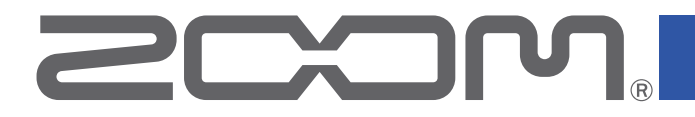

# **H8**

# Handy Recorder

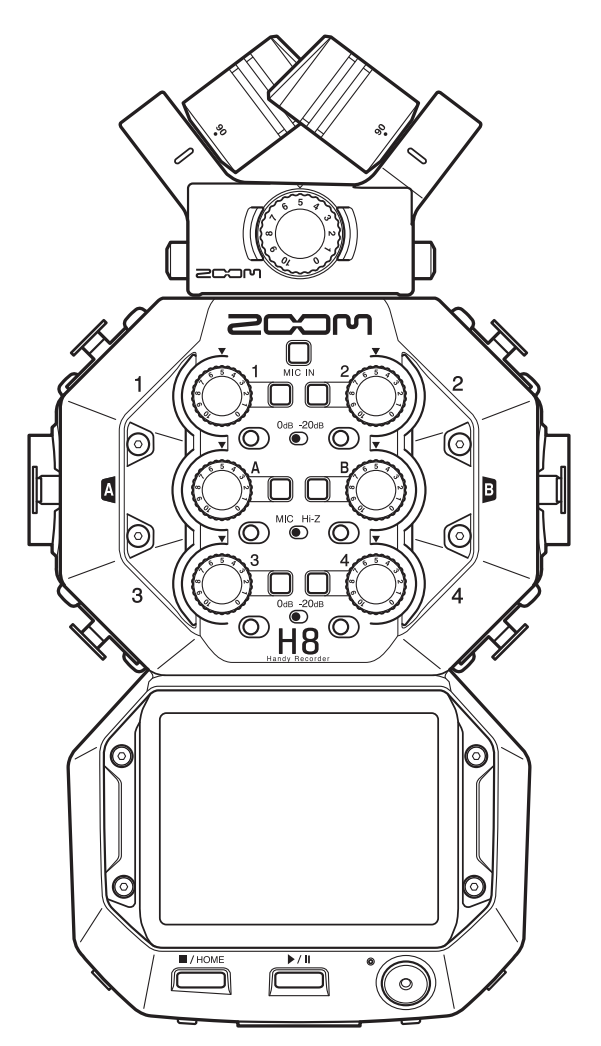

# **Operation Manual**

You must read the Usage and Safety Precautions before use.

### © 2021 ZOOM CORPORATION

Copying or reprinting this manual in part or in whole without permission is prohibited.

Product names, registered trademarks and company names in this document are the property of their respective companies. All trademarks and registered trademarks in this document are for identification purposes only and are not intended to infringe on the copyrights of their respective owners. Proper display is not possible on grayscale devices.

# **Notes about this Operation Manual**

You might need this manual in the future. Always keep it in a place where you can access it easily. The contents of this document and the specifications of the product could be changed without notice. Items that appear on the touchscreen are shown with a gray background in this operation manual.(Example: Lo Cut)

- ◎ Windows® is a trademark or registered trademark of Microsoft® Corporation.
- $\odot$  macOS and iPadOS are trademarks or registered trademarks of Apple Inc.
- $\odot$  The SD, SDHC and SDXC logos are trademarks.
- © The Bluetooth® word mark and logo are registered trademarks of Bluetooth SIG, Inc. and these marks are used under license by Zoom Corporation. Other trademarks and trade names are the property of their respective companies.
- Other product names, registered trademarks and company names in this document are the property of their respective companies.
- All trademarks and registered trademarks in this document are for identification purposes only and are not intended to infringe on the copyrights of their respective owners.
- Recording from copyrighted sources, including CDs, records, tapes, live performances, video works and broadcasts, without permission of the copyright holder for any purpose other than personal use is prohibited by law. Zoom Corporation will not assume any responsibility related to infringements of copyrights.

# Introduction

Thank you very much for purchasing the ZOOM **H8** Handy Recorder.

The **H8** portable recorder can handle all kinds of recording with three apps (FIELD, MUSIC, PODCAST) that can be selected according to the type of project, an extensive selection of input options, and a touchscreen that allows intuitive operation. We hope you will enjoy using it for a long time.

### Main features of the H8

### FIELD app

This field recording app, which can record up to 12 tracks, is designed for capturing sound in the environment and for the creation of movies and television shows, for example. In addition to a large meter display that makes checking track levels easy, this app offers a low-cut filter, compressor, limiter, noise gate and other signal processing along with a sound marker function that is useful for synchronizing camera video.

#### MUSIC app

This app enables multi-track recording of even large bands with up to 10 inputs (using an optional EXH-8). Level meters and faders, which are crucial in music production, are located on the Home Screen. This recording app offers significant features, including equalization, compression and other dynamics signal processing on each channel as well as punching in and out, which enables rerecording parts. Moreover, the included effects are equivalent to those in ZOOM multi-effects processors. By connecting to Guitar Lab over USB, a massive library of amp/cabinet models and effects can be accessed.

### PODCAST app

This app turns the **H8** into a portable podcast recorder. By tapping the four sound pads located on the Home Screen, effect sounds and jingles can be played to add excitement to programs (and recorded on tracks 3/4 and the stereo mix). In addition to the 13 preset sounds, any samples on the SD card can be assigned to the sound pads. Using the function that enables simultaneous recording of stereo mix files, podcast files can be created using just the **H8**.

#### Optional mic capsules

The **H8** has a unique ZOOM mic capsule connector that allows mic capsules to be switched for different applications. In addition to the included XYH-6 XY stereo mic, the MSH-6 MS mic and other existing optional capsules be used. Furthermore, the **H8** also supports a new generation of capsules, including the XAH-8 mic that can be switched between XY to AB patterns, the VRH-8 Ambisonic mic capable of recording 360° sound and the EXH-8 attachment with 4 XLR jacks.

### Extensive selection of input options

In addition to the mic capsule connector (MIC IN), the **H8** has XLR jacks (Inputs 1–4) and TRS/XLR combo jacks (Inputs A and B) built in. Inputs 1–4 support professional mixer output using the -20dB PAD function. In addition, Inputs A and B support Hi-Z, enabling direct input of guitars and basses.

#### Remote operation using iOS/iPadOS devices

Using an optional wireless adapter (BTA-1) and the **H8** Control iOS/iPadOS app enables operation of the **H8** from a distance, eliminating concern about handling noise from direct operation of the unit.

#### Audio interface use with computers and iOS/iPadOS devices

Connected to a computer or iOS/iPadOS device by USB, the **H8** can be used as an audio interface with up to 12 tracks for music production in a DAW or for online meetings.

### <u>Effect</u>

A wide variety of effects can be applied to sounds, including distortion, chorus and reverb. By adjusting effect parameters, you can create your own original sounds.

### Patch memory

Patch memories store the effects used, their ON/OFF states and parameter setting values, allowing easy recall. Effects are saved and recalled in units of patch memories. Up to three effects can be added to one patch memory, and the **H8** can store up to 50 patches.

### Automatic saving

This function automatically saves changes to patch memories and effect settings.

### Sound pad

Sound pads can be pressed to play the audio files that have been assigned to them. This is convenient for playing interviews that have been recorded in advance, opening and closing music and jingles.

### **Project**

The **H8** manages recording and playback data in units called projects.

The audio files assigned to tracks and settings, including for panning, faders and marks, are saved in project files. Up to 999 projects can be created on a single card.

# Contents

| Notes about this Operation Manual        | 2  |
|------------------------------------------|----|
| Introduction                             | 3  |
| Terms used in this manual                | 4  |
| H8 overview                              | 7  |
| H8 apps                                  | 7  |
| Functions of parts                       | 8  |
| Mic capsule overview                     | 12 |
| Touchscreen operation overview           | 13 |
| Making preparations                      | 16 |
| Inserting SD cards                       | 16 |
| Supplying power                          | 17 |
| Turning the power on/off                 | 18 |
| Preventing misoperation (HOLD function)  | 18 |
| Setting the display language             |    |
| (first time starting up)                 | 19 |
| Setting the date and time                |    |
| (first time starting up)                 | 19 |
| Connecting                               | 20 |
| Connection examples                      | 20 |
| Connecting/disconnecting the mic capsule | 21 |
| Connecting mics, instruments, mixers     |    |
| and other equipment                      | 23 |
| Making input and output settings         | 25 |
| Making settings for input tracks         | 25 |
| Setting the headphone output level       | 42 |
| Adjusting connected equipment levels     |    |
| (playing test tones)                     | 43 |
| Recording with the FIELD app             | 45 |
| Display overview                         | 45 |
| Recording                                | 47 |
| Playing recordings                       | 49 |
| Recording automatically                  | 50 |
| Capturing audio before recording starts  |    |
| (pre-recording)                          | 54 |
| Enabling the sound marker function       | 56 |
| Recording L/R tracks                     | 57 |

| Recording with the MUSIC app                 | 59  |
|----------------------------------------------|-----|
| Display overview                             | 59  |
| Creating new projects                        | 61  |
| Opening existing projects                    | 63  |
| Recording                                    | 65  |
| Playing recordings                           | 67  |
| Using effects                                | 68  |
| Using the metronome                          | 69  |
| Assigning files to tracks                    | 74  |
| Recording additional files                   | 78  |
| Mixing projects                              | 80  |
| Recording with the PODCAST app               | 83  |
| Display overview                             | 83  |
| Recording                                    | 85  |
| Playing recordings                           | 86  |
| Using sound pads                             | 88  |
| Making recording settings                    | 91  |
| Using effects                                | 95  |
| Selecting tracks and patch memories          |     |
| to use effects                               | 95  |
| Adjusting effect parameters 1                | 00  |
| Making patch memory settings 1               | 01  |
| Managing projects 1                          | 06  |
| Folder and file structure 1                  | 06  |
| Managing projects 1                          | 07  |
| Using as an audio interface 1                | 12  |
| Connecting the <b>H8</b> with a computer     |     |
| or iOS/iPadOS device 1                       | 12  |
| Disconnecting from a computer                |     |
| or iOS/iPadOS device 1                       | 14  |
| Making audio interface settings 1            | 15  |
| Managing SD cards 1                          | 17  |
| Checking SD card information 1               | 17  |
| Testing SD card performance 1                | 18  |
| Formatting SD cards 1                        | 21  |
| Using as a card reader 1                     | 22  |
| Connecting the <b>H8</b> with a computer 1   | 22  |
| Disconnecting a computer from the <b>H81</b> | .23 |

| Using the tuner                         | 124 |
|-----------------------------------------|-----|
| Tuning guitars                          | 124 |
| Changing the tuner type                 | 125 |
| Setting the standard pitch of the tuner | 126 |
| Using flat tunings                      | 128 |
| Using Guitar Lab                        | 130 |
| Connecting Guitar Lab                   | 130 |
| Disconnecting Guitar Lab                | 130 |
| Setting the date and time               | 131 |
| Setting the date and time               | 131 |
| Setting the date format                 | 132 |
| Setting the battery type                | 134 |
| Setting how marks are added when        |     |
| recording/playing                       | 135 |
| Making display settings                 | 136 |
| Setting the display brightness          | 136 |
| Setting the display backlight           | 137 |
| Setting the Auto Power OFF function     | 139 |
| Operating from an iOS/iPadOS device     | 141 |
| Connecting an iOS/iPadOS device         | 141 |
| Disconnecting from an iOS/iPadOS device | 143 |
| Setting the language shown              | 144 |
| Restoring default setting values        | 145 |
| Managing the firmware                   | 146 |
| Checking the firmware versions          | 146 |
| Updating the firmware                   | 146 |
| Appendix                                | 147 |
| Troubleshooting                         | 147 |
| Specifications                          | 149 |

# H8 overview

# H8 apps

The **H8** includes three apps that are tailored for different uses and can be launched from its Home Screen.

### **FIELD** app

Use this for field recording. This can be used to record things that can be heard in nature to realize unique sounds for effects.

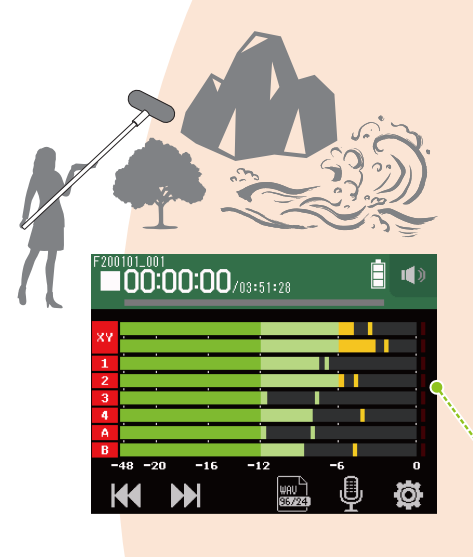

### **PODCAST** app

This app is good for preparing audio materials for podcasts as well as live streaming.

Content can be made that is easy to listen to casually on smartphones, computers and other devices.

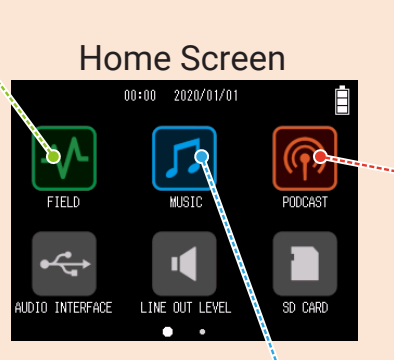

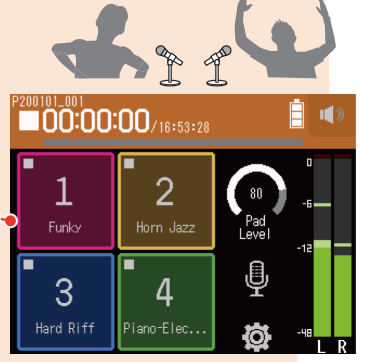

### **MUSIC app**

Use this when making music. Guitar can be recorded while listening back to previously recorded drum tracks, and vocals can be rerecorded as many times as necessary until everyone is satisfied.

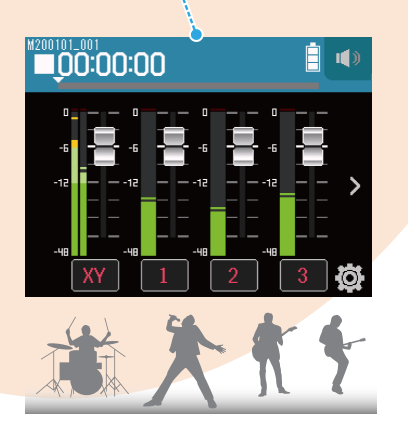

### **Functions of parts**

#### Front

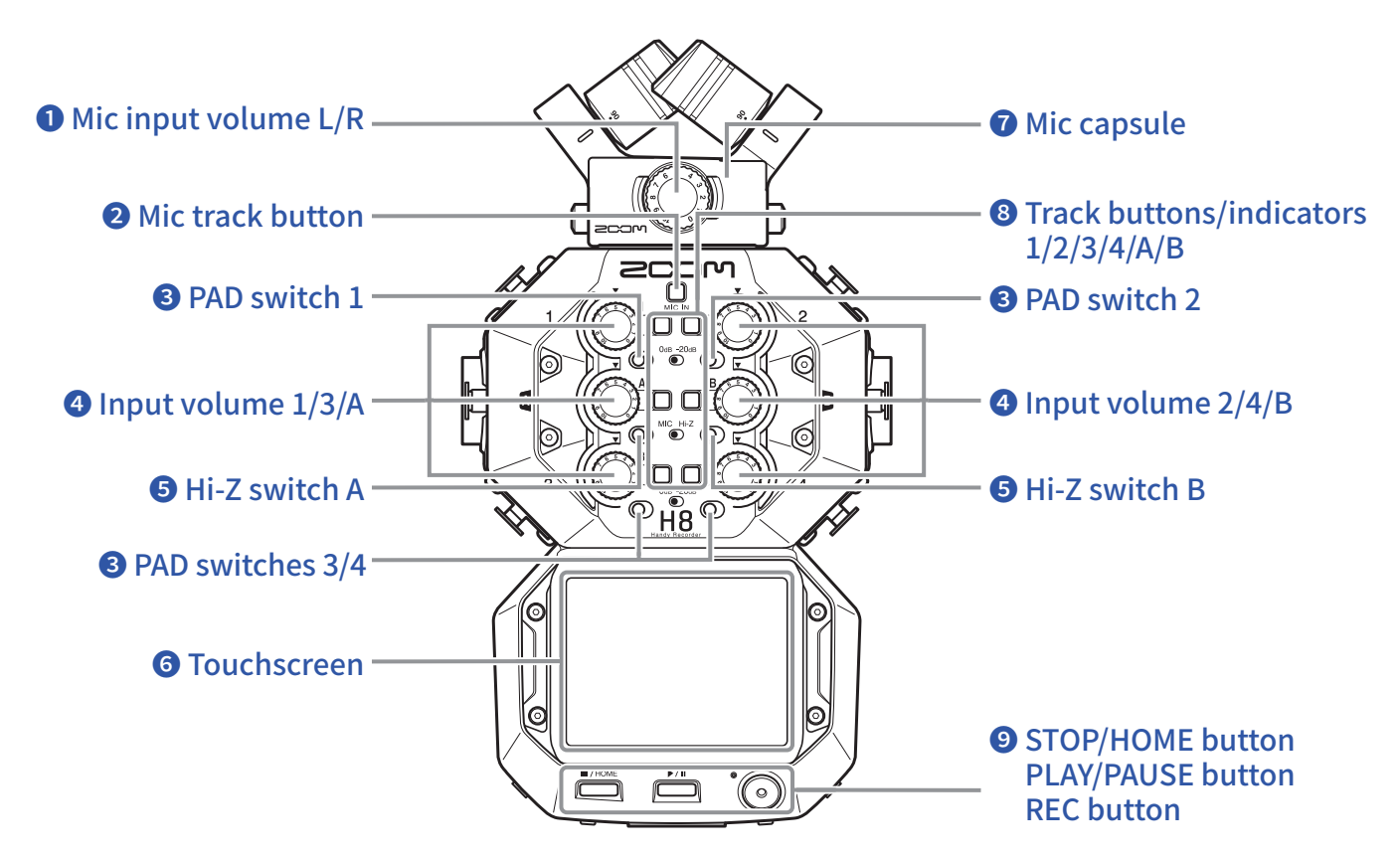

### **1** Mic input volume L/R

Use to adjust the mic input volume.

### **2** Mic track button

This turns the mic track on and off.

### **3** PAD switches 1–4

These attenuate (reduce) the input signals of equipment connected to inputs 1-4 by 20 dB. Set PAD switches to [-20dB] when connecting line level equipment.

#### Input volume knobs 1/2/3/4/A/B

Use to adjust input volumes.

### **5** Hi-Z switches A/B

Use to switch the impedances of inputs A/B. Set Hi-Z switches to [Hi-Z] when connecting a guitar or bass guitar.

### **6** Touchscreen

This shows various types of information and allows touch control of unit settings and other features.

### **7** Mic capsule

This can be swapped for different applications.

### 8 Track buttons/indicators 1/2/3/4/A/B

These turn input tracks on and off. They also light red and green to show track status. They blink rapidly when input sound levels are high.

### **9** STOP/HOME button

Press to stop project recording/playback and to open the Home Screen or the top screen of an app.

#### **PLAY/PAUSE button**

Press to start/pause playback of recorded projects.

#### **REC button**

Press to start recording.

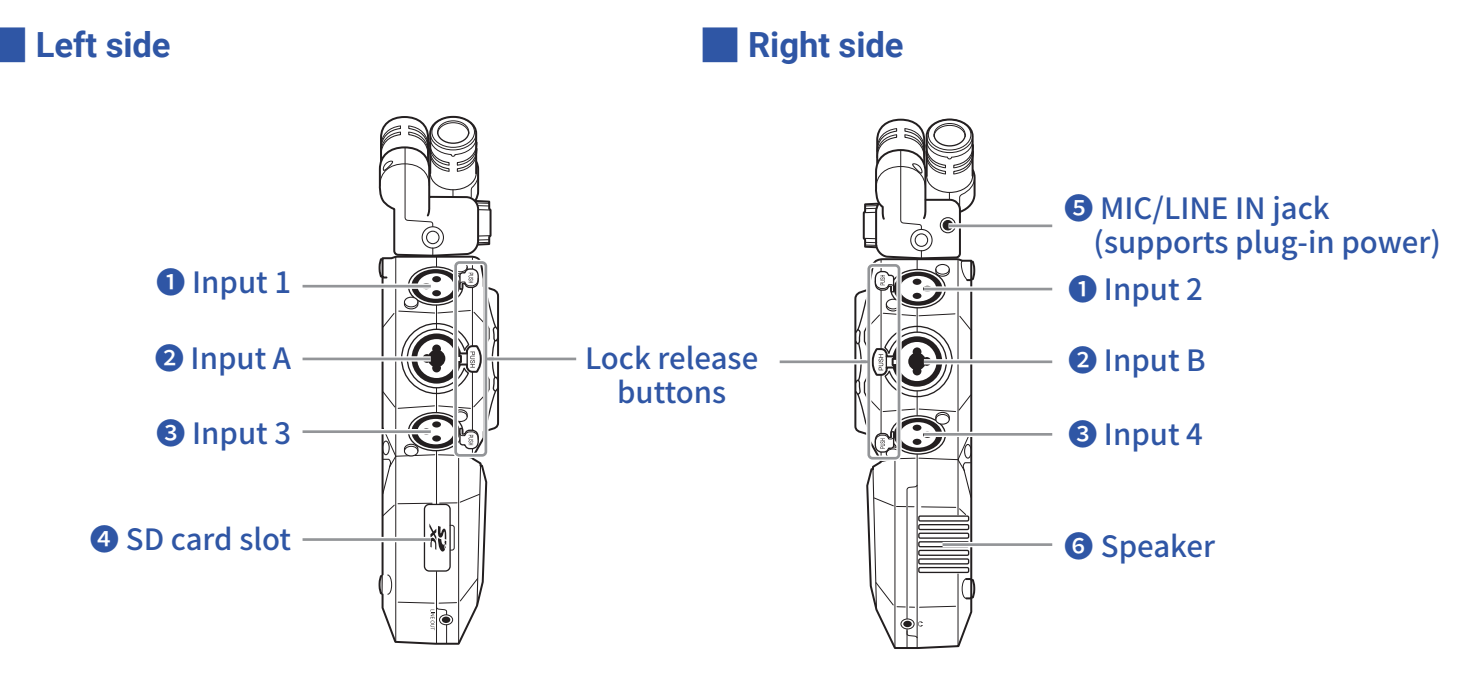

### 1 Inputs 1/2

Connect mics and keyboards to these. These support XLR Plug connectors.

### Inputs A/B

Connect mics, keyboards and guitars to these. These support XLR and 1/4-inch phone (unbalanced) plugs.

### 3 Inputs 3/4

Connect mics and keyboards to these. These support XLR Plug connectors.

### **4** SD card slot

The **H8** supports cards that conform to SD, SDHC or SDXC specifications.

### **5** MIC/LINE IN input jack (supports plug-in power)

A connected mic can be used to record. Mics that require plug-in power can be used with this jack.

### **6** Speaker

Sound is output here during project playback.

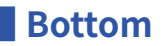

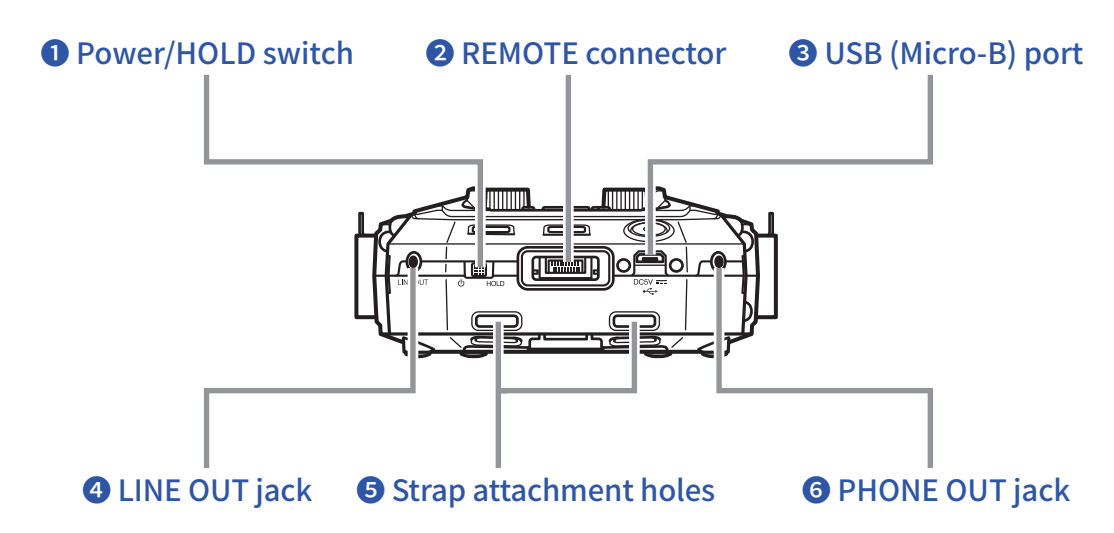

#### **1** Power/HOLD switch

Use this to turn the power ON/OFF and to disable button operation.

#### **2** REMOTE connector

Connect a BTA-1 or other dedicated wireless adapter here. This enables operation of the **H8** from an iOS/ iPadOS device using a dedicated controller app.

### **3** USB (Micro-B) port

Connect this to a computer or iOS/iPadOS device to use the **H8** as an audio interface or card reader. By using Guitar Lab on a computer, you can also manage patches and edit and add effects, for example. A dedicated AC adapter (ZOOM AD-17) can also be connected here to use AC power.

### **4** LINE OUT jack

This can output sound to a connected device.

#### **5** Strap attachment holes

Use these to attach a strap.

### **6** PHONE OUT jack

This can output sound to headphones.

#### Back

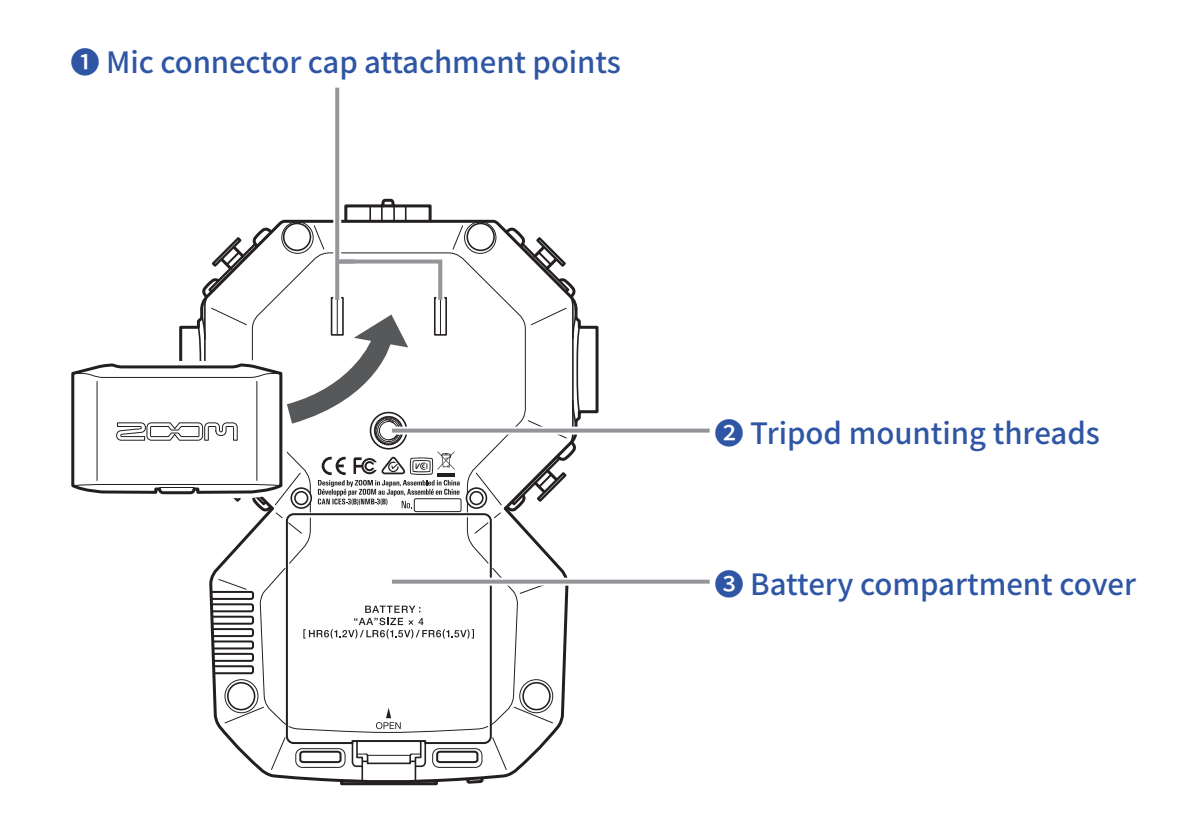

#### **1** Mic connector cap attachment points

Use these when attaching a mic connector cap.

#### **2** Tripod mounting threads

Use these screw threads to attach a tripod (not included).

### **3** Battery compartment cover

Remove when installing or removing batteries.

### **Mic capsule overview**

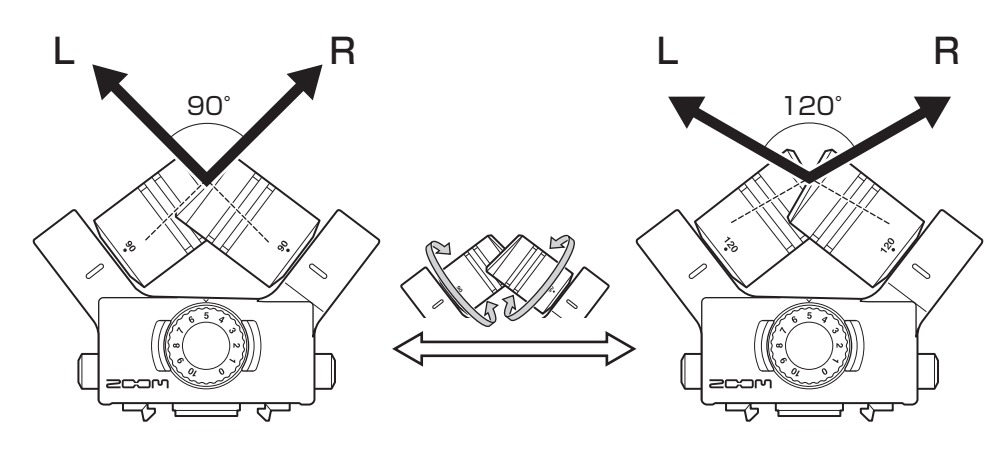

The **H8** includes a mic capsule (XY mic).

The XY mic capsule has two crossing directional mics. By rotating the individual mics, the width of audio capture can be switched from 90° to 120°.

#### Features:

Since these mics have large diaphragms, they can record a range of frequencies from low to high with good stereo placement while capturing sounds in the center clearly.

Providing a three-dimensional sound with natural depth and width, this technique is ideal for recording when you want to capture a specific sound source that is nearby or at a medium distance.

Use examples: solo performances, chamber music, live rehearsals, field recording

#### NOTE

The XY mic has a MIC/LINE IN input jack that can be used to connect an external mic or line-level device. This jack can also provide plug-in power to mics that use it. ( $\rightarrow$  page 28)

# **Touchscreen operation overview**

Tap, swipe and slide on the **H8** touchscreen to make settings and select functions to adjust.

### **Home Screen**

This appears on the touchscreen when the **H8** power is turned on.

From the Home Screen, three recording applications, various settings screens and other functions can be launched.

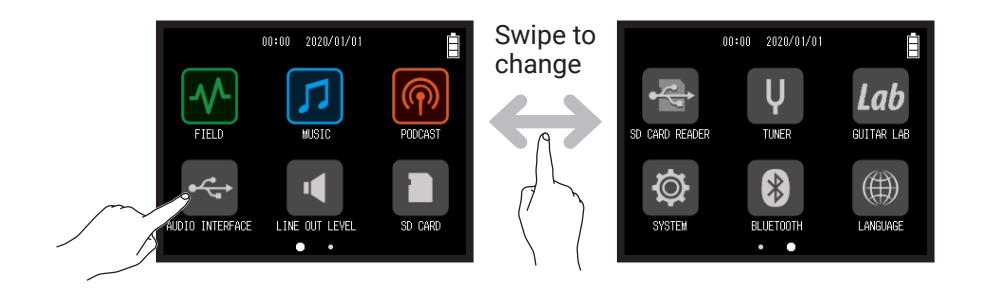

• Tap the M icon to launch the FIELD app.

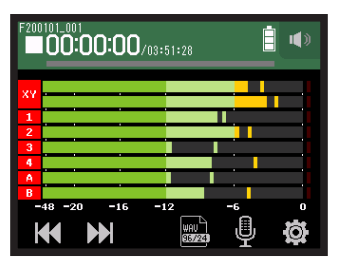

• Tap the 🗾 icon to launch the MUSIC app.

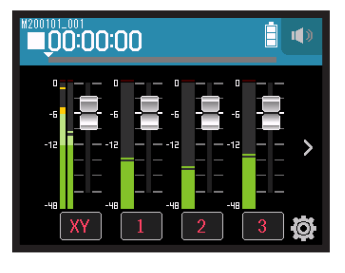

• Tap the 🞯 icon to launch the PODCAST app.

| P200101_001<br>00:00:00/16:53:28 |                |                |
|----------------------------------|----------------|----------------|
| 1<br>Funky                       | 2<br>Horm Jazz | Pad<br>Level   |
| 3                                | 4              | ₽ <sup>°</sup> |
| Hard Riff                        | Piano-Elec     |                |

• Tap other icons to launch various settings screens, for example.

HINT Press C to return to the Home Screen.

### **Operations on various screens**

Tap, slide and swipe to operate the touchscreen.

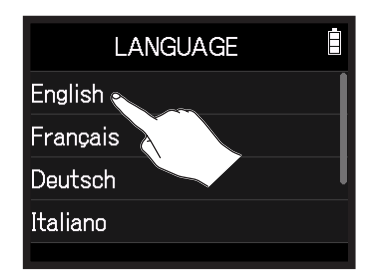

Tap (touch a selection item)

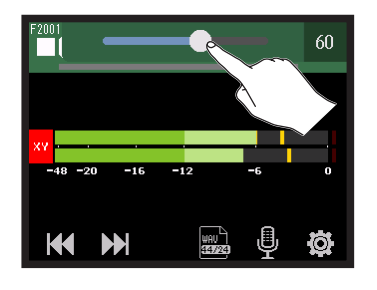

Slide (move while touching)

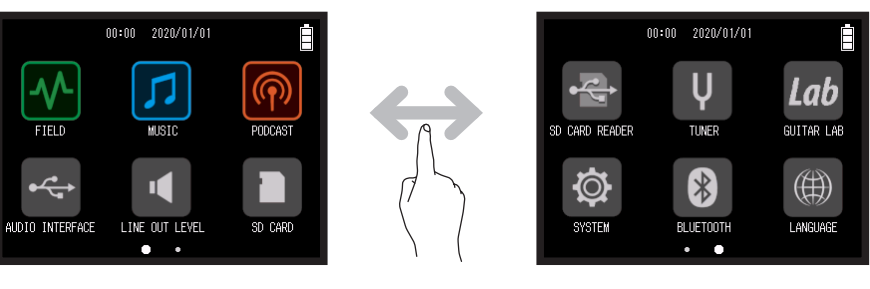

Swipe (flick finger left or right while touching)

### **Character Input Screen overview**

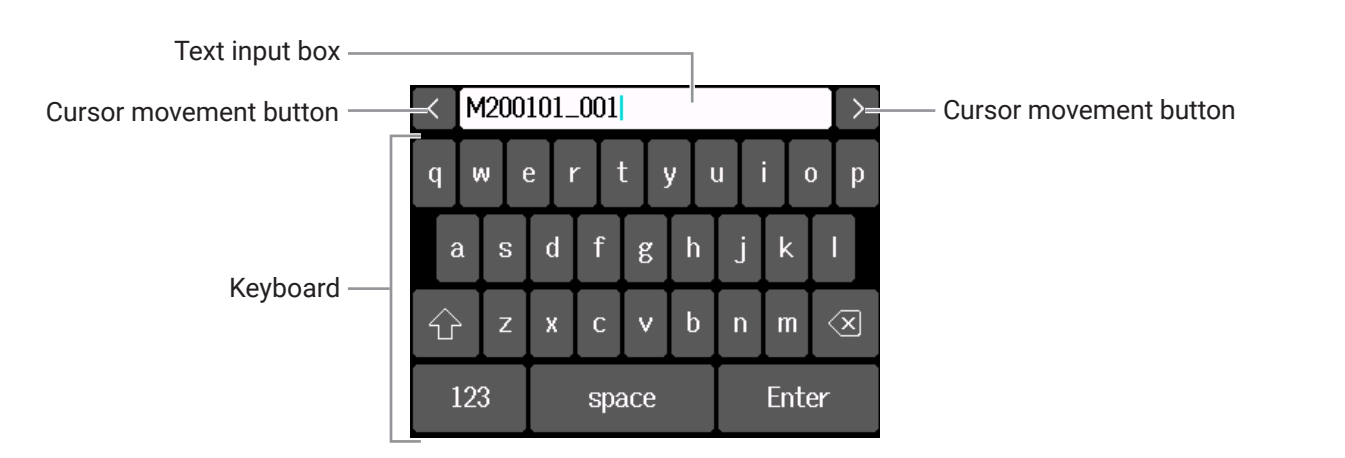

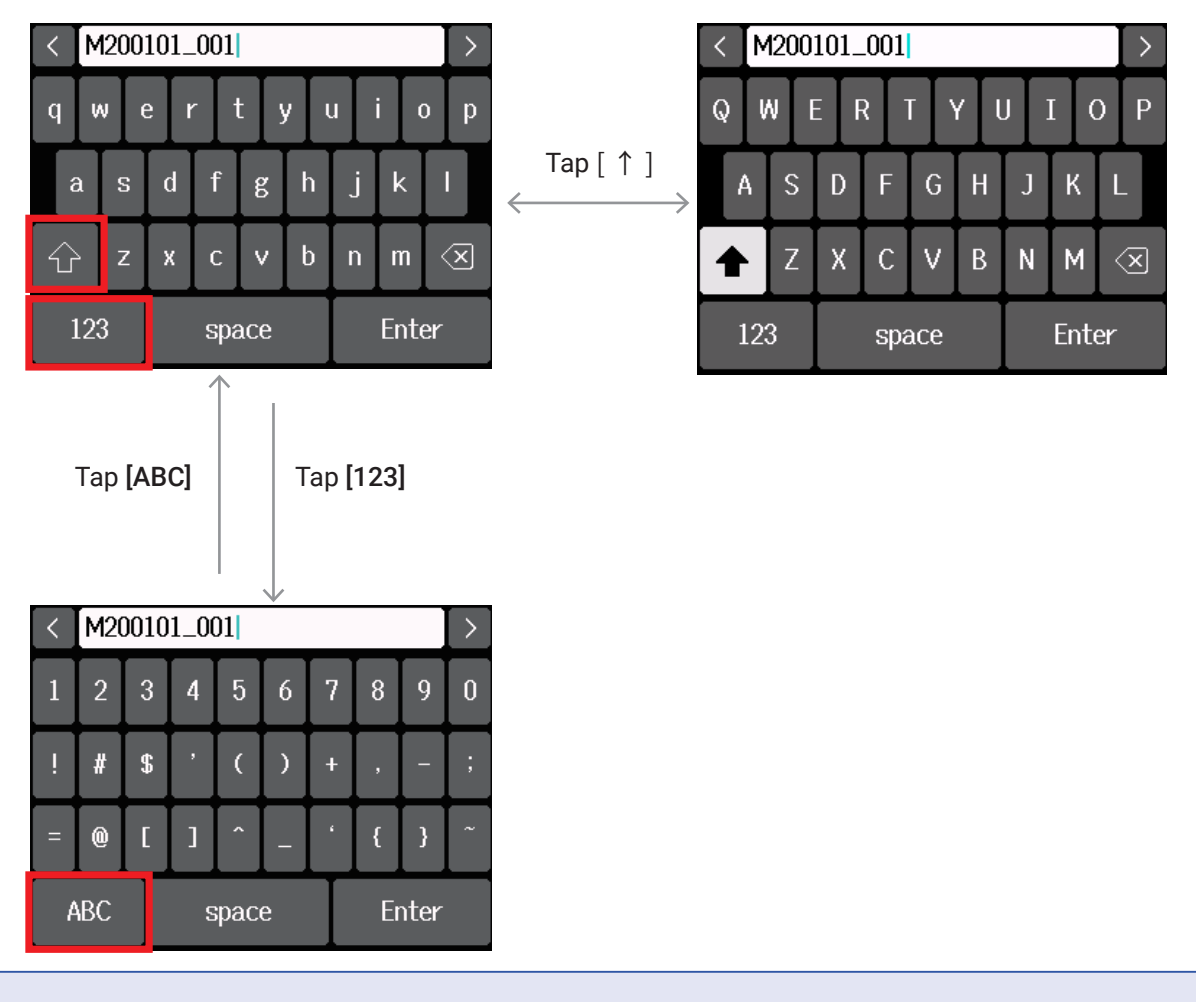

#### NOTE

The following characters can be used in project names. (space) ! # \$ ' ( ) + , - 0 1 2 3 4 5 6 7 8 9 ; = @ A B C D E F G H I J K L M N O P Q R S T U V W X Y Z [] ^ \_ ` a b c d e

fghijklmnopqrstuvwxyz{}~

# **Making preparations**

### **Inserting SD cards**

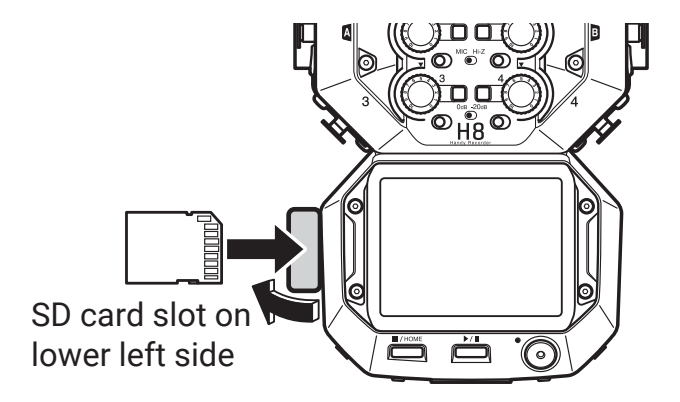

**1**. Turn the power off and then open the SD card slot cover.

2. Insert the SD card into the SD card slot.

To remove an SD card, push it further into the slot and then pull it out.

#### NOTE

- Always turn the power off before inserting or removing an SD card. Inserting or removing a card while the power is on could result in data loss.
- When inserting an SD card, be sure to insert the correct end with the top side up as shown.
- If an SD card is not loaded, recording and playback are not possible.
- After purchasing a new SD card, always format it using the **H8** to maximize performance.
- $(\rightarrow$ <u>"Formatting SD cards" on page 121</u>)

### Supplying power

### **Using batteries**

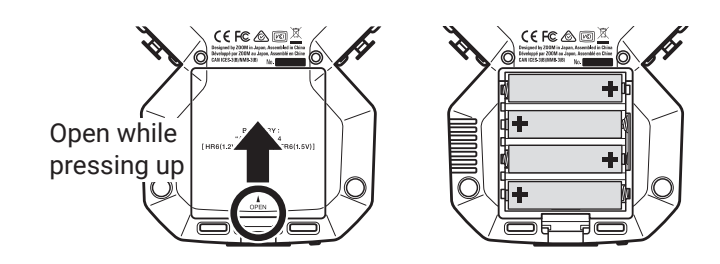

- **1**. Turn the power off and then remove the battery cover.
- **2.** Install the batteries.
- **3.** Replace the battery cover.

#### NOTE

- Use alkaline batteries, rechargeable NiMH batteries or lithium batteries.
- If the battery indicator becomes empty, turn the power off immediately and install new batteries.
- To enable accurate display of remaining battery charge, set the battery type using Home Screen > SYSTEM > Battery. ( $\rightarrow$  <u>"Setting the battery type" on page 134</u>)

### Using an AC adapter

**1**. Connect the cable of the dedicated ZOOM AD-17 AC adapter to the USB port.

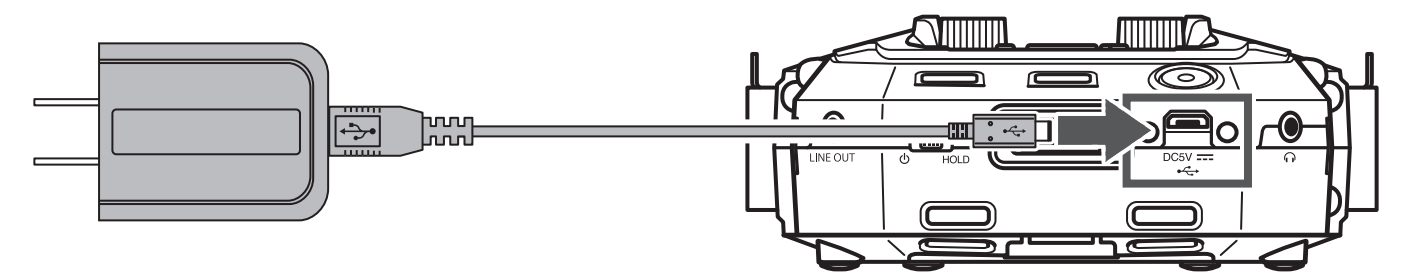

2. Plug the dedicated AC adapter into an outlet.

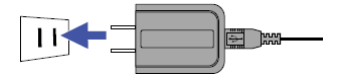

HINT

• A 5V mobile battery (commercially-available) can also be connected.

• When connected to a computer, power can be supplied by USB.

### Turning the power on/off

### Turning the power on

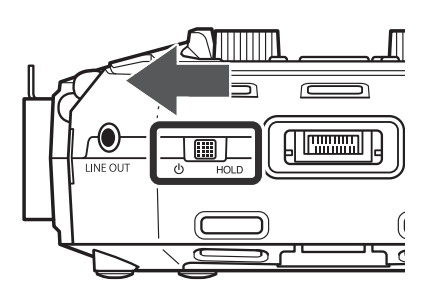

**1.** Slide  $\bigcirc$  HOLD toward  $\bigcirc$ .

### **Turning the power off**

**1.** Keep sliding  $\bigcup_{HOLD}$  toward  $\bigcup$  until the ZOOM logo appears.

#### NOTE

- If "No Card!" appears on the display, confirm that an SD card is inserted properly.
- If "Card Protected!" appears on the display, the SD card write-protection is enabled. Slide the lock switch on the SD card to disable write-protection.
- If "Invalid SD Card!" appears on the display, the card is not formatted correctly. Format the card or use a different card. (→ "Formatting SD cards" on page 121)

### **Preventing misoperation (HOLD function)**

In order to prevent misoperation, the HOLD function can be used to disable operation of the **H8** buttons and touchscreen.

1. Slide d HOLD to [HOLD].

### Deactivating the hold function

Slide  $\bigcirc$  Hold back to the middle.

### Setting the display language (first time starting up)

The first time you turn the power on after purchase, set the touchscreen display language when the LANGUAGE Screen opens.

**1**. Tap the language you want to set.

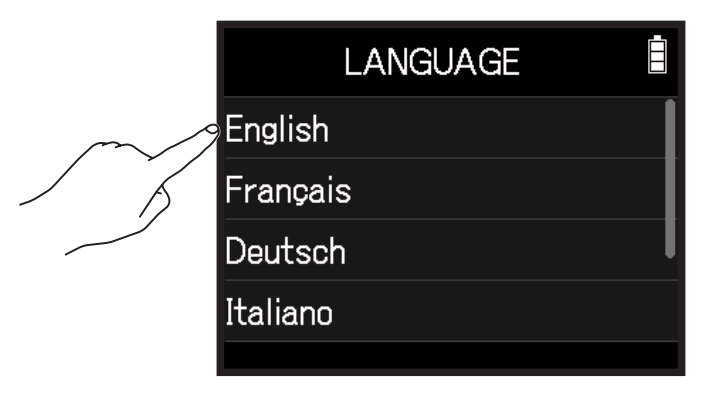

HINT

The display language can be changed later using Home Screen > Language. ( $\rightarrow$  <u>"Setting the language shown"</u> on page 144)

### Setting the date and time (first time starting up)

When the Set Date/Time Screen opens after the LANGUAGE Screen, set the date and time.

Swipe the date and time items to set them.

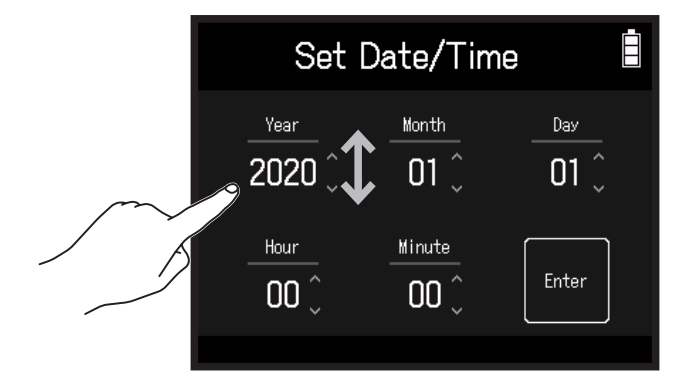

2. Tap Enter.

#### HINT

The date and time setting can be changed later using Home Screen > SYSTEM > Date/Time > Set Date/Time.  $(\rightarrow \underline{"Setting the date and time" on page 131})$ 

# Connecting

### **Connection examples**

### Video recording (using the FIELD app to record audio)

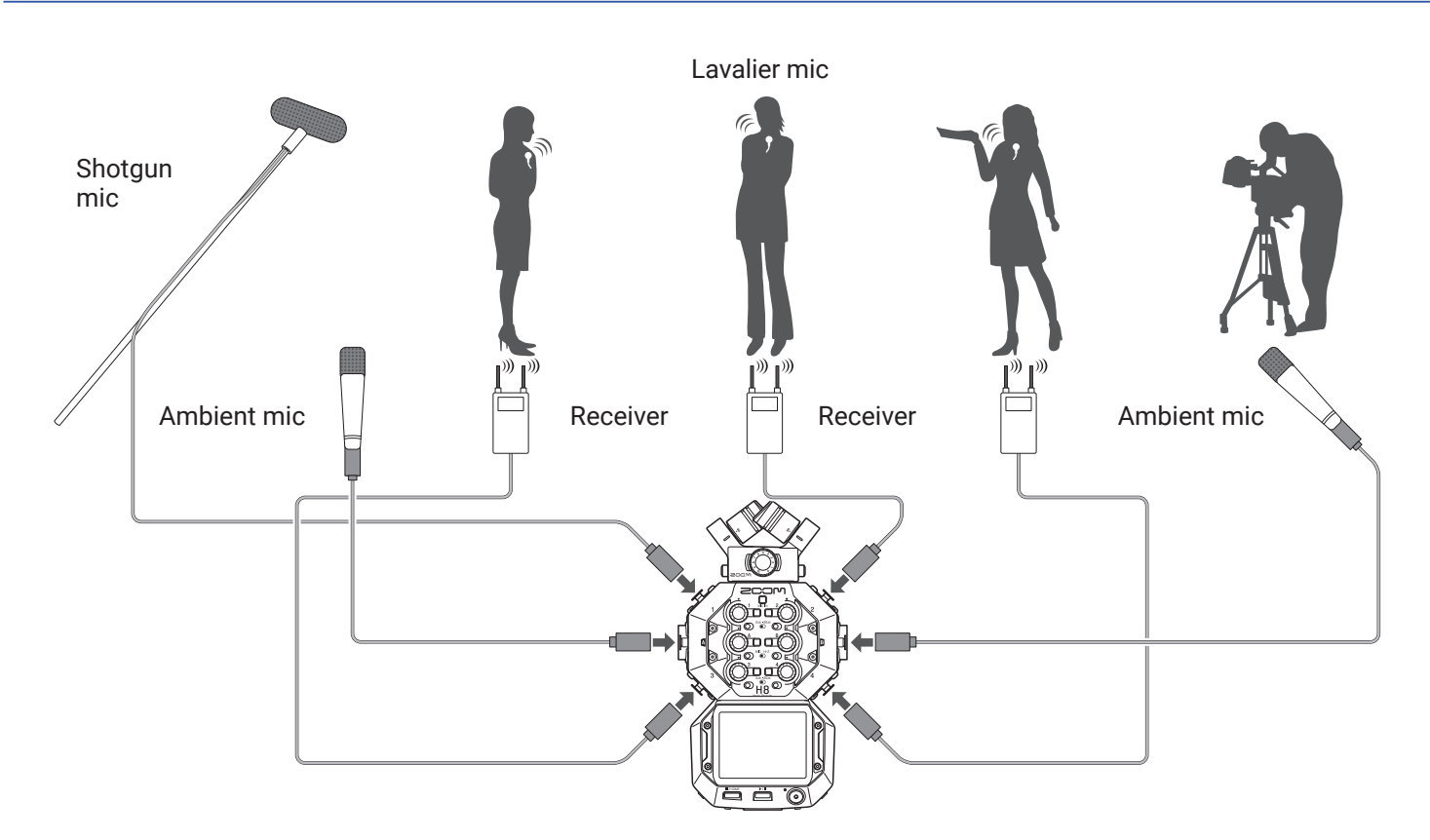

### Band recording in a studio (using the MUSIC app to record audio)

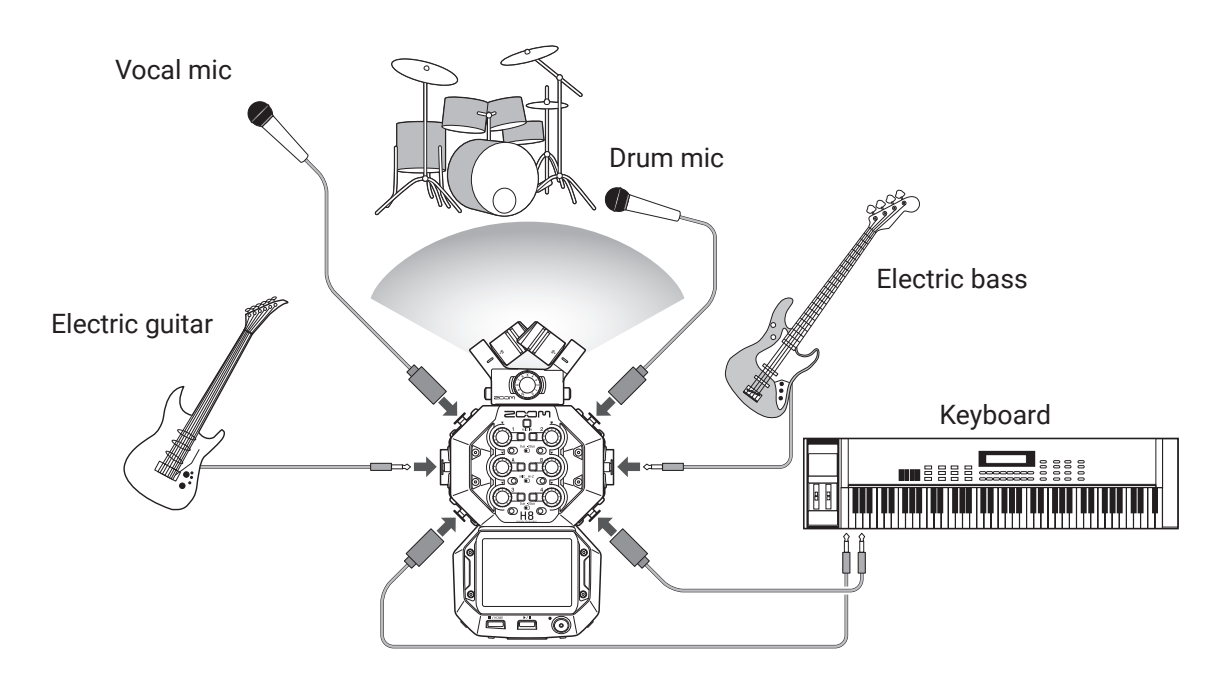

### Podcasting (using the PODCAST app to record audio)

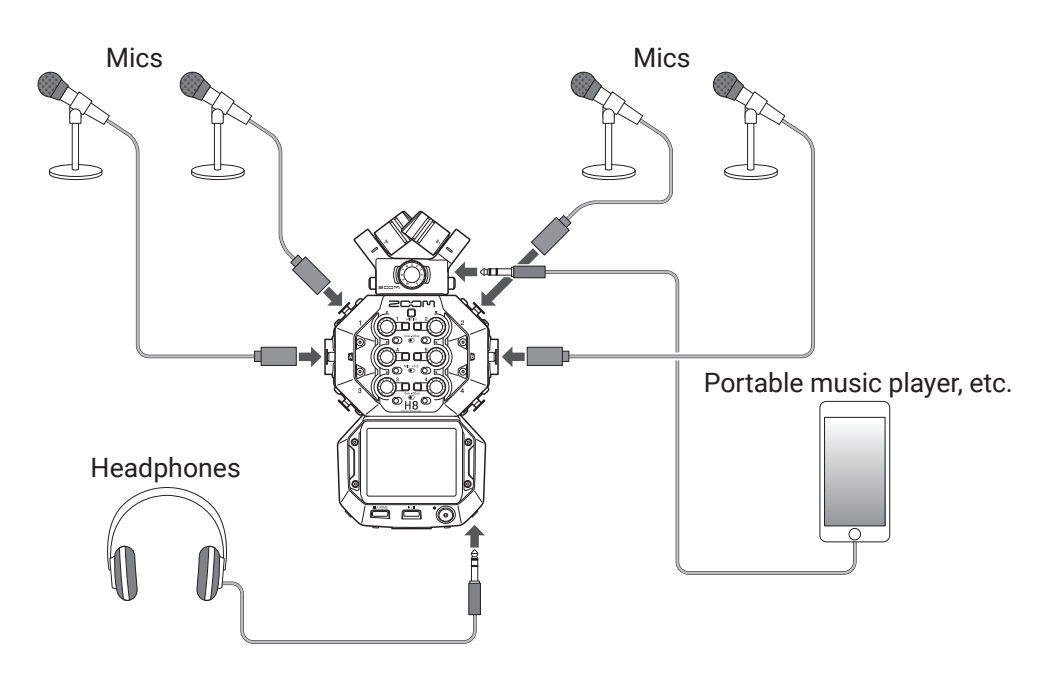

### **Connecting/disconnecting the mic capsule**

### **Connecting the mic capsule**

**1.** Remove the protective caps from the  $\mathbf{H8}$  and the mic capsule.

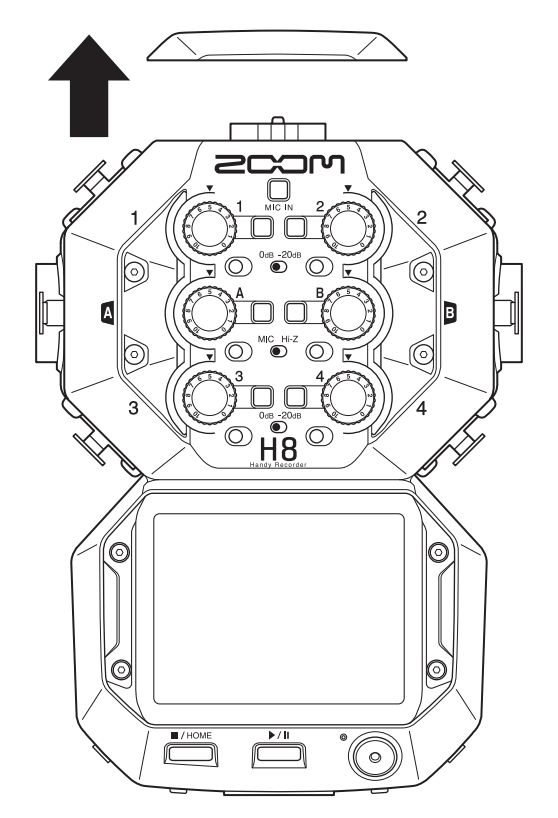

2. While pressing the buttons on the sides of the mic, connect it to the main unit, inserting it completely.

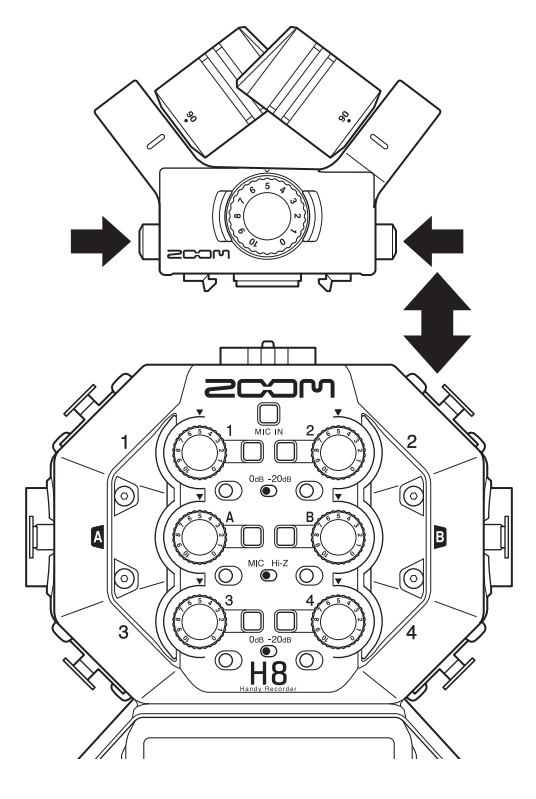

### **Disconnecting the mic capsule**

**1.** While pressing the buttons on the sides of the mic, pull it out of the main unit.

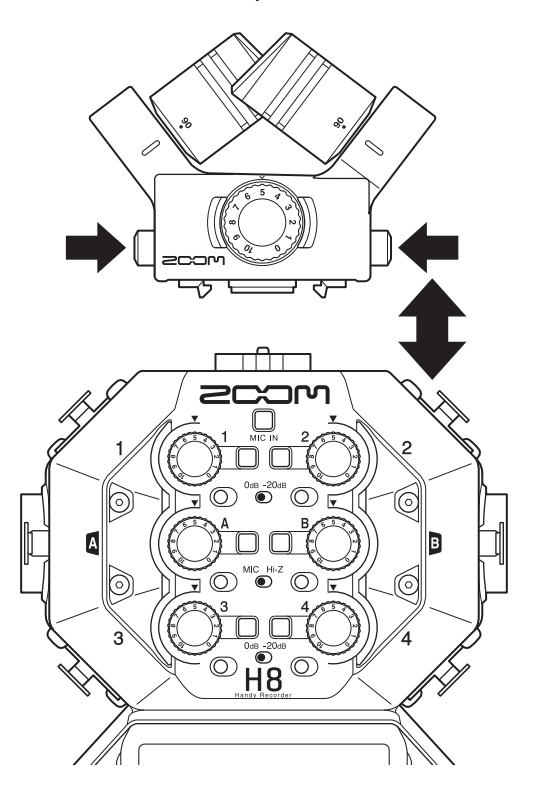

#### NOTE

- Do not use too much force when disconnecting. Doing so could damage the mic or the main unit.
- Recording will stop if a mic capsule is removed during recording.
- Attach the protective caps when the mic capsule will not be connected for a long time.

### **Connecting mics, instruments, mixers and other equipment**

The **H8** can record up to 12 tracks at once. These include up to 4 tracks of input from a mic capsule, Inputs 1-4, A and B, and a stereo mix of these with L/R tracks (2 tracks).

Mics can be connected to Inputs 1–4 and instruments can be connected to Inputs A and B, for example, and recorded to corresponding input tracks 1–4, A and B.

### **Connecting mics**

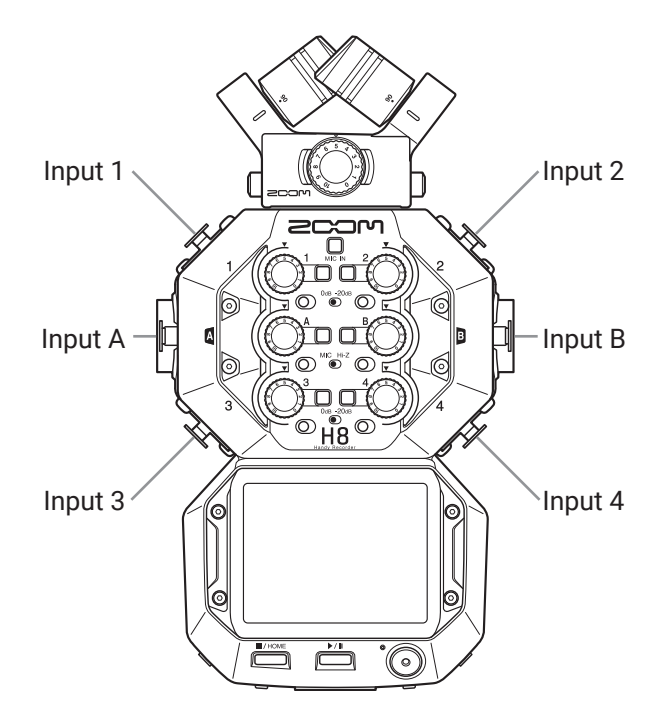

Connect dynamic and condenser mics with XLR plugs to Inputs 1–4, A and B. Phantom power (+24 V/+48 V) can be supplied to condenser mics. ( $\rightarrow$  page 30)

### **Connecting instruments**

When directly connecting guitars and bass guitars, connect their mono plugs to Input A or B. When connecting keyboards and other instruments with stereo outputs connect them to both input A and B.

When connecting a guitar or other device with high output impedance, set the corresponding Hi-Z switch (O) to **[Hi-Z]**.

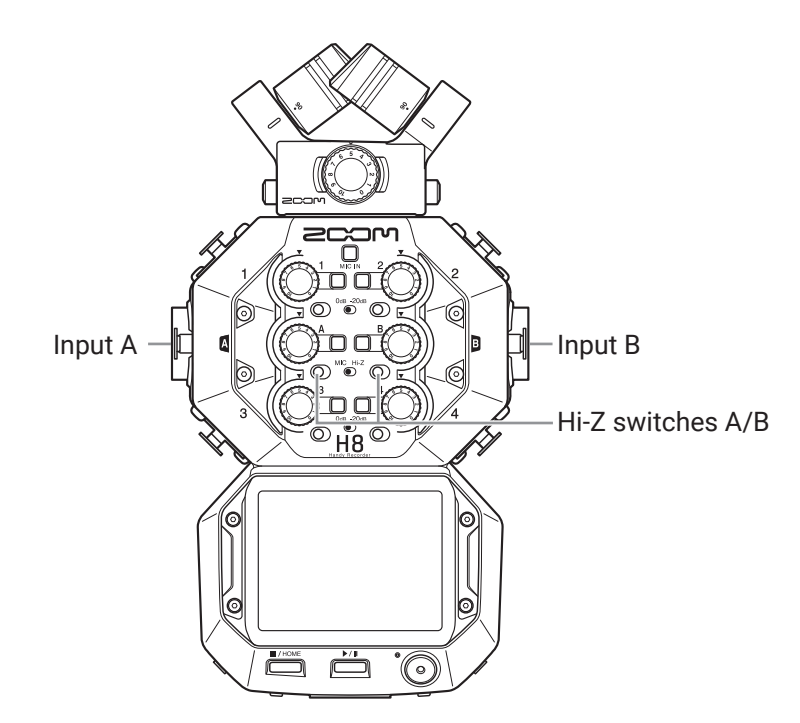

### **Connecting mixers and similar devices**

Connect XLR cables from keyboards and mixers directly to Inputs 1–4.

For mixers and other devices with a rated output level of +4 dB, set the corresponding PAD switches (①) to **[-20dB]**.

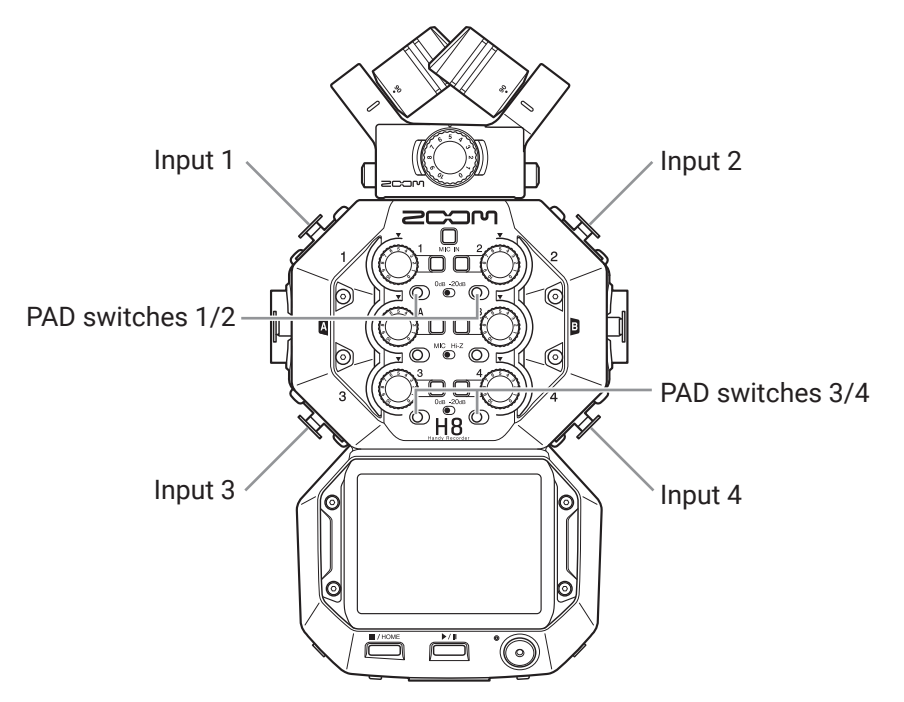

#### HINT

When connecting an ordinary mic, set the PAD switch to [0dB].

# Making input and output settings

### Making settings for input tracks

### **Enabling tracks for recording**

Select which tracks to record from MIC IN, 1-4 and A/B. The MIC IN, 1-4 and A/B tracks correspond to the MIC IN, 1-4 and A/B inputs.

1. Launch a recording app.

**2.** Press the D buttons for the tracks that you want to record. The indicators for the selected track buttons will light red.

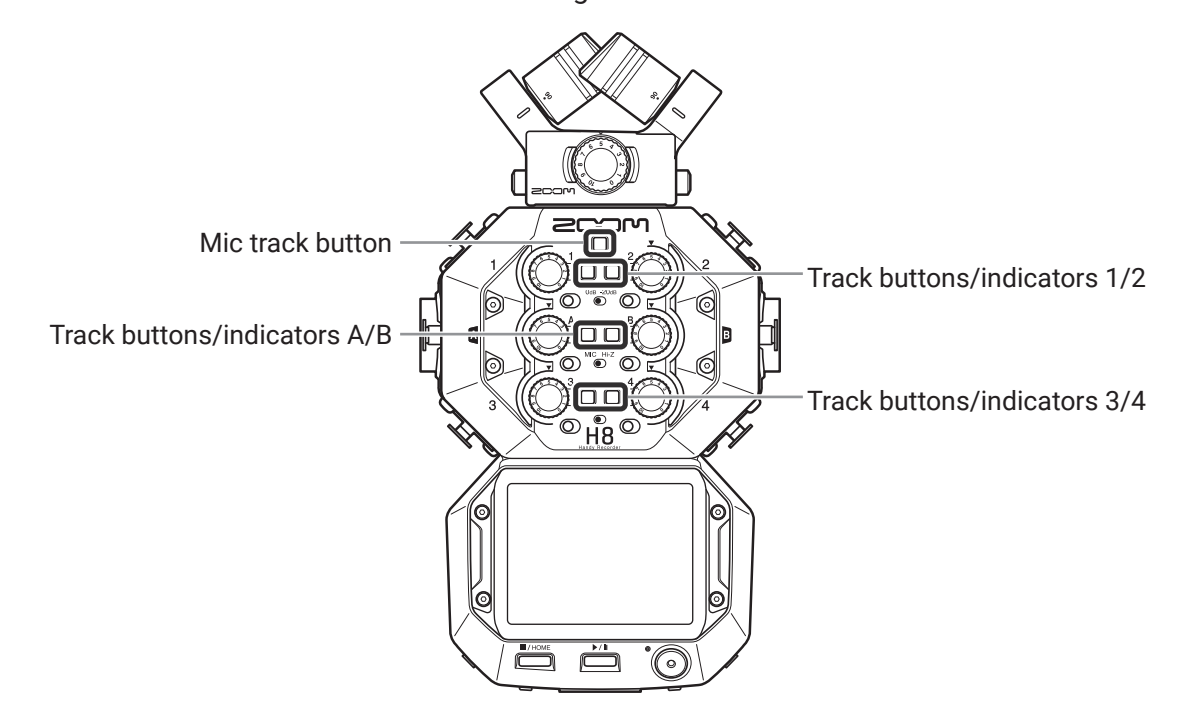

HINT

While pressing a track button, pressing the adjacent button (1 and 2, 3 and 4, or A and B) will stereo link those tracks, making a stereo track and creating stereo files on the SD card. Do the same thing to end a stereo link.

### Setting recording (input) levels

Input levels can be adjusted for signals to be recorded.

 Turn the input volume knob (<sup>(O)</sup>) for the selected track to adjust its input level. Adjust so that the peak level stays around -12 dB.

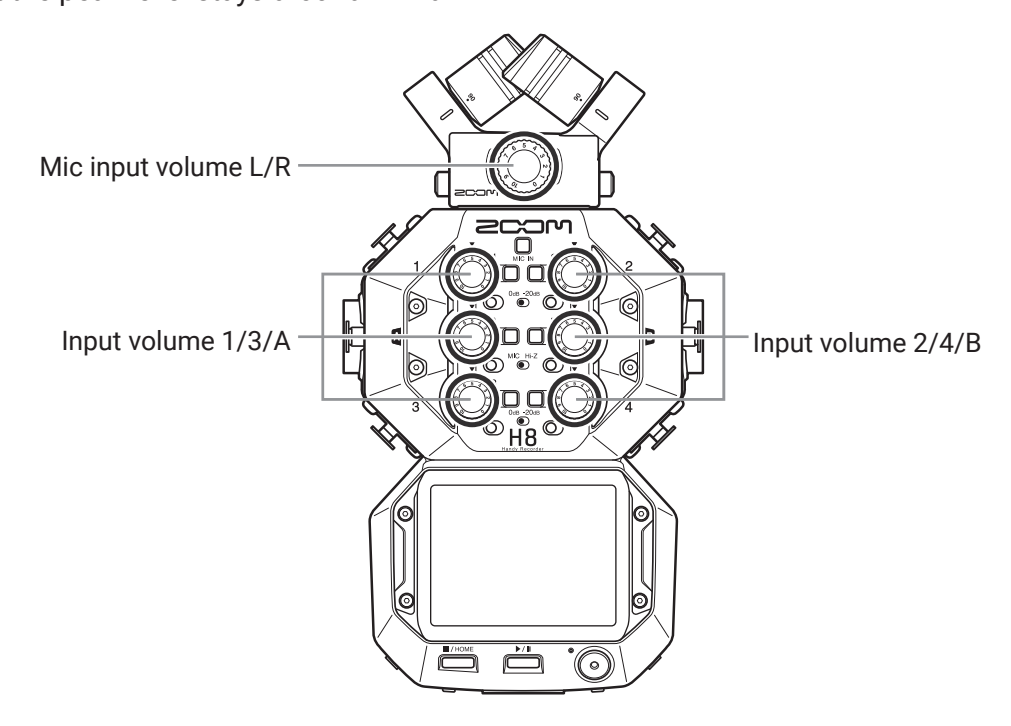

HINT

- If the sound distorts even after lowering the input level, try changing mic positions and adjusting the output levels of connected devices.
- Plug-in power can be provided to the MIC/LINE IN input jack on the mic capsule.  $(\rightarrow \underline{"Using plug-in power" on page 28})$
- The Lo Cut function can be used when adjusting levels. ( $\rightarrow$  page 33)
- The Comp/Limiter/Gate function can be used when adjusting levels. ( $\rightarrow$  page 34)

### Backup recording (FIELD and PODCAST apps only)

When using a mic capsule with up to two channels on the MIC IN, a backup recording file can be recorded 12 dB lower than the set input level. This can be used to replace the regular recording file if its recording level was too high, causing distortion, for example.

- Open the Track Setting Screen in the app. Tap in the following order:
  - FIELD app screen >  $\Psi$  > select track
  - PODCAST app screen > ♥ > select track
- 2. Tap Backup Rec, and set to On.

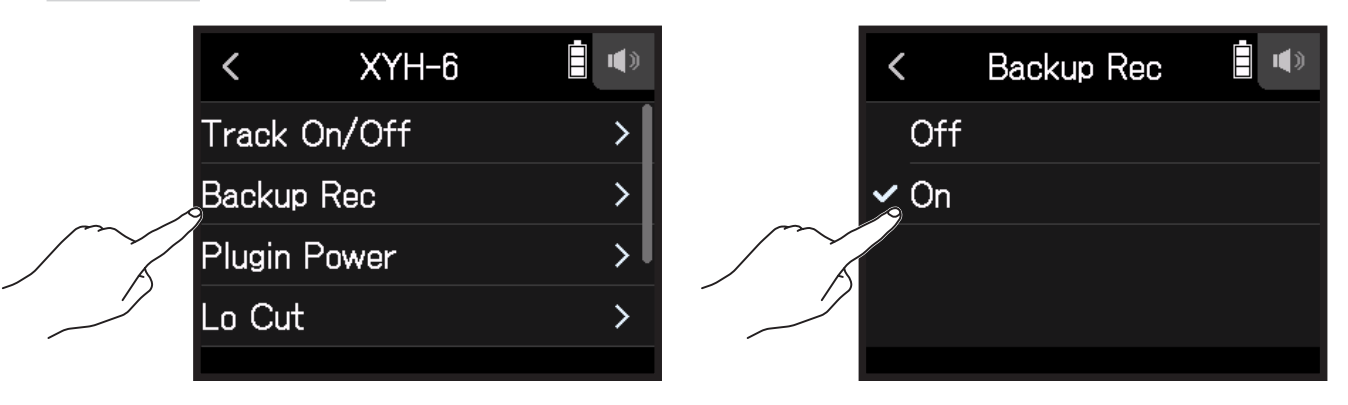

#### NOTE

- During backup recording, the Lo Cut and Comp/Limiter/Gate settings are not applied.
- To play a backup recording file, assign a file with "\_BU" added to its name to a track. Then select and play it. ( $\rightarrow$  "Changing files assigned to tracks" on page 74)

### Using plug-in power

Make the following setting when a mic that is compatible with plug-in power is connected to the mic capsule MIC/LINE IN input jack.

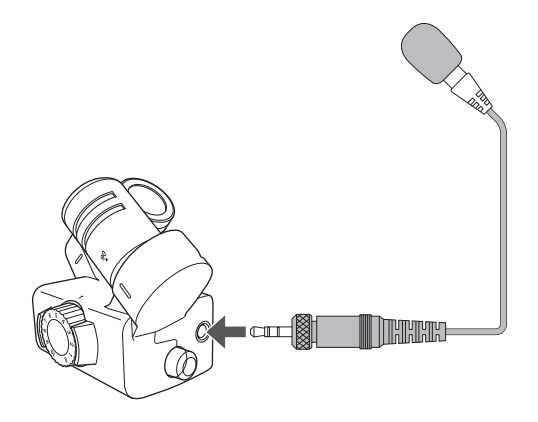

- Open the Track Setting Screen in the app.
  Tap in the following order:
  - FIELD app screen >  $\blacksquare$  > select track
  - MUSIC app screen > select track >  $\Psi$
  - PODCAST app screen > ♥ > select track
- 2. Tap Plugin Power and set to On.

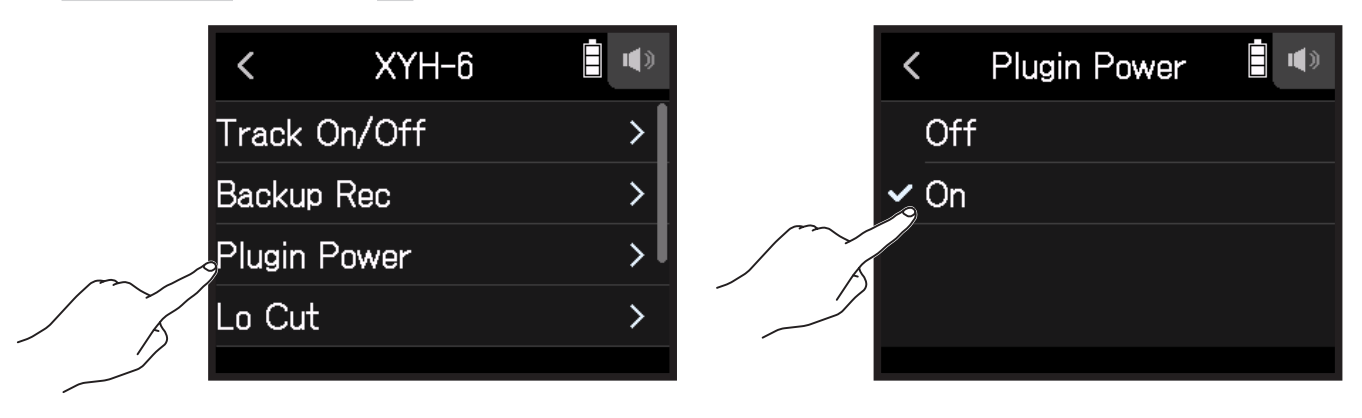

#### NOTE

This setting can be set only when a mic capsule that supports plug-in power is connected.

### Adjusting the side mic level

You can adjust the side mic level (stereo width) before recording for tracks that use a mid-side mic.

- Open the Track Setting Screen in the app.
  Tap in the following order:
  - FIELD app screen >  $\blacksquare$  > select track
  - MUSIC app screen > select track >  $\Psi$
  - PODCAST app screen > ♥ > select track
- 2. Tap MS Side Mic Level.

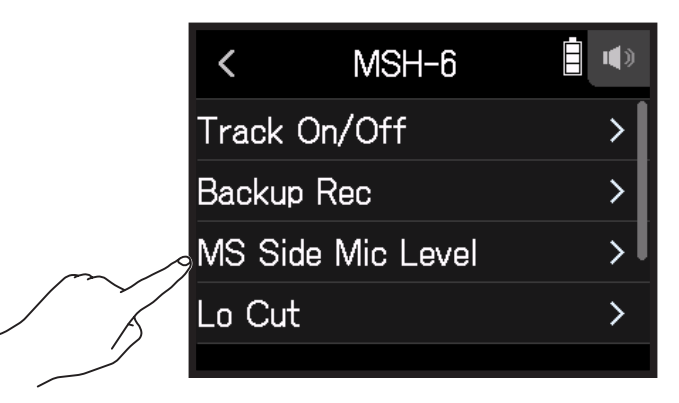

3. Slide 🙆 up or down to adjust it.

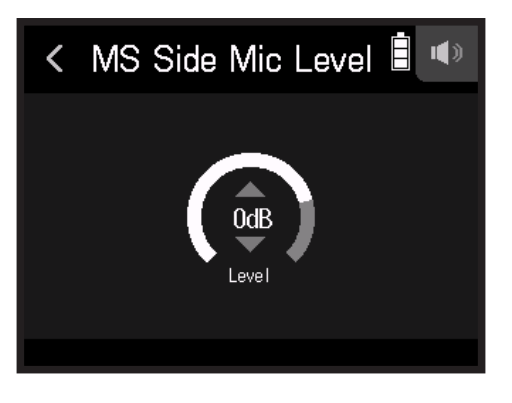

HINT

- This can be set to Off, RAW or in a range from -24 to +6 dB.
- The more the side mic level is increased, the greater the stereo width becomes.
- The side mic level setting is also applied to backup recording when it is enabled.

#### NOTE

- When set to RAW, recording to the MIC IN tracks will occur without stereo encoding.
- Stereo encoding is conducted for L/R track recording and mixdown.
- The stereo width of audio in RAW format can be adjusted after recording by using ZOOM MS Decoder or other plug-in software.

### Setting phantom power

H8 inputs 1–4, A and B support phantom power. They can supply power at +24 V or +48 V.

#### HINT

Phantom power is a function that supplies power to devices that require an external power supply, including some condenser mics. The standard power is +48V, but some devices can operate with lower voltages.

#### NOTE

Do not use this function with devices that are not compatible with phantom power. Doing so could damage the device.

**1.** Open the Track Setting Screen in the app.

Tap in the following order:

- FIELD app screen > ♥ > select track
- MUSIC app screen > select track >  $\Psi$
- PODCAST app screen > ♥ > select track
- 2. Tap Phantom.

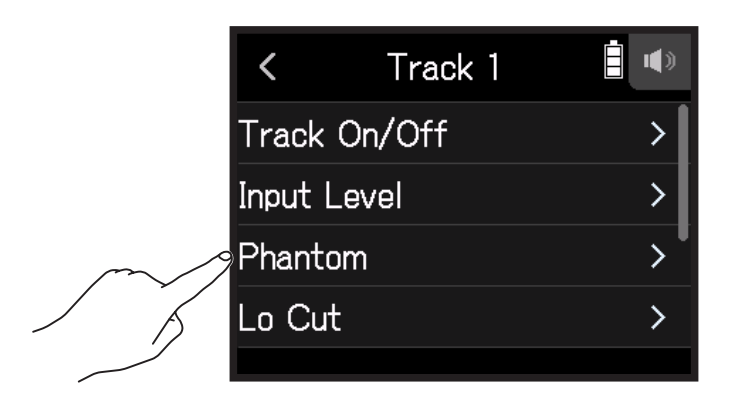

3. Tap On/Off.

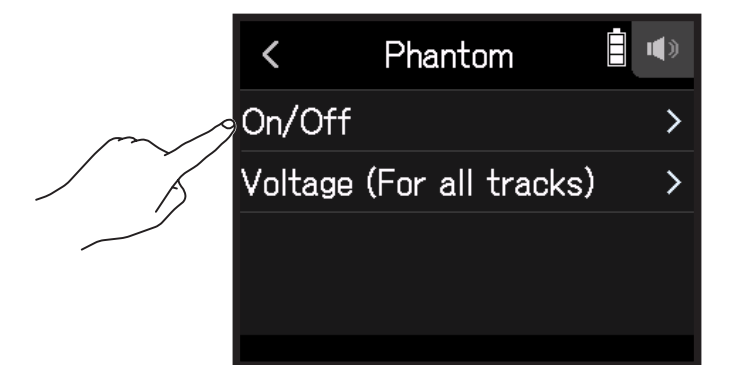

**4.** Tap On.

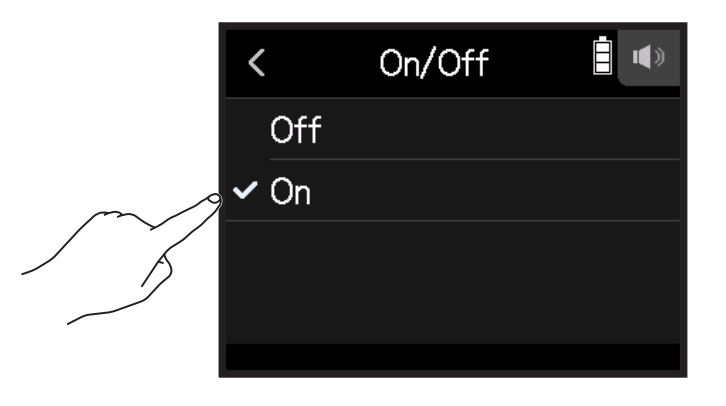

### Setting phantom power voltage

- Open the Track Setting Screen in the app. Tap in the following order:
  - FIELD app screen > ♥ > select track
  - MUSIC app screen > select track >
  - PODCAST app screen >  $\frac{1}{2}$  > select track
- **2.** Tap Phantom.

|        | <    | Track 1  | <b>:</b> |
|--------|------|----------|----------|
|        | Trac | k On/Off | >        |
|        | Inpu | t Level  | >        |
| $\sim$ | Phar | ntom     | >        |
|        | Lo C | Cut      | >        |
|        |      |          |          |

**3.** Tap Voltage (For all tracks).

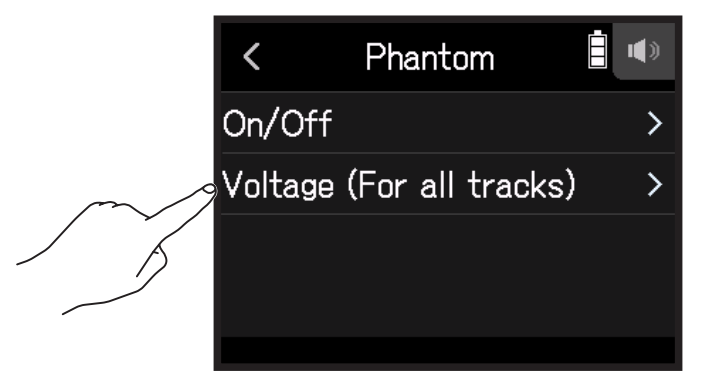

**4.** Tap +24V or +48V.

| < | Voltage (For all track 🔍 |
|---|--------------------------|
|   | +24V                     |
| ~ | +48V                     |
|   |                          |
|   |                          |
|   |                          |

HINT

- When using mics and other equipment that can operate with voltages less than +48 V, selecting the lower voltage can reduce the **H8** power consumption.
- The phantom power setting is shared by all inputs.

### **Reducing noise (low-frequency cut)**

The high pass filter can cut low frequencies to reduce the sound of wind, vocal pops and other noise.

- Open the Track Setting Screen in the app.
  Tap in the following order:
  - FIELD app screen > ♥ > select track
  - MUSIC app screen > select track >  $\Psi$
  - PODCAST app screen > ♥ > select track
- 2. Tap Lo Cut.

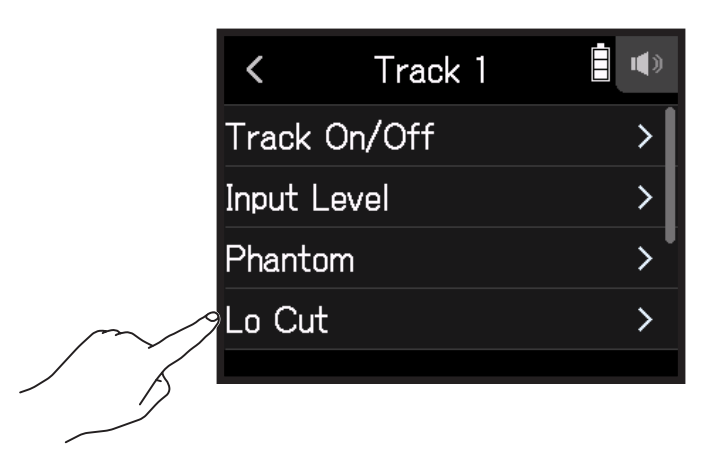

**3.** Slide O up and down to set the desired cutoff frequency.

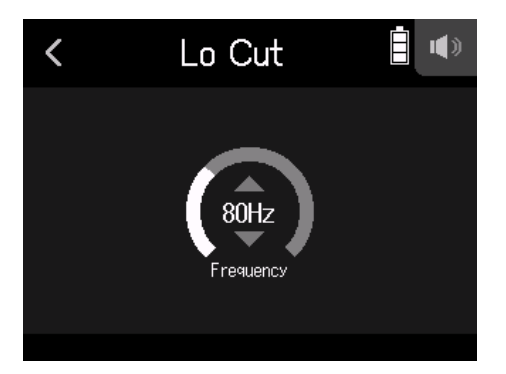

**NOTE** This will not affect backup recording data.

#### HINT

This can be set to Off or 10–240 Hz.

### Comp/Limiter/Gate

The volume can be adjusted suitably according to the input signal levels, making listening to them easier.

#### Compressor

This reduces level differences between loud and quiet sounds, making listening to them easier.

#### Limiter

This can prevent distortion by reducing input signals that have high levels.

### Gate

This suppresses background noise when the input signal level is low.

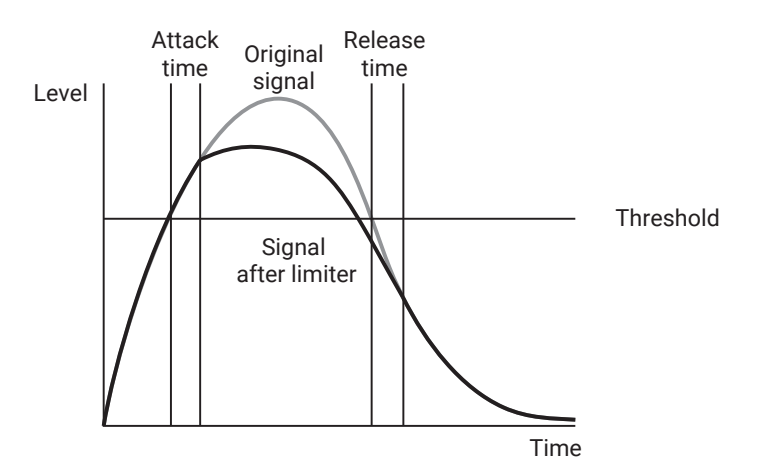

| Parameter    | Explanation                                                                                |
|--------------|--------------------------------------------------------------------------------------------|
| Threshold    | This adjusts the threshold that triggers the effect.                                       |
| Attack time  | This adjusts the speed that the effect is triggered after the threshold level is exceeded. |
| Release time | This adjusts how quickly the effect stops after the signal goes below the threshold level. |

### Selecting the compressor, limiter or noise gate

- Open the Track Setting Screen in the app. Tap in the following order:
  - FIELD app screen > ♥ > select track
  - MUSIC app screen > select track >
  - PODCAST app screen > ♥ > select track
- 2. Tap Comp/Limiter/Gate.

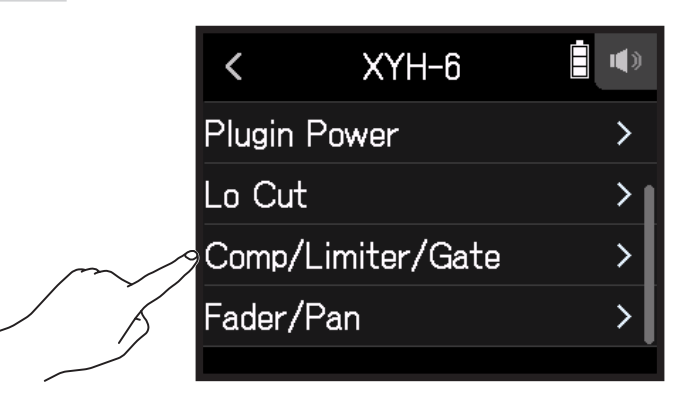

**3.** Tap Type.

|  | < Comp/Limiter/Gate 🗎 ' |   |
|--|-------------------------|---|
|  | Туре                    | > |
|  | Threshold               |   |
|  | Attack Time             |   |
|  | Release Time            |   |

### 4. Tap Comp, Limiter or Noise Gate.

| < | К Туре     |  |
|---|------------|--|
|   | Off        |  |
| ~ | Comp       |  |
|   | Limiter    |  |
|   | Noise Gate |  |
|   |            |  |

- Comp: This selects the compressor and sets the ratio to 4:1.
- Limiter: This selects the Limiter and sets the ratio to 20:1.
- Noise Gate: This selects the noise gate.
- Off: This disables the compressor, limiter and noise gate.

### Setting the threshold

This sets the base level from which the limiter operates.

- Open the Track Setting Screen in the app. Tap in the following order:
  - FIELD app screen >  $\blacksquare$  > select track
  - MUSIC app screen > select track >  $\Psi$
  - PODCAST app screen >  $\mathbf{\Psi}$  > select track
- 2. Tap Comp/Limiter/Gate.

|        | <                 | XYH-6   | <b>!</b> |
|--------|-------------------|---------|----------|
|        | Plugir            | n Power | >        |
|        | Lo Ci             | ut      | >        |
| $\sim$ | Comp/Limiter/Gate |         |          |
|        | Fader             | /Pan    | >        |
|        |                   |         |          |

**3.** Tap Threshold.

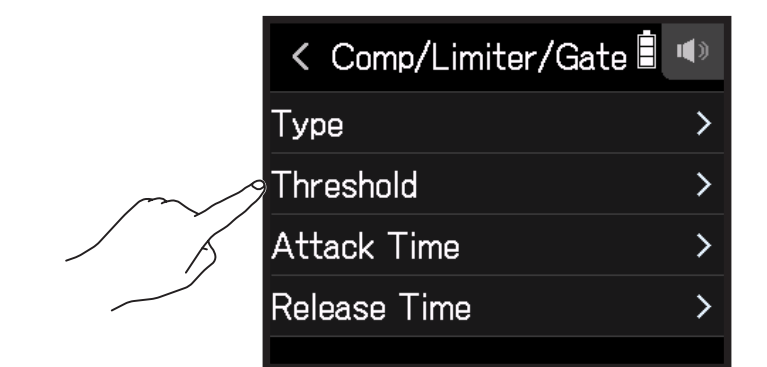

NOTE

Threshold cannot be set if Type is set to Off.

**4.** Slide **(**) up and down to adjust.

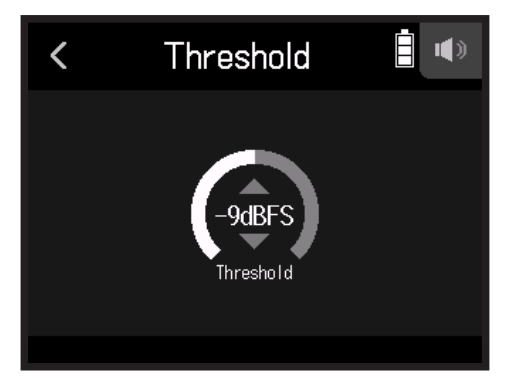
HINT

- This can be set from -16 to -2 dBFS for the compressor and limiter.
- $\cdot$  This can be set from -80 to -2 dBFS for the noise gate.

### Setting the attack time

This sets the amount of time until compression starts after the input signal exceeds the threshold.

**1.** Open the Track Setting Screen in the app.

Tap in the following order:

- FIELD app screen > ♥ > select track
- MUSIC app screen > select track >  $\Psi$
- PODCAST app screen > ♥ > select track
- 2. Tap Comp/Limiter/Gate.

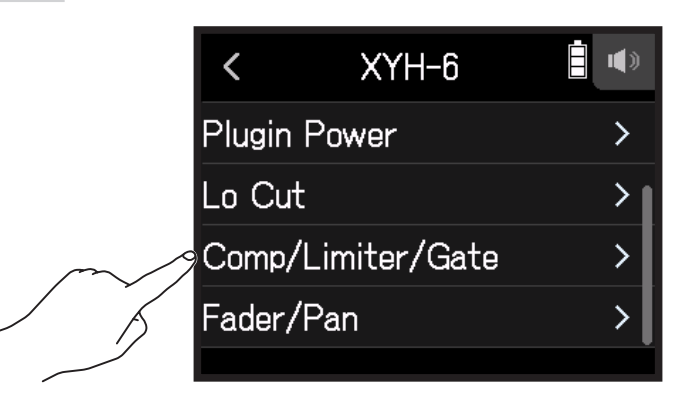

**3.** Tap Attack Time.

|        | < Comp/Limiter/Gate 🗐 | <b>I</b> |
|--------|-----------------------|----------|
|        | Туре                  | >        |
|        | Threshold             | >        |
| $\sim$ | Attack Time           | >        |
|        | Release Time          | >        |
|        |                       |          |

#### NOTE

Attack Time cannot be set if Type is set to Off.

**4.** Slide O up and down to adjust the time.

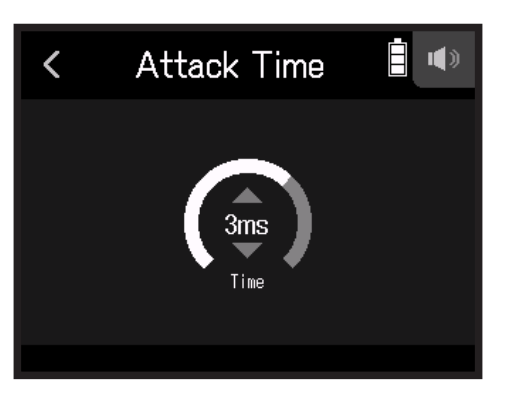

**HINT** This can be set from 1 to 4 ms.

### Setting the release time

This sets the amount of time until compression stops after the input signal goes below the threshold.

- Open the Track Setting Screen in the app. Tap in the following order:
  - FIELD app screen > ♥ > select track
  - MUSIC app screen > select track >
  - PODCAST app screen > ♥ > select track
- 2. Tap Comp/Limiter/Gate.

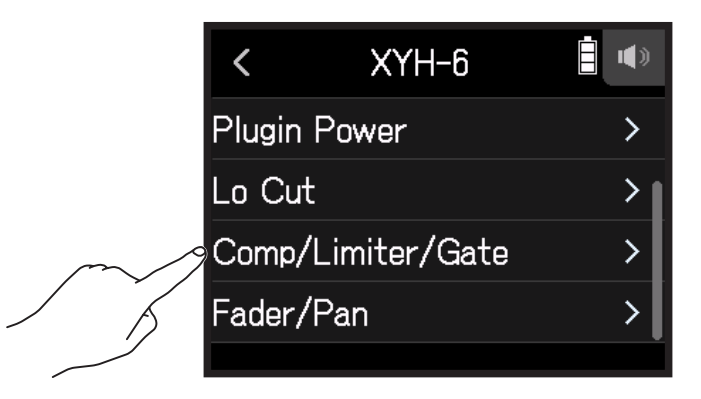

### **3.** Tap Release Time.

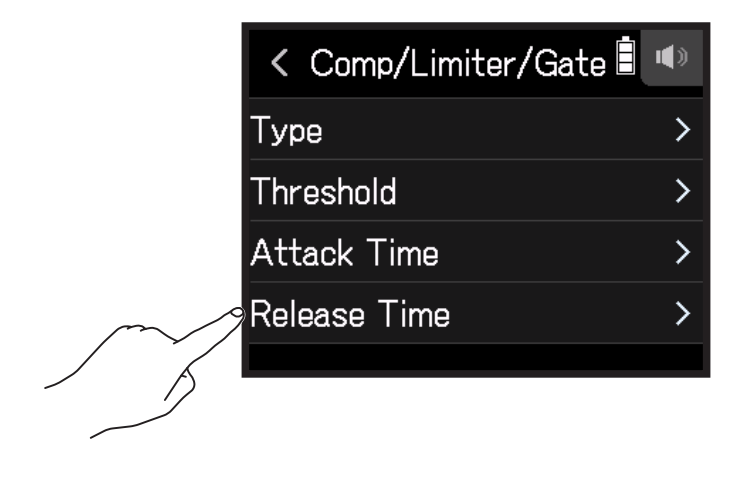

**NOTE** Release Time cannot be set if Type is set to Off.

**4.** Slide O up and down to adjust the time.

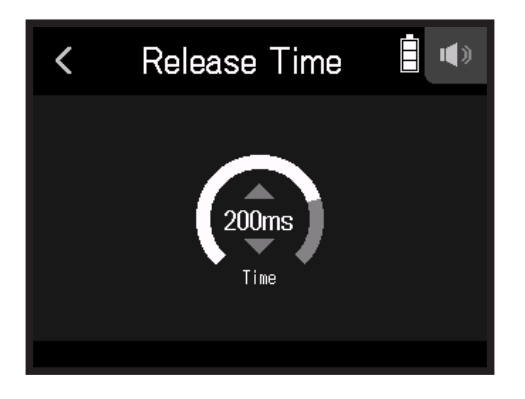

HINT

• Limiter operation is linked for tracks that have stereo link enabled. If the signal for either linked channel reaches the threshold, the limiter will operate on both tracks.

## Adjusting input signal monitoring balance using fader and pan settings

The level and panning of each input signal when monitoring can be adjusted.

1. Open the Track Setting Screen in the app.

Tap in the following order:

- FIELD app screen > ♥ > select track
- MUSIC app screen > select track >  $\Psi$
- PODCAST app screen > ♥ > select track

### 2. Tap Fader/Pan.

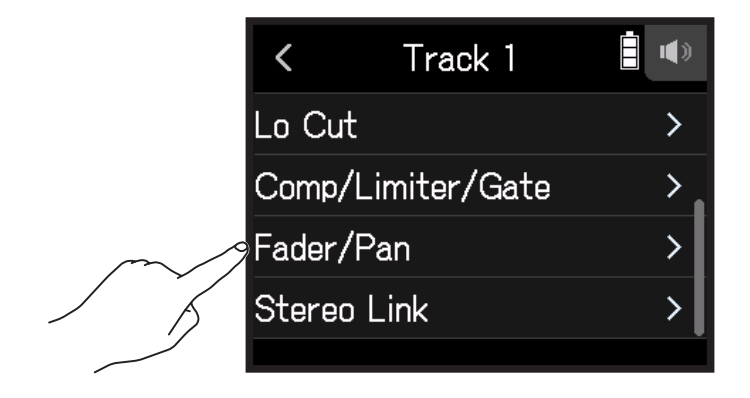

**3.** Select Fader or Pan.

|        | <     | Fader/Pan | <b>i</b> (*) |
|--------|-------|-----------|--------------|
| $\sim$ | Fader |           | >            |
|        | Pan   |           | >            |
|        |       |           |              |
|        |       |           |              |
|        |       |           |              |

**4.** Slide O up and down to change their settings.

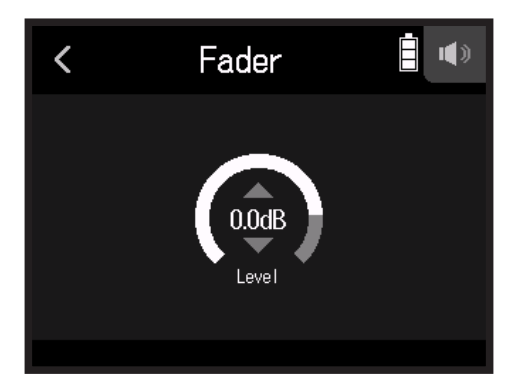

- Fader can be set to Mute or in a range of -48.0 dB +10.0 dB (by 0.5 dB) to adjust the input signal level.
- Pan can be set to L100 L1, Center, or R1 R100 to adjust the left-right sound balance.

## **Enabling stereo linking**

By enabling stereo tracks (stereo links), inputs can be handled as stereo sounds.

- Open the Track Setting Screen in the app.
   Tap in the following order:
  - FIELD app screen > ♥ > select track
  - MUSIC app screen > select track >  $\Psi$
  - PODCAST app screen > ♥ > select track
- 2. Tap Stereo Link.

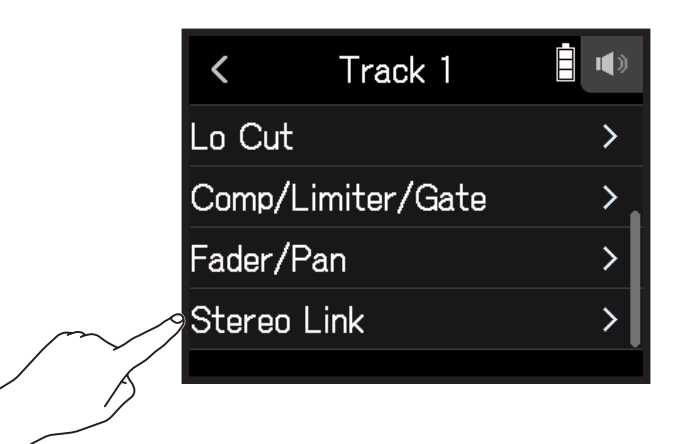

**3.** Tap On.

|        | <     | Stereo Link |  |
|--------|-------|-------------|--|
|        | 🗸 Off |             |  |
| $\sim$ | On    |             |  |
|        |       |             |  |
|        |       |             |  |
|        |       |             |  |

HINT

While pressing a track button, pressing the adjacent button (1 and 2, 3 and 4, or A and B) will stereo link those tracks, making a stereo track and creating stereo files on the SD card. Do the same thing to end a stereo link.

# Setting the headphone output level

Use headphones, for example, to monitor input/playback sounds and adjust levels (volume).

HINT

- Monitoring with the speaker is possible during playback.
- If a cable is connected to the LINE OUT or PHONE OUT jack, sound will not be output from the H8 speaker.

1. Connect headphones, for example, to the **H8** PHONE OUT jack.

**2.** Tap  $\square/\blacksquare$  at the top right of the screen.

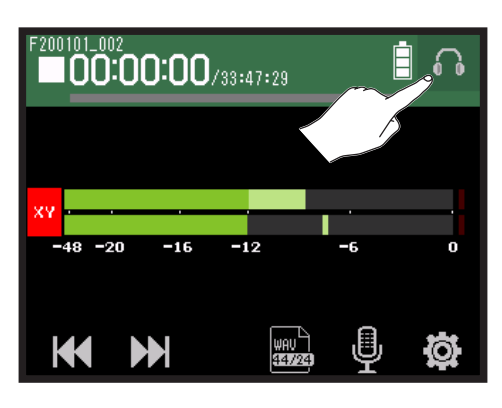

#### NOTE

A speaker icon will appear when headphones are not connected.

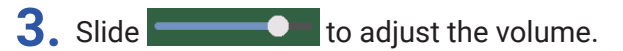

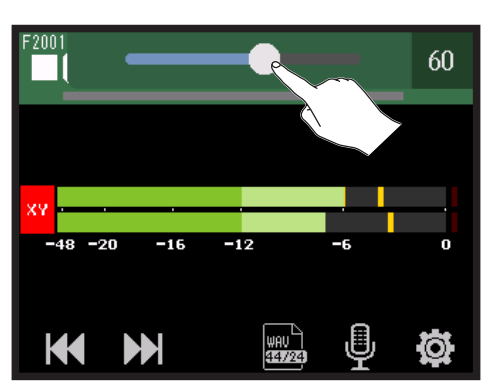

**4.** Tap  $\square/\blacksquare$  at the top right of the screen.

# Adjusting connected equipment levels (playing test tones)

The line output level can be adjusted.

Test tones can be played in order to adjust the level for a digital SLR camera or other device.

- **1.** Minimize the input volume of the other device.
- 2. Use an audio cable to connect the external mic jack of the other device with the H8 LINE OUT jack.
- **3.** Tap **I**LINE OUT LEVEL on the Home Screen.

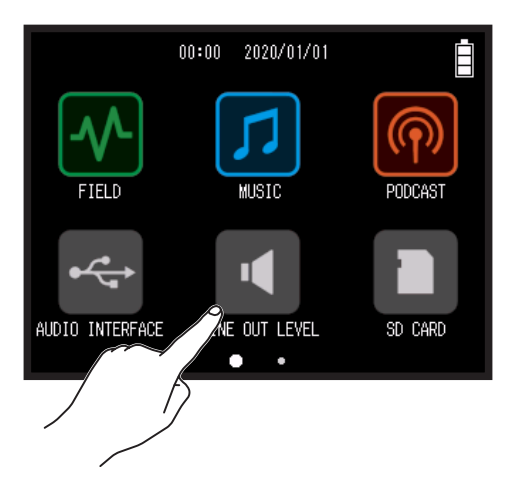

4. Tap 🔨 Test Tone.

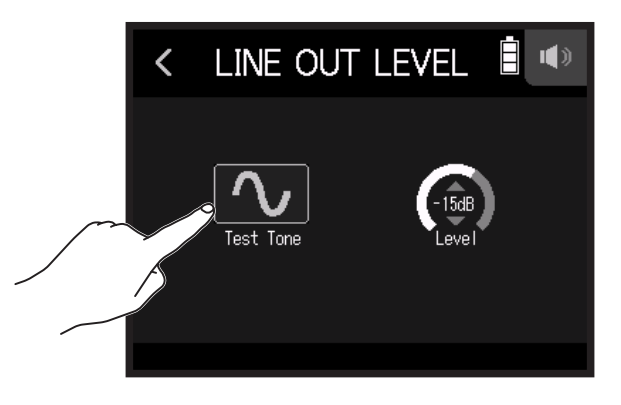

This starts output of the test tone.

5. Slide 🙆 up and down to adjust the output level.

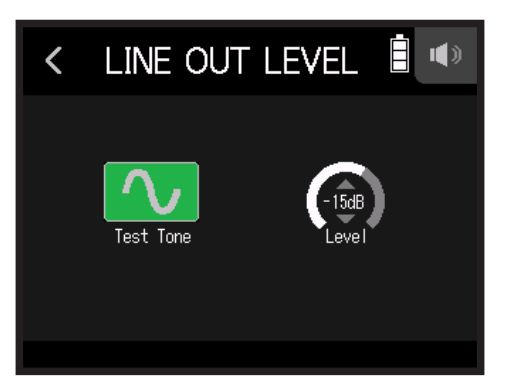

While checking the audio level meter of the other device, adjust the audio signal level so that it never exceeds -12 dB.

HINT This can be set from -40 to 0 dB.

**6.** Make small adjustments to the input volume of the other device.

While checking the audio level meter of the connected device, make adjustments to the input gain of that device until the audio signal level is about -12 dB.

### 7. Tap 🔨 Test Tone.

This stops test tone output.

#### NOTE

- $\boldsymbol{\cdot}$  See the manual of the connected device for information about its operation.
- The test tone is output from both the LINE OUT and PHONE OUT jacks.
- · Be careful with the volume if you are monitoring the sound with headphones, for example.

HINT

The test tone is a 1kHz sine wave at -12 dBFS.

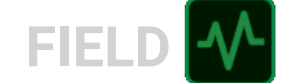

# **Recording with the FIELD app**

# **Display overview**

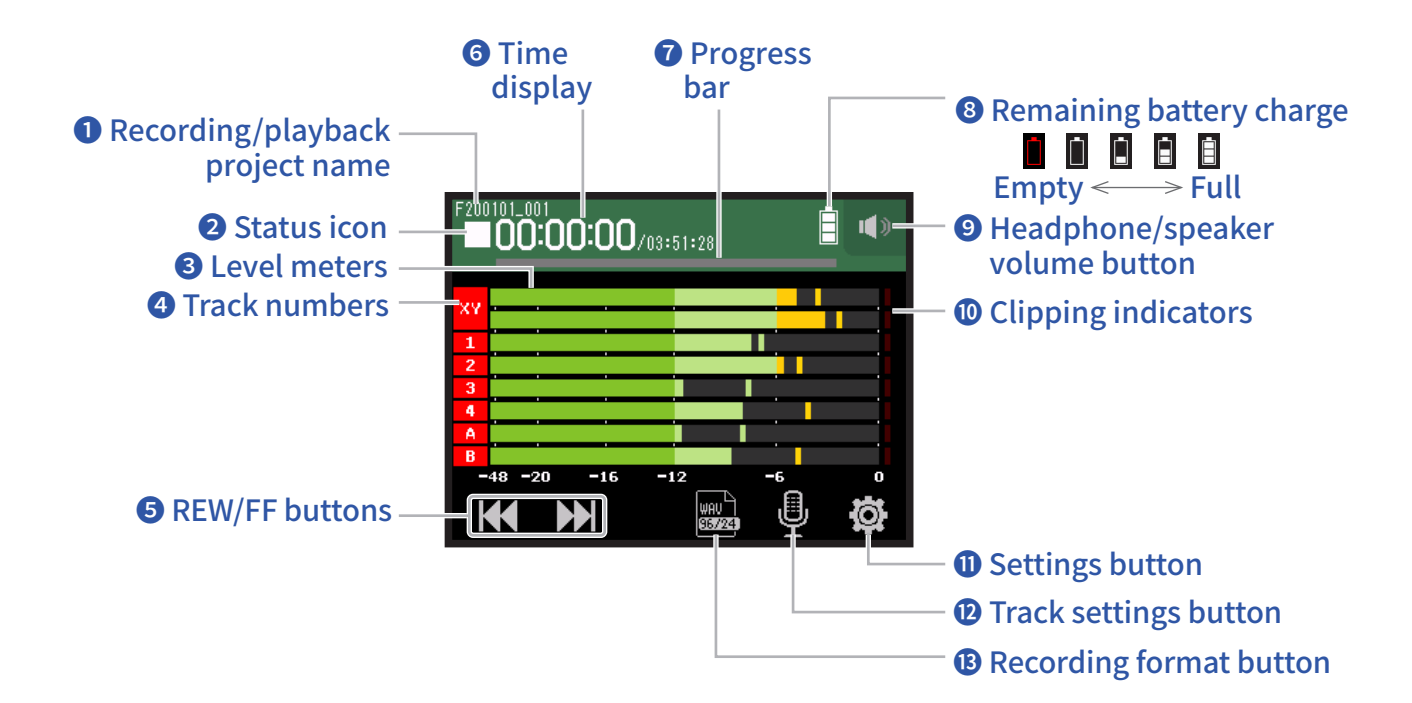

### Recording/playback project name

### 2 Status icon

This shows the recording/playback status.

Stopped :

●: Recording

III : Recording/playback paused

: Playing

### **3** Level meters

### **4** Track numbers

Red: Input enabled Green: Playback track enabled Gray: Input disabled Adjacent track numbers are connected to show input link settings.

### **5** REW/FF buttons

Use to select projects and to search backward and forward.

### **6** Time display

00:00:00/<sub>00:00:00</sub> <u>When recording</u> Left: Current elapsed recording time Right: Remaining available recording time <u>When playing</u> Left: Current elapsed playback time Right: Remaining playback time

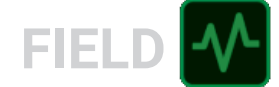

### **7** Progress bar

This shows the current playback location.Mark positions are shown above the progress bar.Slide ▼ to change the playback position.

### 8 Remaining battery charge

This shows the remaining battery charge. When the remaining battery charge becomes low, replace the batteries ( $\rightarrow$  <u>"Using batteries" on page 17</u>) or connect an AC adapter ( $\rightarrow$  <u>"Using an AC adapter" on page 17</u>).

#### **9** Headphone/speaker volume button

Touch this to show the headphone/speaker volume slider. (  $\rightarrow$  page 42)

#### **1** Clipping indicators

If a clipping indicator lights, adjust the input level ( $\rightarrow$  <u>"Setting recording (input) levels" on page 26</u>) or set the limiter ( $\rightarrow$  <u>"Comp/Limiter/Gate" on page 34</u>).

### Output: Settings button

Press to access a list of projects on the SD card ( $\rightarrow$  page 107) and to make automatic recording settings ( $\rightarrow$  page 50).

### **12** Track settings button

Press to make track settings, including Lo Cut and Phantom functions. ( $\rightarrow$  page 27)

### **13** Recording format button

Use to set the recording format. ( $\rightarrow$  page 47)

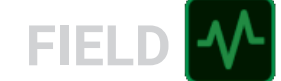

# Recording

# **Recording process**

Recording follows the process shown below.

|                | Insert an SD card                                                                                                    |
|----------------|----------------------------------------------------------------------------------------------------|
|                | <ul> <li>Use batteries or an AC adapter</li> </ul>                                                                             |
| During the     | Connect the mic capsule                                                                                                    |
| Prepare to     | <ul> <li>Connect mics, instruments, mixers and other equipment</li> </ul>                                                      |
| record         | Turn the power on                                                                                                    |
|                | Set the recording format                                                                                                    |
|                | <ul> <li>Make input and output settings</li> </ul>                                                                             |
| Record         | <ul> <li>Press of to start recording and press to stop</li> <li>Marks can also be added</li> <li>Press due to pause</li> </ul> |
|                | • Press $\stackrel{\bullet}{=}$ to start playback and $\stackrel{\bullet}{=}$ to stop                                          |
| Play and check | • Cue to mark positions and to make project mixer settings, for example                                                        |
|                |                                                                                                    |

## Setting the recording format

Considering audio quality and file size, select the format.

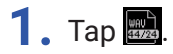

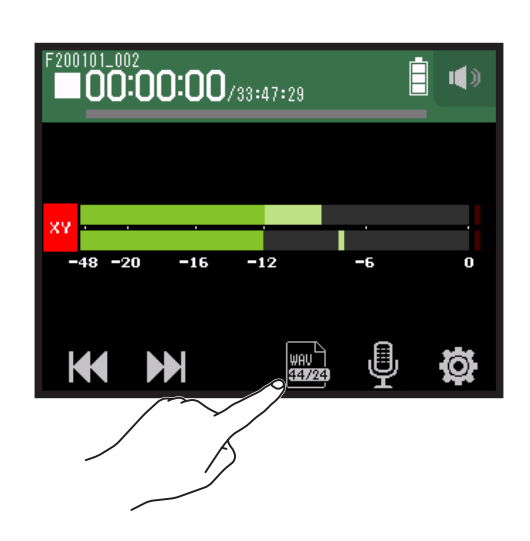

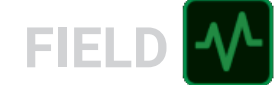

**2.** Tap the recording format to set it.

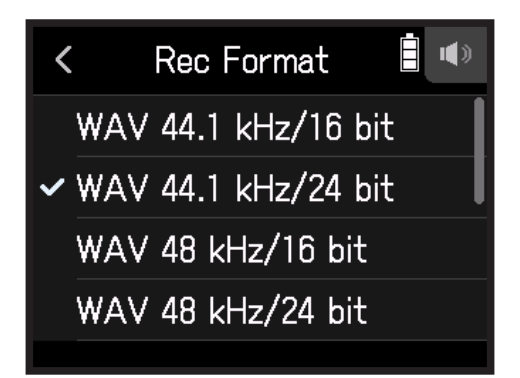

The following formats can be set.

They are shown in order of audio quality (from low to high) and file size (from small to large).

| Setting             | Explanation                                                         |
|---------------------|---------------------------------------------------------------------|
| MP3 128 kbps        |                                                                     |
| MP3 192 kbps        | The sampling frequency is 44.1 KHZ.                                 |
| MP3 320 kbps        | The higher the bit fate is, the better the addio quality will be.   |
| WAV 44.1 kHz/16 bit |                                                                     |
| WAV 44.1 kHz/24 bit |                                                                     |
| WAV 48 kHz/16 bit   | The higher the sampling frequency (kHz) and bit rate (bit) are, the |
| WAV 48 kHz/24 bit   | better the audio quality will be.                                   |
| WAV 96 kHz/16 bit   |                                                                     |
| WAV 96 kHz/24 bit   |                                                                     |

## Recording

**1.** Press  $\odot$  on the FIELD app screen.

This starts recording.

**2.** Press  $\stackrel{}{\models}$  to pause.

#### NOTE

- When recording is paused, a mark is added at that point. Press 📩 again to resume recording.
- A maximum of 99 marks can be added in a project.

#### HINT

```
Marks can be added without pausing. ( \rightarrow <u>"Setting how marks are added when recording/playing" on page 135</u>)
```

## **3.** Press to stop.

#### NOTE

If the file size exceeds 2 GB during recording, recording will continue in a new project with a number that is one higher. No gap in sound will occur between the two projects when this happens.

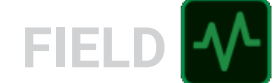

#### HINT

Files are automatically saved at regular intervals during recording. If the power is interrupted or another problem occurs during recording, an affected file can be restored to normal by playing the automatically saved file with the **H8**.

# **Playing recordings**

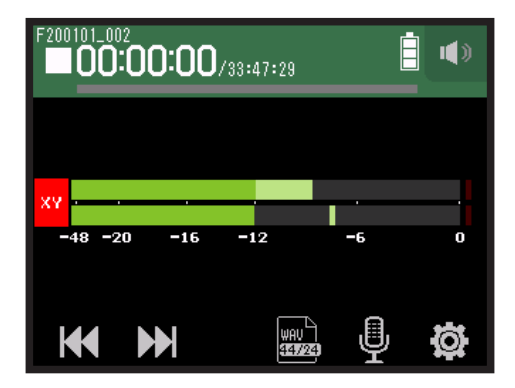

### **1**. Press 📇.

### **Playback operations**

| Operation                            | Touchscreen/button operation             |
|--------------------------------------|------------------------------------------|
| Select playback project/move to mark | Tap 🙌 💓                                  |
| Search forward/backward              | Press and hold K M<br>Slide I left/right |
| Pause/resume playback                | Press 📩                                  |
| Stop                                 | Press                                    |

HINT

• Slide left/right to change the playback position.

• During playback, press track buttons to switch between playing back (lit green) and muted (unlit).

• If the selected project is not valid, an "Invalid Project!" message will appear.

• If no playable project exists, a "No Project!" message will appear.

• During playback, press in to add marks that can be used for cueing. ( $\rightarrow$  <u>"Setting how marks are added when recording/playing" on page 135</u>)

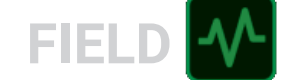

# **Recording automatically**

Recording can be started and stopped automatically in response to the input level.

## 1. Тар 🕸.

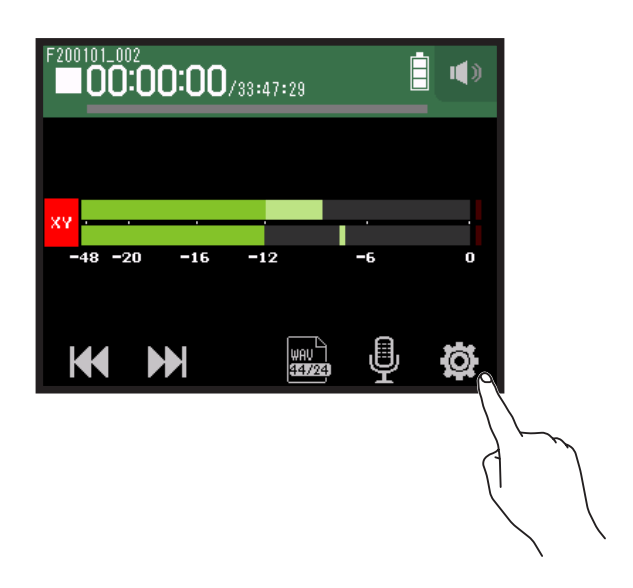

2. Tap Auto Rec.

|        | <      | Settings  |   |
|--------|--------|-----------|---|
|        | Proj   | ects      | > |
| $\sim$ | 9 Auto | o Rec     | > |
|        | Pre    | Rec       | > |
|        | Sour   | nd Marker | > |
|        |        |           |   |

3. Tap On/Off.

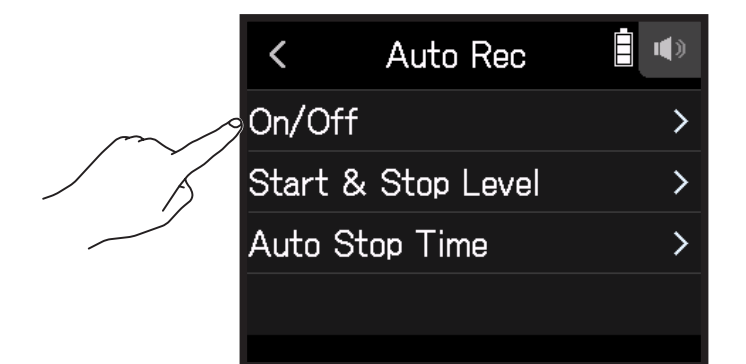

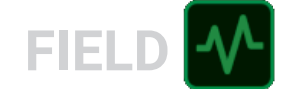

### 4. Tap Start or Start & Stop.

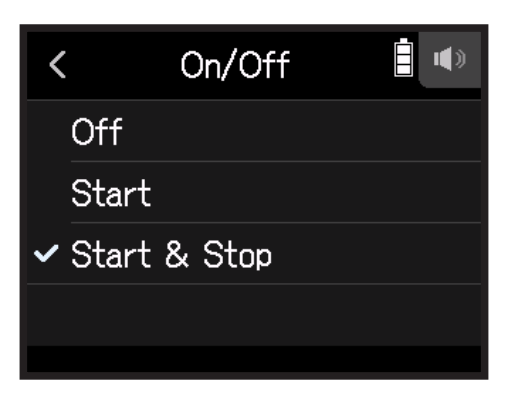

**5.** Return to the top screen of the FIELD app, and press  $\mathbf{\hat{O}}$ . This will start automatic recording standby.

#### HINT

- Pressing <sup>•</sup> again will start recording immediately.
  Press <sup>•</sup> HOME to end recording standby or stop recording.

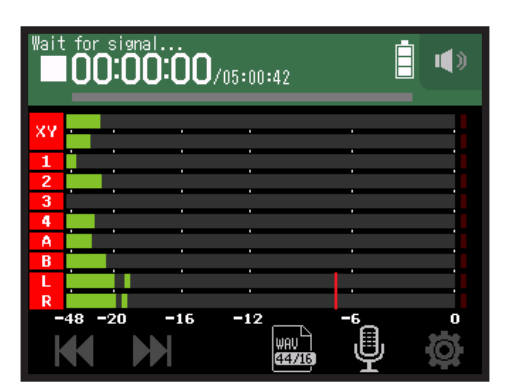

## Setting automatic recording start/stop levels

### 1. Тар 🛱.

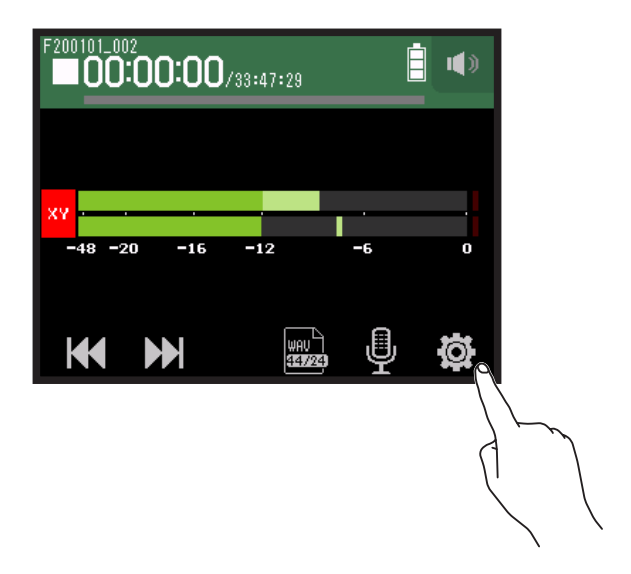

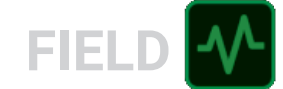

### 2. Tap Auto Rec.

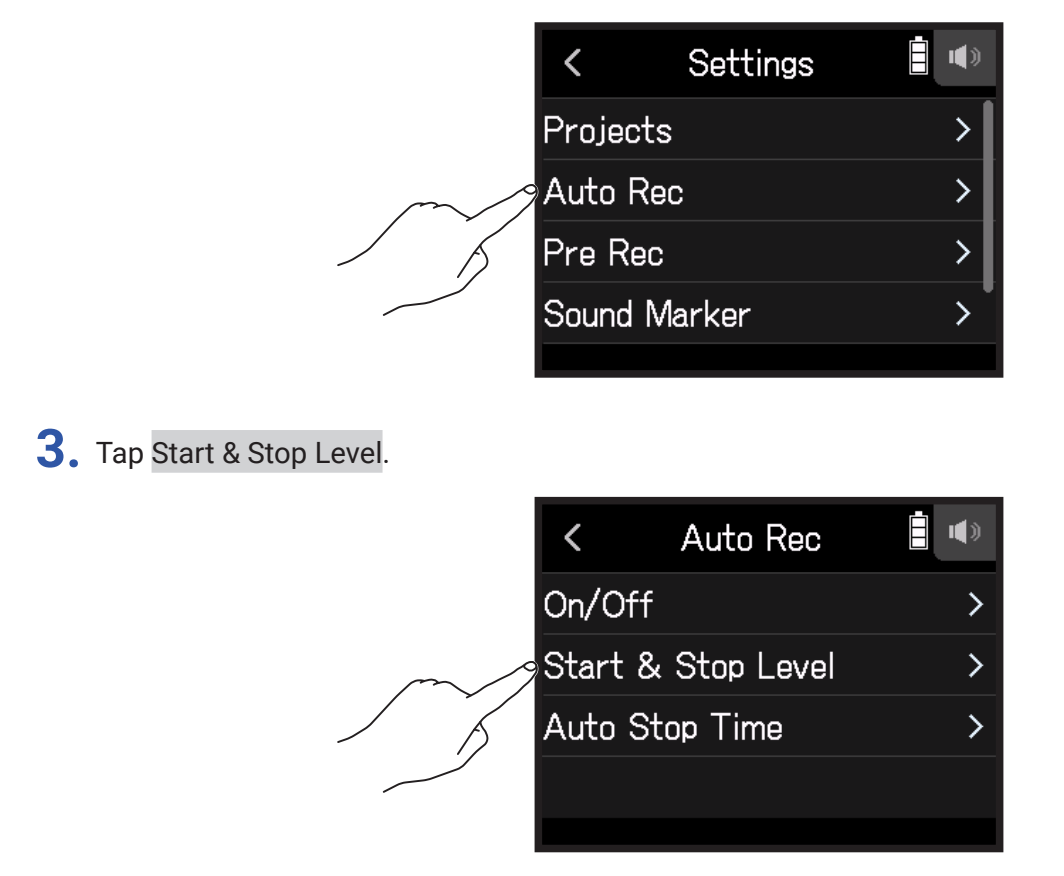

**4.** Slide Start Level and Stop Level left and right to set their levels.

• The red line shows the recording start level, and the blue line shows the recording stop level.

| < | (   | Star  | t &              | Stop             | Le         | vel        |   |
|---|-----|-------|------------------|------------------|------------|------------|---|
|   |     |       |                  |                  | Sta<br>Lev | urt<br>Vel |   |
| L |     |       |                  |                  |            |            |   |
| R |     |       |                  |                  |            |            |   |
|   | -48 | 3 -20 | -16<br>St<br>Lev | -12<br>op<br>vel |            | -6         | 0 |

Recording will start automatically when the input level exceeds the set start level.

Recording will stop automatically when the input level becomes lower than the set stop level.

**HINT** This can be set from -48 to 0 dBFS.

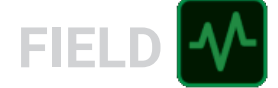

## Setting the automatic recording stop time

This sets the time until recording stops automatically after the input level becomes lower than the set stop level.

## 1. Тар 🔯.

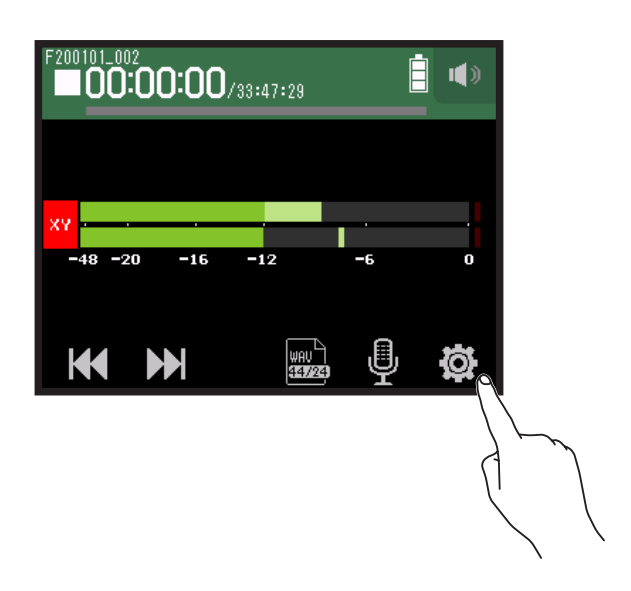

2. Tap Auto Rec.

|        | <    | Settings  |   |
|--------|------|-----------|---|
|        | Proj | iects     | > |
| $\sim$ | Auto | o Rec     | > |
|        | Pre  | Rec       | > |
|        | Sou  | nd Marker | > |
|        |      |           |   |

**3.** Tap Auto Stop Time.

|        | <     | Auto Rec       |   |
|--------|-------|----------------|---|
|        | On/O  | ff             | > |
|        | Start | : & Stop Level | > |
| $\sim$ | Auto  | Stop Time      | > |
|        |       |                |   |
|        |       |                |   |

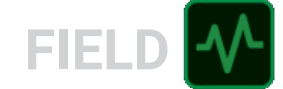

**4.** Slide O up and down to set the level.

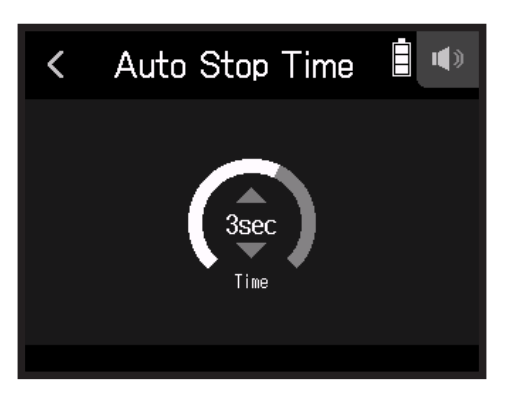

HINT

- This can be set from 0 to 5 seconds.
- After stopping recording automatically, automatic recording standby starts.

# Capturing audio before recording starts (pre-recording)

The input signal is always buffered for a set amount of time, so it can be captured for up to 6 seconds before  $\odot$  is pushed (pre-recording). This is useful when  $\odot$  is pressed late, for example.

### 1. Тар 🔯.

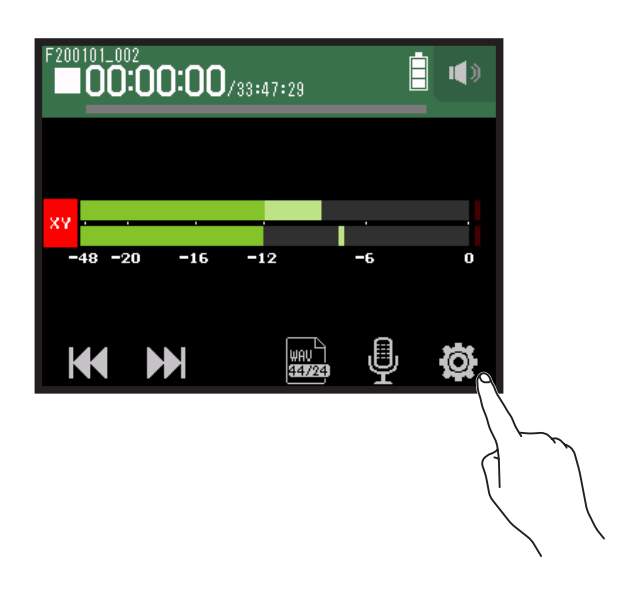

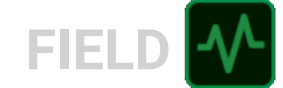

## 2. Tap Pre Rec.

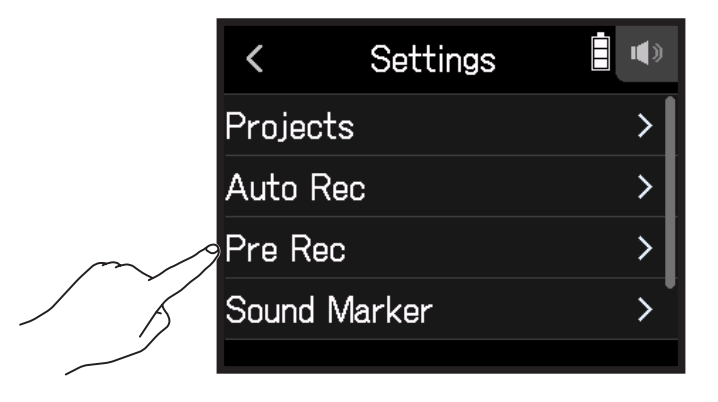

**3.** Tap On.

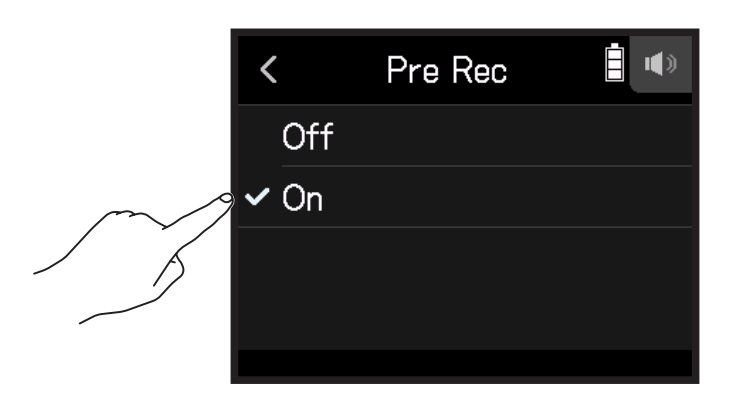

| Recording format    | Maximum pre-recording time |
|---------------------|----------------------------|
| MP3 128 kbps        |                            |
| MP3 192 kbps        |                            |
| MP3 320 kbps        |                            |
| WAV 44.1 kHz/16 bit | 6 seconds                  |
| WAV 44.1 kHz/24 bit |                            |
| WAV 48 kHz/16 bit   |                            |
| WAV 48 kHz/24 bit   |                            |
| WAV 96 kHz/16 bit   | 2 accordo                  |
| WAV 96 kHz/24 bit   | 3 Seconds                  |

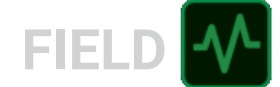

# **Enabling the sound marker function**

Half-second tone signals (sound markers) can be output from the output jacks (**PHONE OUT** and **LINE OUT**) when recording is started and stopped. Since sound markers are also written to recording files, when recording audio for video with the **H8**, sending its output signal to the camera input can make synchronizing audio and video easier.

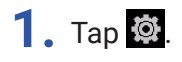

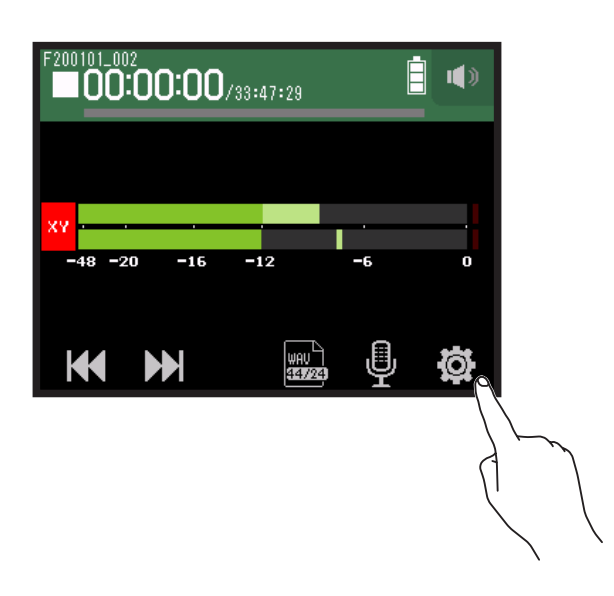

2. Tap Sound Marker.

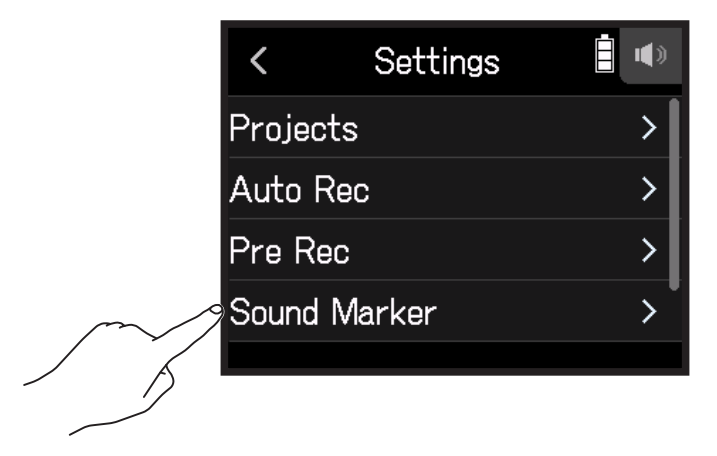

**3.** Tap On.

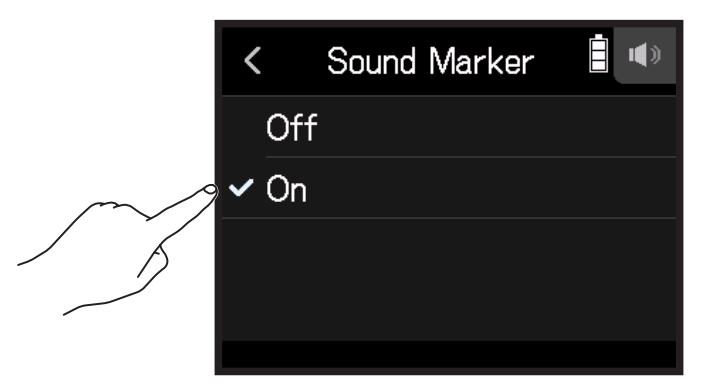

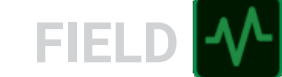

#### NOTE

Be careful with the volume if you are monitoring the input sound with headphones, for example.

# **Recording L/R tracks**

During recording, a stereo file can be created based on the mix from the internal mixer.

1. Тар 🔯.

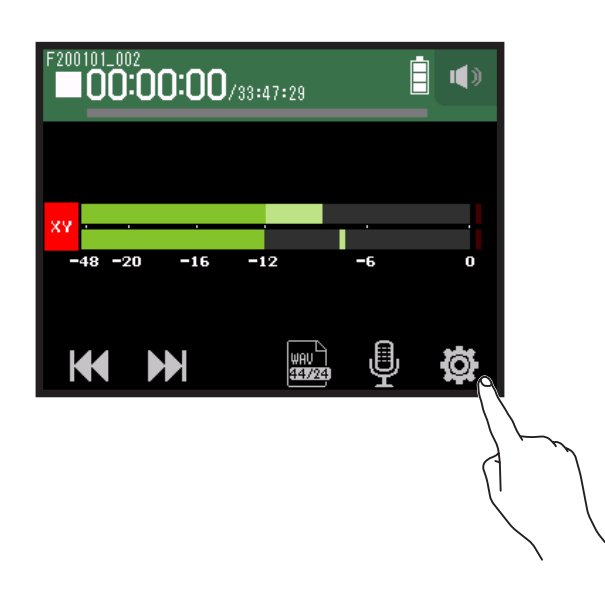

2. Tap Track L/R On/Off.

|        | <     | Settings     |    |
|--------|-------|--------------|----|
|        | Auto  | Rec          | >_ |
|        | Pre F | Rec          | >  |
|        | Sound | d Marker     | >  |
| $\sim$ | Track | < L/R On/Off | >  |
|        |       |              |    |

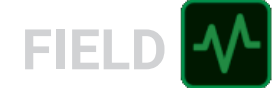

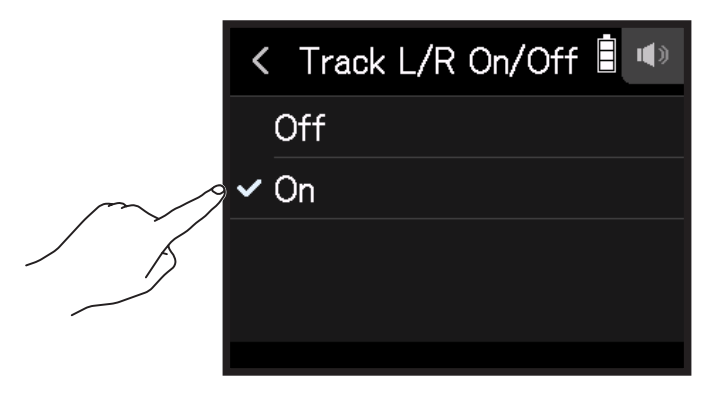

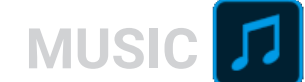

# **Recording with the MUSIC app**

# **Display overview**

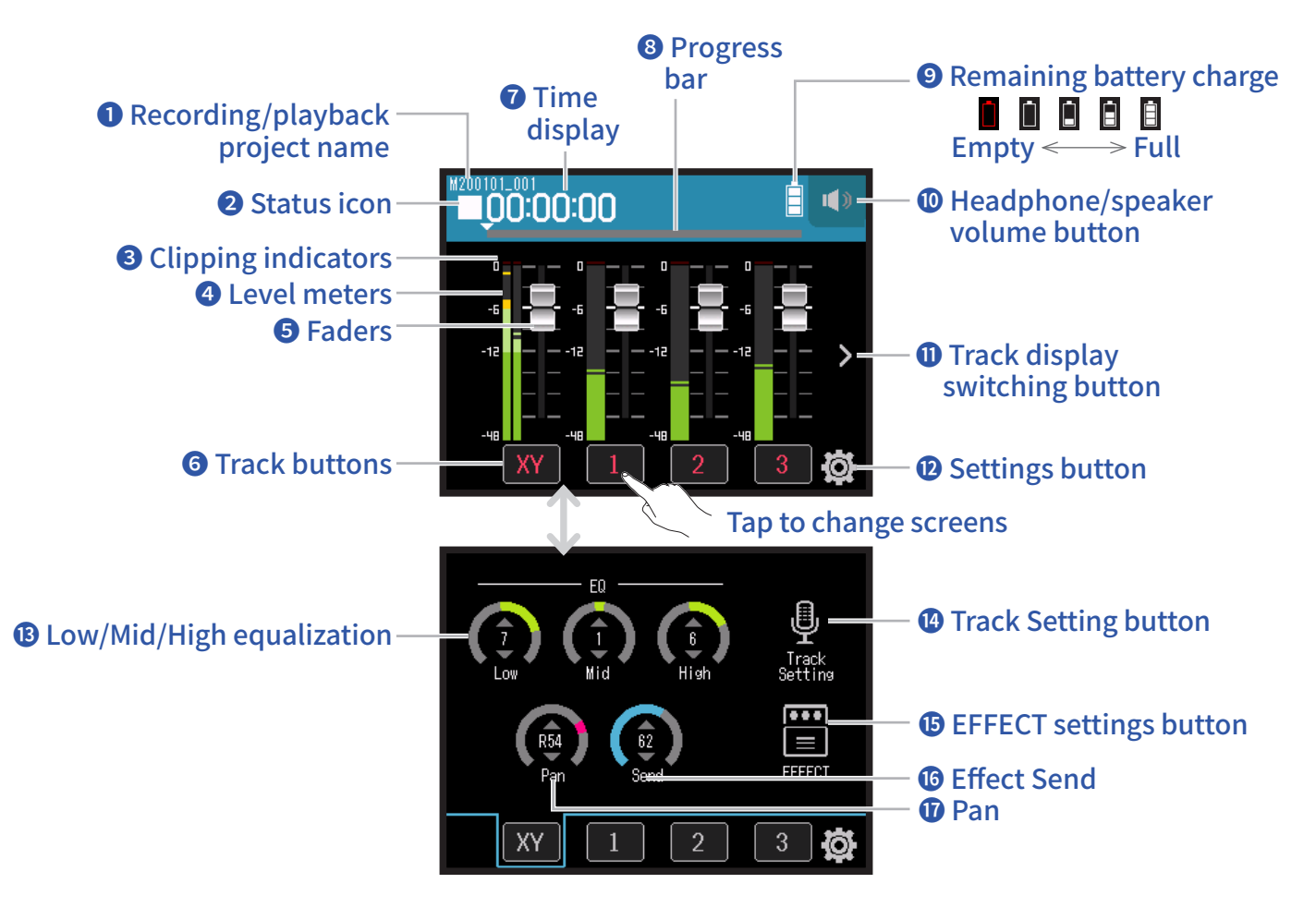

### **1** Recording/playback project name

### 2 Status icon

This shows the recording/playback status.

■ : Stopped ● : Recording II : Recording/playback paused ► : Playing

### **3** Clipping indicators

If a clipping indicator lights, adjust the input level ( $\rightarrow$  <u>"Setting recording (input) levels" on page 26</u>) or set the limiter ( $\rightarrow$  <u>"Comp/Limiter/Gate" on page 34</u>).

### **4** Level meters

### **5** Faders

### 6 Track buttons

Tap these to open track channel strip screens.

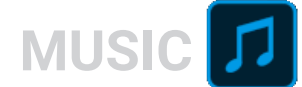

### Time display

00:00:00/<sub>00:00:00</sub> When recording Left: Current elapsed recording time Right: Remaining available recording time <u>When playing</u> Left: Current elapsed playback time Right: Remaining playback time

### 8 Progress bar

This shows the current playback location. Slide  $\checkmark$  to change the playback position.

### **9** Remaining battery charge

This shows the remaining battery charge. When the remaining battery charge becomes low, replace the batteries ( $\rightarrow$  <u>"Using batteries" on page 17</u>) or connect an AC adapter ( $\rightarrow$  <u>"Using an AC adapter" on page 17</u>).

### Headphone/speaker volume button

Touch this to show the headphone/speaker volume slider. (  $\rightarrow$  page 42)

### **①** Track display switching button

This changes the tracks shown

### **12** Settings button

Press to access a list of projects on the SD card ( $\rightarrow$  page 107) and to create new projects ( $\rightarrow$  page 61).

### **B** Low/Mid/High equalization

These can be used to boost and cut the equalization of low, mid and high frequencies.

### Track Setting button

Press to make track settings, including Lo Cut and Phantom functions. ( $\rightarrow$  page 28)

### **15** EFFECT settings button

Insert effects can be used. (  $\rightarrow$  <u>"Using effects" on page 68</u>)

### 16 Effect Send

Use this to adjust the level sent to the send effect.

### Pan

Use this to adjust the left-right balance.

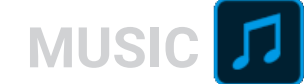

# **Creating new projects**

The **H8** manages recording and playback data in units called projects.

1. Тар 🔯.

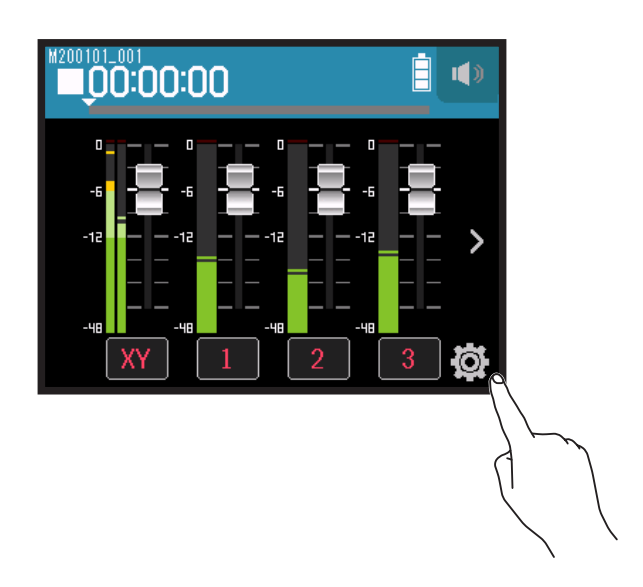

2. Tap New Project.

|        | <     | Settings    |   |
|--------|-------|-------------|---|
|        | Proje | ects        | > |
| $\sim$ | New   | Project     | > |
|        | Punc  | hing In/Out | > |
|        | Metr  | onome       | > |
|        |       |             |   |

**3.** Tap Rec Format.

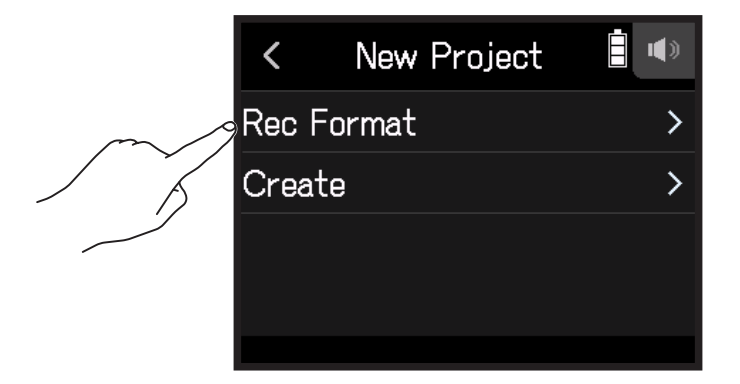

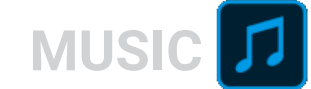

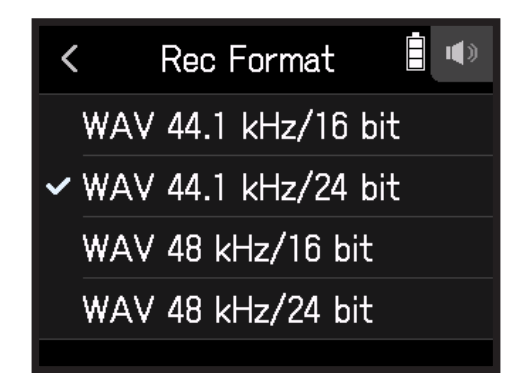

The following formats can be set.

| Setting             | Explanation                                                         |
|---------------------|---------------------------------------------------------------------|
| WAV 44.1 kHz/16 bit |                                                                     |
| WAV 44.1 kHz/24 bit | The higher the sampling frequency (kHz) and bit rate (bit) are, the |
| WAV 48 kHz/16 bit   | better the audio quality will be.                                   |
| WAV 48 kHz/24 bit   |                                                                     |

#### NOTE

Effects can only be used when the recording format is 44.1 kHz/16 bit or 44.1 kHz/24 bit.

### **5.** Tap Create, and input the project name.

See "Character Input Screen overview" ( $\rightarrow$  page 14) for how to input characters.

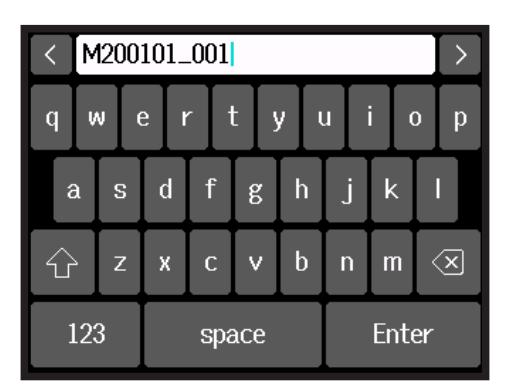

#### NOTE

The project created will be set as the recording/playback project.

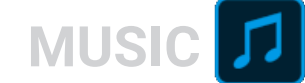

# **Opening existing projects**

## 1. Тар 🔯.

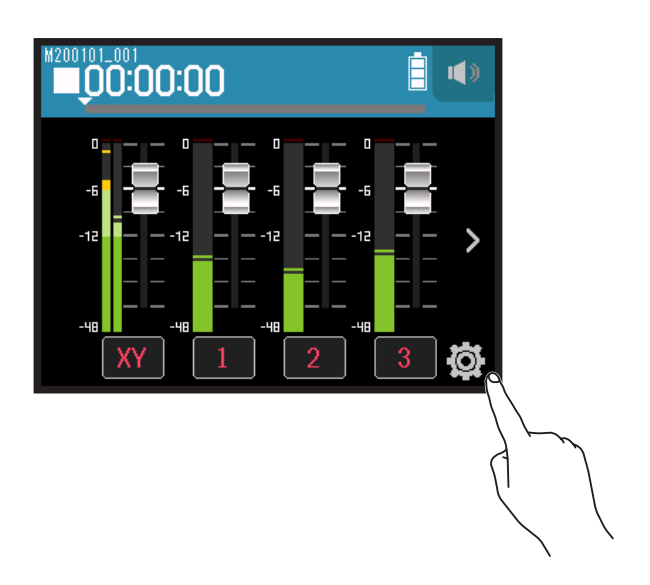

### 2. Tap Projects.

|         | <           | Settings    |   |
|---------|-------------|-------------|---|
| <u></u> | Proj        | ects        | > |
|         | New Project |             | > |
|         | Punc        | hing In/Out | > |
|         | Metr        | ronome      | > |
|         |             |             |   |

**3.** Tap ... for the project you want to open.

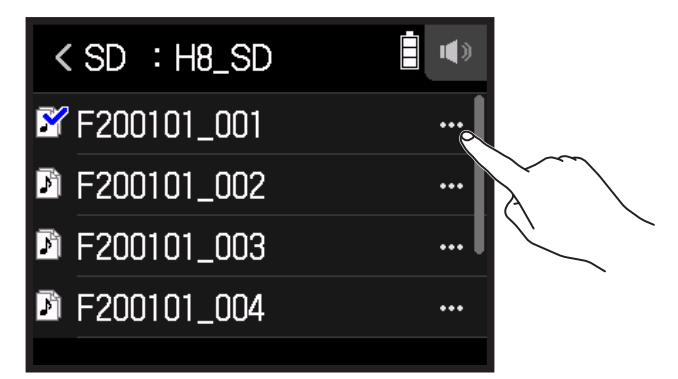

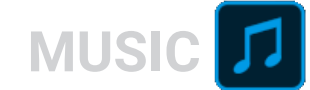

### 4. Tap Select.

|  | <       | M200101_001 | • |
|--|---------|-------------|---|
|  | 9 Selec | ct          | > |
|  | Rena    | Rename      |   |
|  | Infor   | mation      | > |
|  | Delet   | te          | > |
|  |         |             |   |

5. Tap Execute.

|   | < | Select    |        |
|---|---|-----------|--------|
| S | 2 | Execute ) | Cancel |

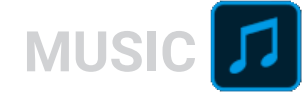

# Recording

# **Recording process**

Recording follows the process shown below.

|                  | • Insert an SD card                                                                   |
|------------------|---------------------------------------------------------------------------------------|
|                  | <ul> <li>Use batteries or an AC adapter</li> </ul>                                    |
| Droporoto        | Connect the mic capsule                                                               |
| Prepare to       | <ul> <li>Connect mics, instruments, mixers and other equipment</li> </ul>             |
| record           | Turn the power on                                                                     |
|                  | Create a new project                                                                  |
|                  | <ul> <li>Make input and output settings</li> </ul>                                    |
|                  | • Press 🞯 followed by 📩 to start recording and 🥅 to stop recording                    |
| Record           | • Press 📩 to pause                                                                    |
|                  |                                                                                       |
|                  | • Press $\stackrel{\bullet}{=}$ to start playback and $\stackrel{\bullet}{=}$ to stop |
| Play and check   | <ul> <li>Project mixer settings can also be made, for example</li> </ul>              |
|                  |                                                                                       |
|                  | Make punch in/out settings                                                            |
| Record           | • Press 🞯 followed by 📩 to start recording and 🧮 to stop recording                    |
| additional files |                                                                                       |

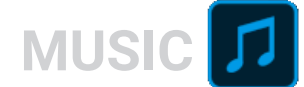

## Recording

- Press <sup>•</sup> on the MUSIC app screen. This will start recording standby.
- **2.** Press 📇.

This starts recording.

- **3.** Press 📩 to pause.
- **4.** Press to stop.

#### NOTE

If the file size exceeds 2 GB during recording, recording will stop automatically.

#### HINT

Files are automatically saved at regular intervals during recording. If the power is interrupted or another problem occurs during recording, a file can be restored to normal by assigning the automatically saved file to a track ( $\rightarrow$  <u>"Changing files assigned to tracks" on page 74</u>).

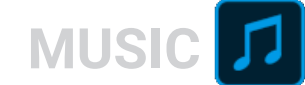

# **Playing recordings**

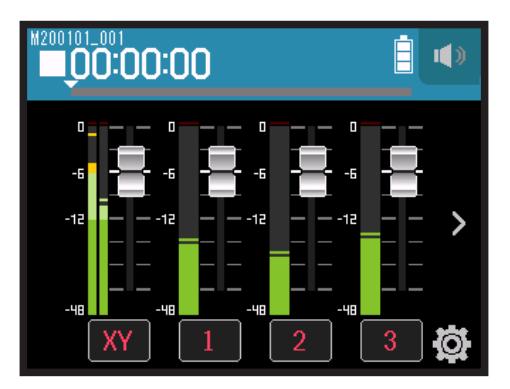

### 1. Press 📇.

## **Playback operations**

| Operation               | Touchscreen/button operation |
|-------------------------|------------------------------|
| Search forward/backward | Slide left/right.            |
| Pause/resume playback   | Press —.                     |
| Stop                    | Press .                      |

HINT

• Slide the progress bar left/right to change the playback position.

• During playback, press track buttons to switch between playing back (lit green) and muted (unlit).

• If the selected project is not valid, an "Invalid Project!" message will appear.

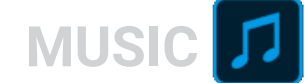

# **Using effects**

There are 76 types of effects that can be used.

**1**. Tap the desired track button.

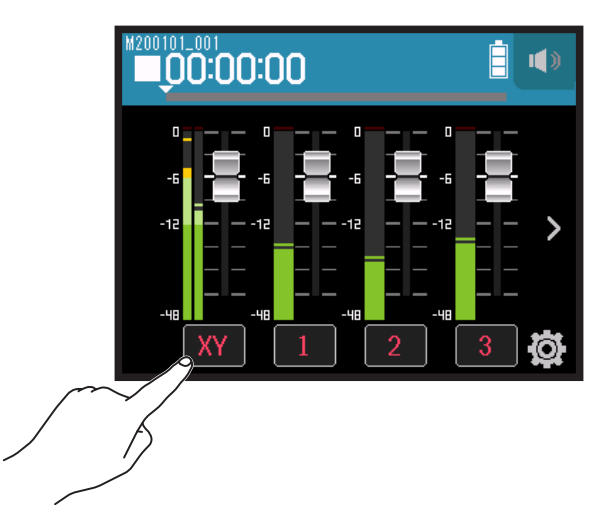

2. Tap 🖀 EFFECT.

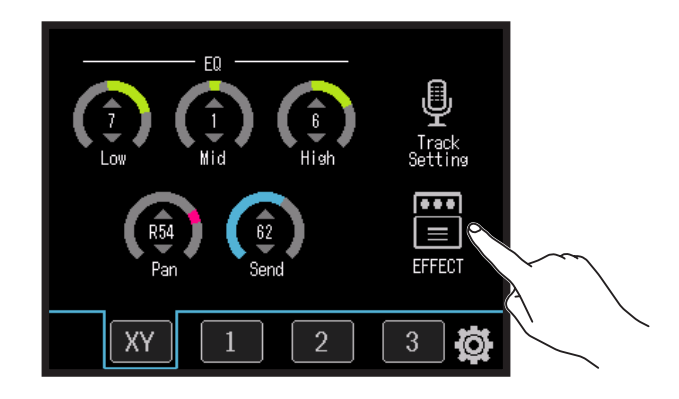

This opens the Effect Screen.

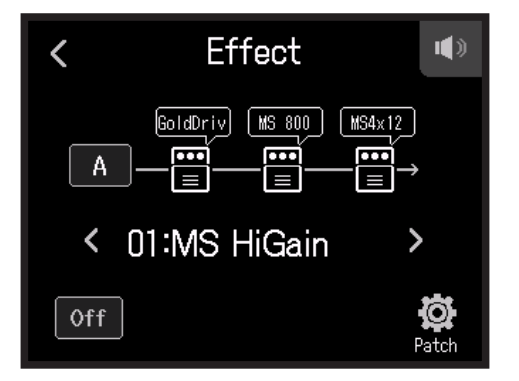

Refer to "Using effects" ( $\rightarrow$  page 95) for setting procedures and other details.

**NOTE** Effects can only be used when the recording format is 44.1 kHz/16 bit or 44.1 kHz/24 bit.

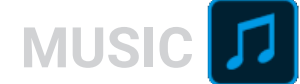

# Using the metronome

The **H8** has a metronome with a precount function. Metronome settings are saved separately with each project.

### 1. Тар 🛱.

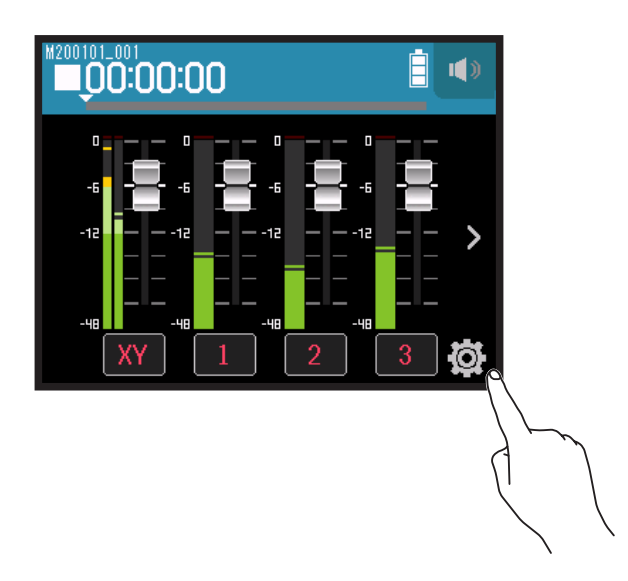

2. Tap Metronome.

|        | <     | Settings    | <b>.</b> |
|--------|-------|-------------|----------|
|        | Proje | ects        | >        |
|        | New   | Project     | >        |
|        | Punc  | hing In/Out | >        |
| $\sim$ | Metr  | onome       | >        |
| 5      |       |             |          |

This opens the Metronome Settings Screen.

| <     | Metronome |   |
|-------|-----------|---|
| Click |           | > |
| Patte | rn        | > |
| Pre C | Count     | > |
| Temp  | 0         | > |
|       |           |   |

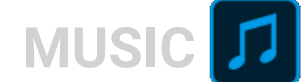

## Setting when the metronome sounds

**1.** Tap Click on the **Metronome** Settings Screen.

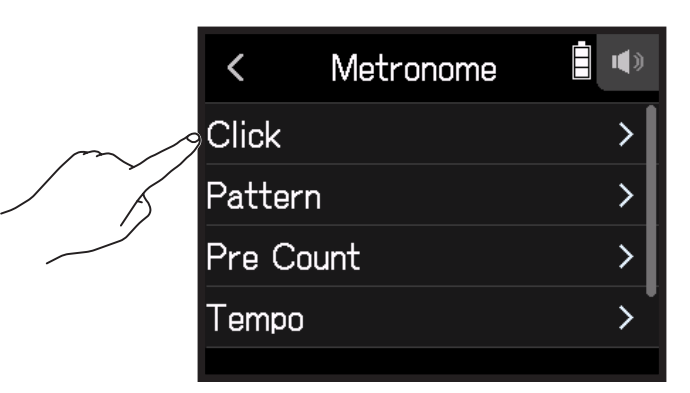

**2.** Tap a condition to select it. (See the table below.)

| < | Click        |  |
|---|--------------|--|
| ~ | Off          |  |
|   | Rec And Play |  |
|   | Rec Only     |  |
|   | Play Only    |  |
|   |              |  |

| Condition (setting) | Explanation                                         |  |
|---------------------|-----------------------------------------------------|--|
| Off                 | The metronome does not make sound.                  |  |
| Rec And Play        | The metronome sounds during recording and playback. |  |
| Rec only            | The metronome sounds only during recording.         |  |
| Play only           | The metronome sounds only during playback.          |  |

MUSIC 🎵

### Selecting the metronome pattern

**1.** Tap Pattern on the **Metronome** Settings Screen.

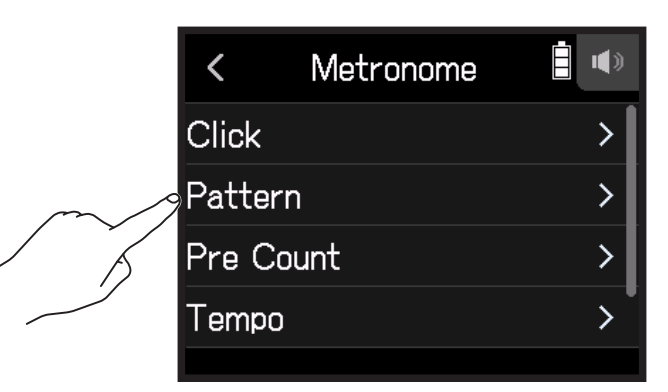

**2.** Tap a pattern to select it.

| <     | Pattern |   |
|-------|---------|---|
| ✓ 4/4 |         |   |
| 5/4   |         |   |
| 6/4   |         |   |
| 7/4   |         | • |
|       |         |   |

HINT

This can be set to 0/4, 1/4, 2/4, 3/4, 4/4, 5/4, 6/4, 7/4, 8/4 or 6/8.

### Setting the precount

A metronome count can be sounded before starting recording/playback.

**1.** Tap Pre Count on the **Metronome** Settings Screen.

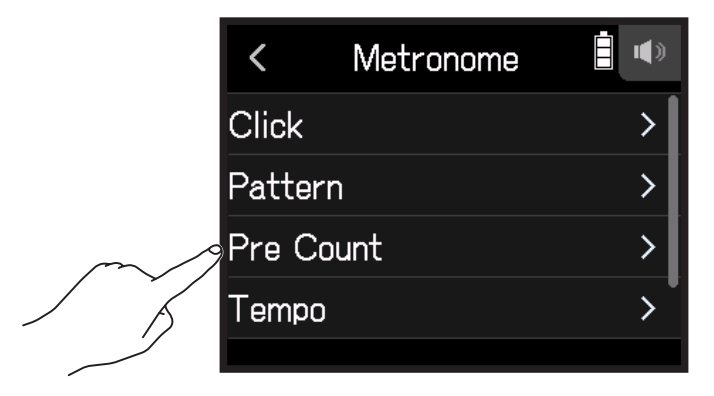

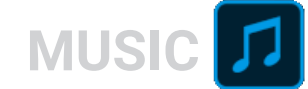

**2.** Tap a setting to select it. (See the table below.)

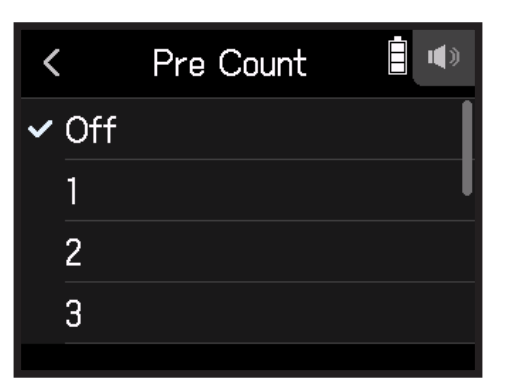

#### Select a setting from below.

| Setting | Explanation                                                                           |
|---------|---------------------------------------------------------------------------------------|
| Off     | No precount will sound.                                                               |
| 1-8     | Before recording/playback, the precount will sound for the set number of times (1-8). |
| Special | Before recording/playback, the precount will sound as shown below.                    |
|         | l <mark>Gx 5 x 5 l x x x x l</mark>                                                   |

## Setting the metronome tempo

**1.** Tap Tempo on the **Metronome** Settings Screen.

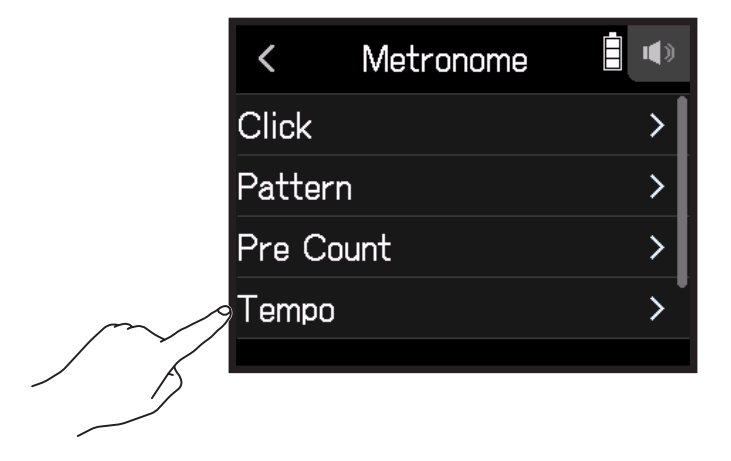
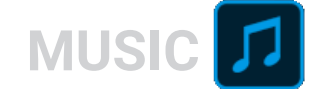

2. Slide 🔘 up and down to set the desired tempo.

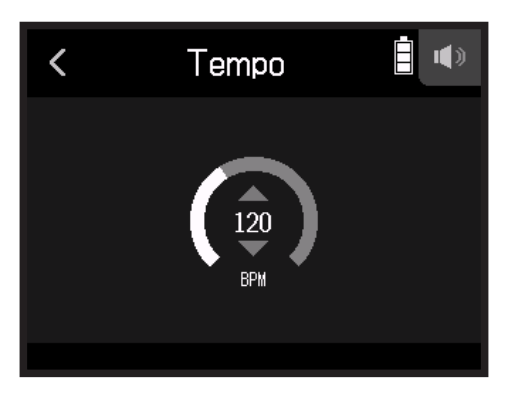

HINT

- This can be set from 40 to 250.
- The tempo set here will be shared by the effects.

### Setting the metronome volume

**1.** Tap Level on the Metronome Settings Screen.

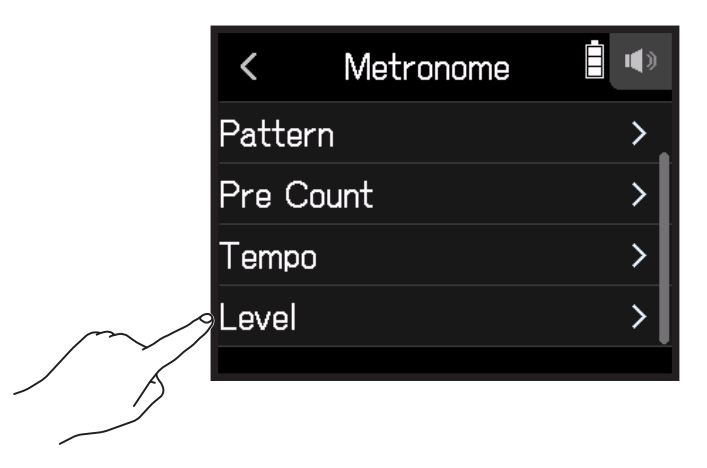

2. Slide O up and down to set the desired volume.

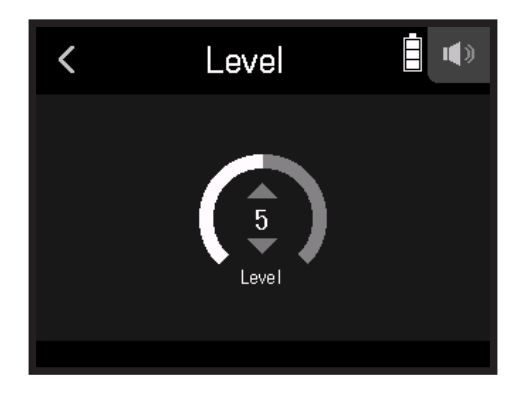

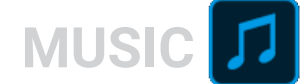

# **Assigning files to tracks**

Recording data from tracks in other projects and recorded backup tracks can be freely assigned to tracks and checked during playback.

### **Changing files assigned to tracks**

**1**. Tap the desired track button.

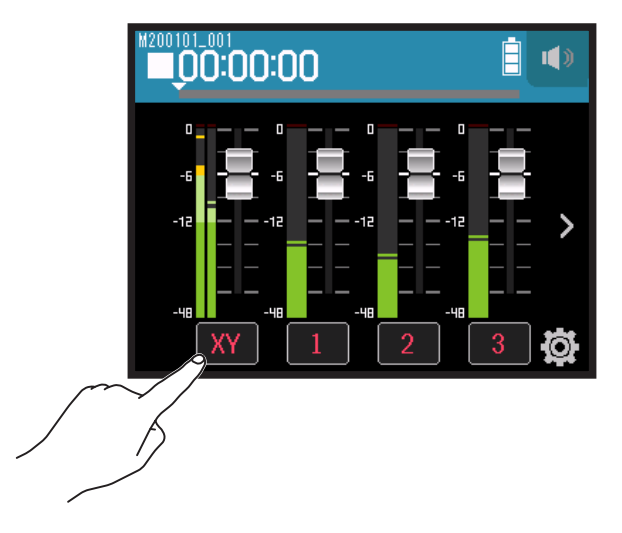

2. Tap 🖳 Track Setting.

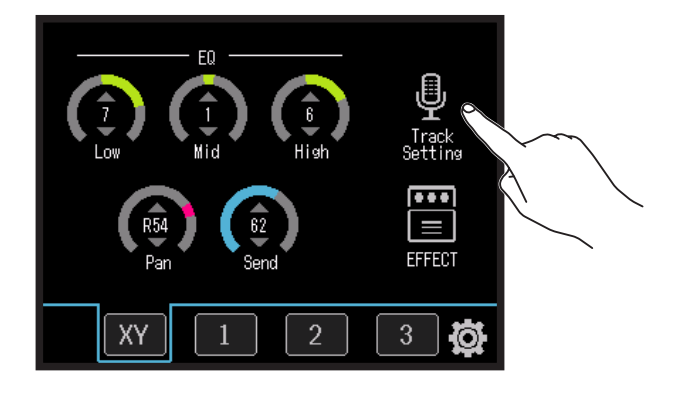

#### **3.** Tap File Assign.

|        | <    | Track 4        |   |
|--------|------|----------------|---|
|        | Com  | p/Limiter/Gate | > |
|        | Fade | r/Pan          | > |
|        | Ster | eo Link        | > |
| $\sim$ | File | Assign         | > |
|        |      |                | Ĭ |

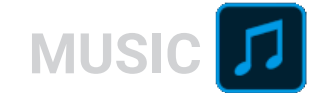

#### **4.** Tap Assign.

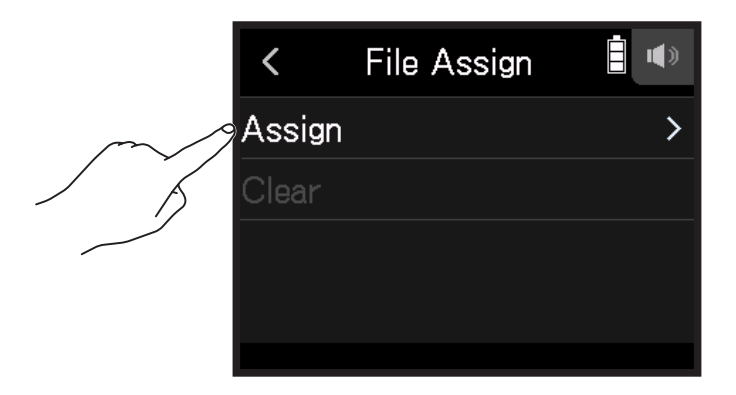

**5.** Tap the file to assign.

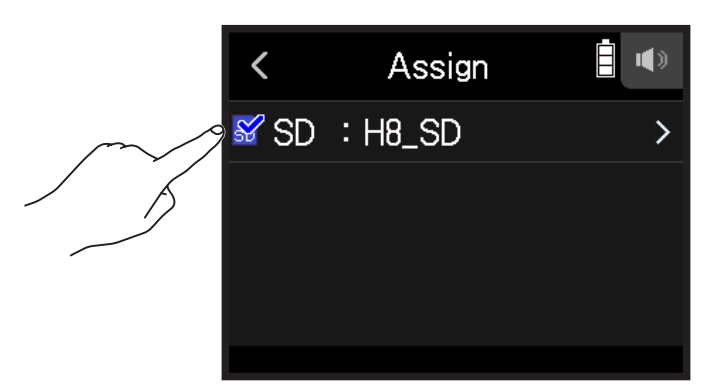

6. Tap Assign.

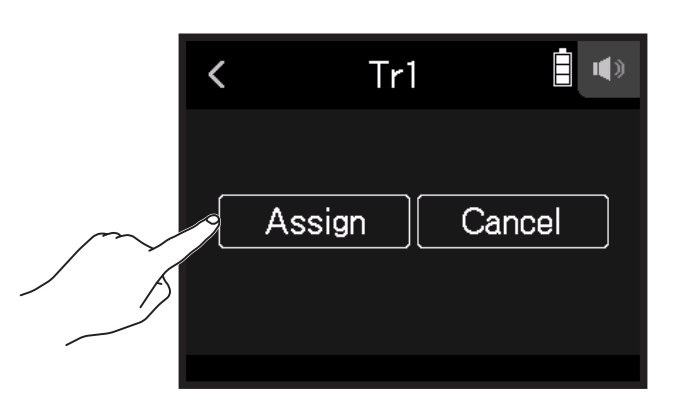

#### NOTE

When a file is assigned from another project, it will be copied into the currently selected project.

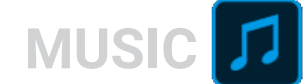

### **Removing file assignments from tracks**

**1**. Tap the button for the track to change.

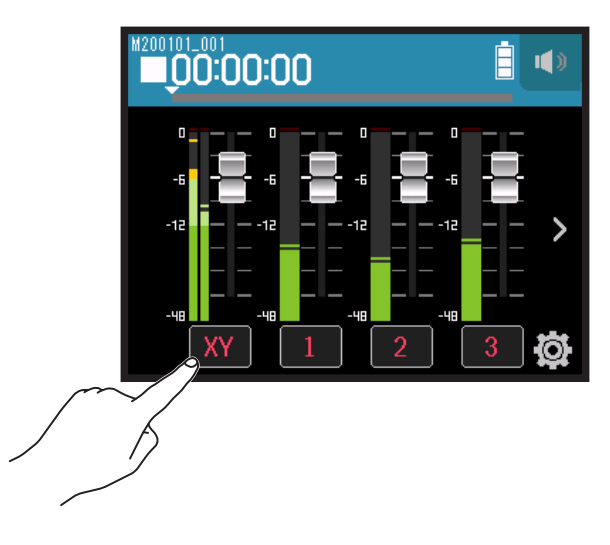

2. Tap 🖳 Track Setting.

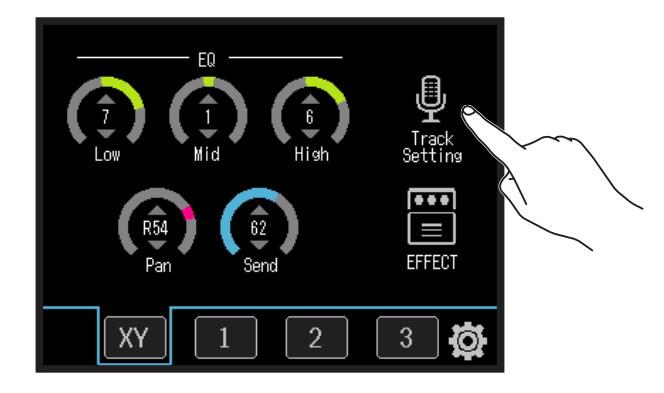

**3.** Tap File Assign.

| <           | Track 4        |   |
|-------------|----------------|---|
| Com         | p/Limiter/Gate | > |
| Fade        | er/Pan         | > |
| Ster        | eo Link        | > |
| <b>File</b> | Assign         | > |
|             |                |   |

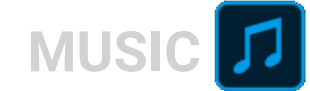

### 4. Tap Clear.

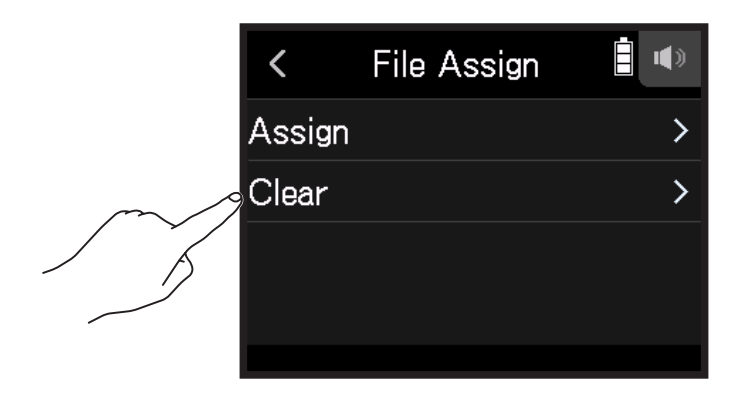

5. Tap Execute.

| < | Clear   |        |
|---|---------|--------|
|   | Execute | Cancel |

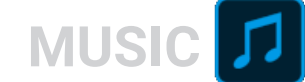

# **Recording additional files**

When Punching In/Out is Off, new files are always recorded.

When **Punching In/Out** is On parts of already recorded tracks can be partially re-recorded.

1. Тар 🛱.

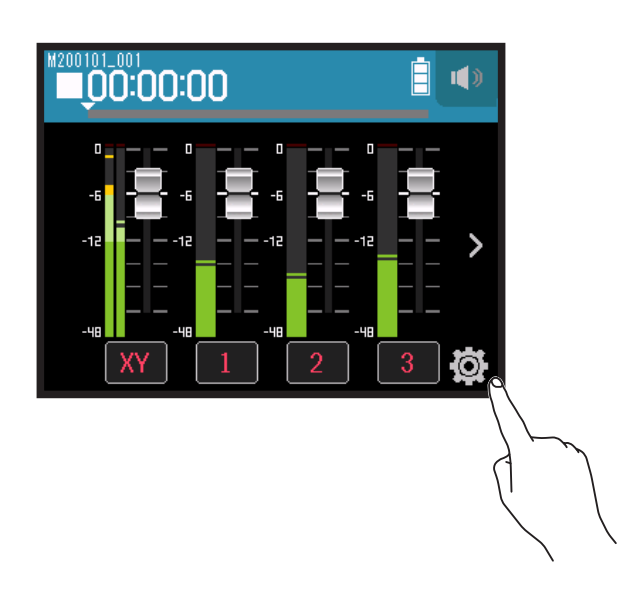

2. Tap Punching In/Out.

|        | <     | Settings    |   |
|--------|-------|-------------|---|
|        | Proje | ects        | > |
|        | New   | Project     | > |
| $\sim$ | Punc  | hing In/Out | > |
|        | Metr  | onome       | > |
|        |       |             |   |

3. Set it to Off or On.

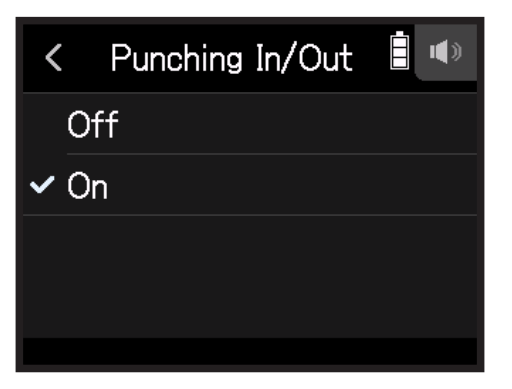

| Setting | Explanation                                      |
|---------|--------------------------------------------------|
| Off     | Always record new files.                         |
| On      | Parts of already recorded tracks are rerecorded. |

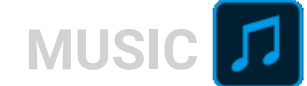

### **Recording new files**

- 1. Tap Punching In/Out and set to Off.
- **2.** Repeatedly press the track buttons for tracks to rerecord until they light red.
- **3.** Press

This will start recording standby.

- 4. Press <sup>→</sup>.
   This starts recording.
- **5.** Press to stop.

### **Rerecording parts of tracks**

Punching in/out is a function that can be used to rerecord parts of already recorded tracks. "Punching in" is switching track status from playback to recording. "Punching out" is switching track status from recording to playback.

With the **H8**, punching in/out can be conducted manually.

- **1**. Tap Punching In/Out and set to On.
- **2.** Repeatedly press the track buttons for tracks to rerecord until they light red.
- 3. Press 📇 to start playback.
- **4.** Press <sup>•</sup> The position where you want to start rerecording (punch in).
- **5.** Press  $\odot$  at the end of recording (punch out).

#### NOTE

- Punching in/out can be done once each time playback is started.
- Since punching in/out overwrites part of the file, the previous data will be lost.

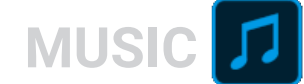

# **Mixing projects**

# Adjusting track levels

**1.** Slide track faders up and down to adjust track levels.

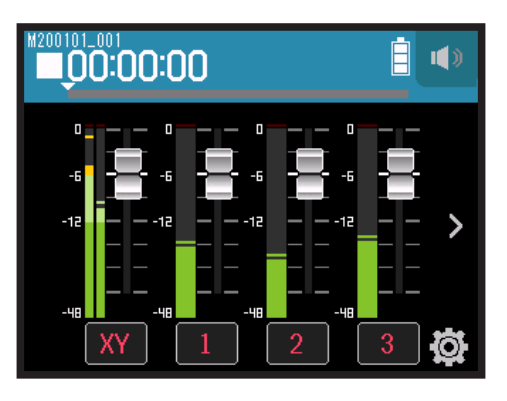

**HINT** This can be set from  $-\infty$  to +10 dB.

## Adjusting other settings

**1**. Tap the desired track button.

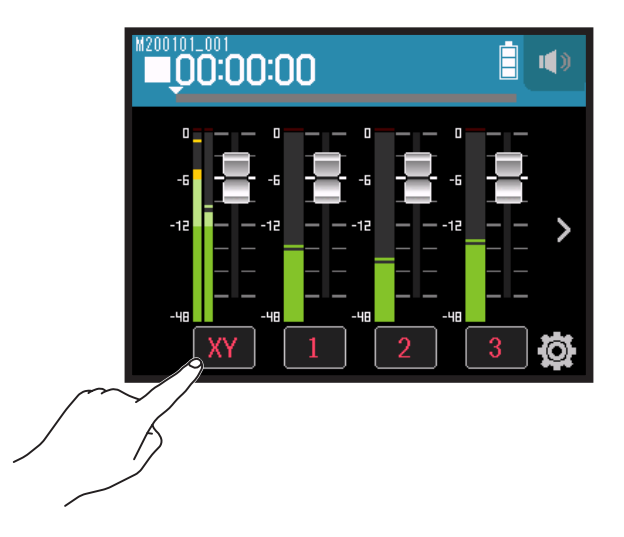

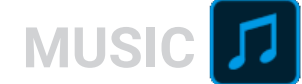

2. Slide 🙆 up and down to adjust them, and tap the buttons.

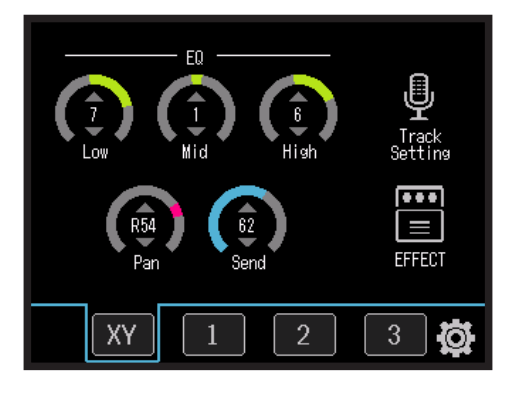

| Parameter     | Explanation                                                                                                    |
|---------------|----------------------------------------------------------------------------------------------------|
| EQ Low*       | <ul> <li>This adjusts the boost/cut of low-frequency equalization.</li> <li>Type: shelving</li> <li>Gain range: -12 dB - +12 dB</li> <li>Frequency: 100 Hz</li> </ul>  |
| EQ Mid*       | <ul> <li>This adjusts the boost/cut of mid-frequency equalization.</li> <li>Type: peaking</li> <li>Gain range: -12 dB - +12 dB</li> <li>Frequency: 2.5 kHz</li> </ul>  |
| EQ High*      | <ul> <li>This adjusts the boost/cut of high-frequency equalization.</li> <li>Type: shelving</li> <li>Gain range: -12 dB - +12 dB</li> <li>Frequency: 10 kHz</li> </ul> |
| Pan*          | Use this to adjust the left-right balance.                                                                                                    |
| Send*         | Use this to adjust the level sent to the send effect.                                                                                                    |
| Track Setting | Use to make input settings. ( $\rightarrow$ <u>"Making input and output settings"</u> on page 25)                                                                      |
| EFFECT        | Insert effects can be used. ( $\rightarrow$ <u>"Using effects" on page 95</u> )                                                                                        |

#### NOTE

\*These parameters do not affect individual track recordings. They do affect files created during mixdown. Other parameters do affect individual track recordings.

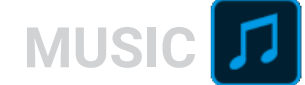

### **Mixing down tracks**

Recorded projects can be mixed down to stereo files (WAV).

#### NOTE

Mixing down is not possible when **Punching In/Out** is **On**.

**1.** Tap the > track display switching button to show the LR track.

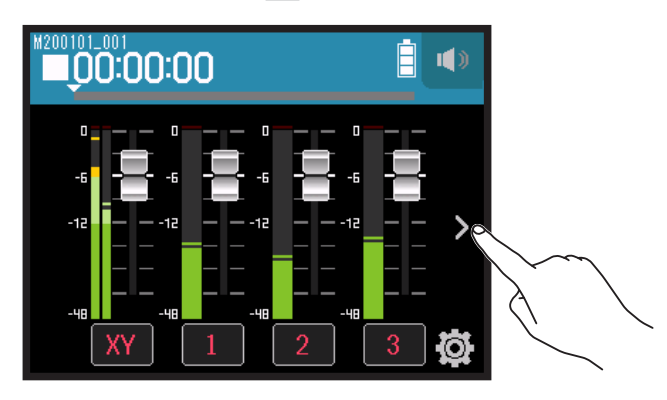

**2.** Tap the LR track button.

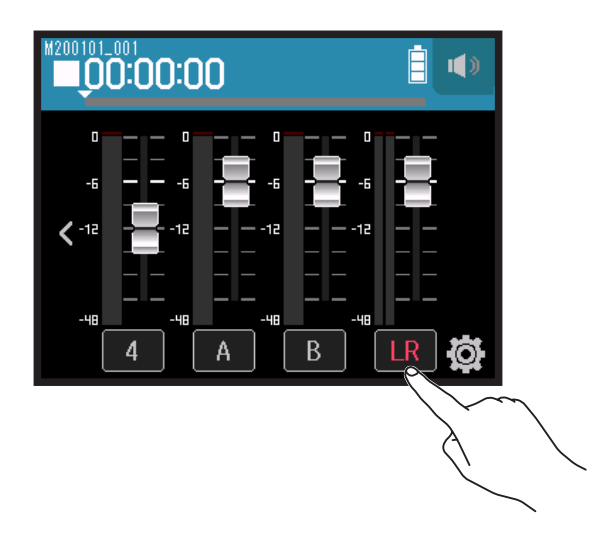

LR will become red.

**3.** Press **`O**.

This will start recording standby.

**4.** Press <sup>▶</sup>.

This starts recording.

**5.** Press to stop.

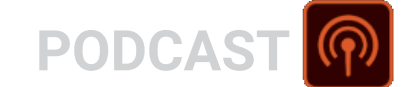

# **Recording with the PODCAST app**

# **Display overview**

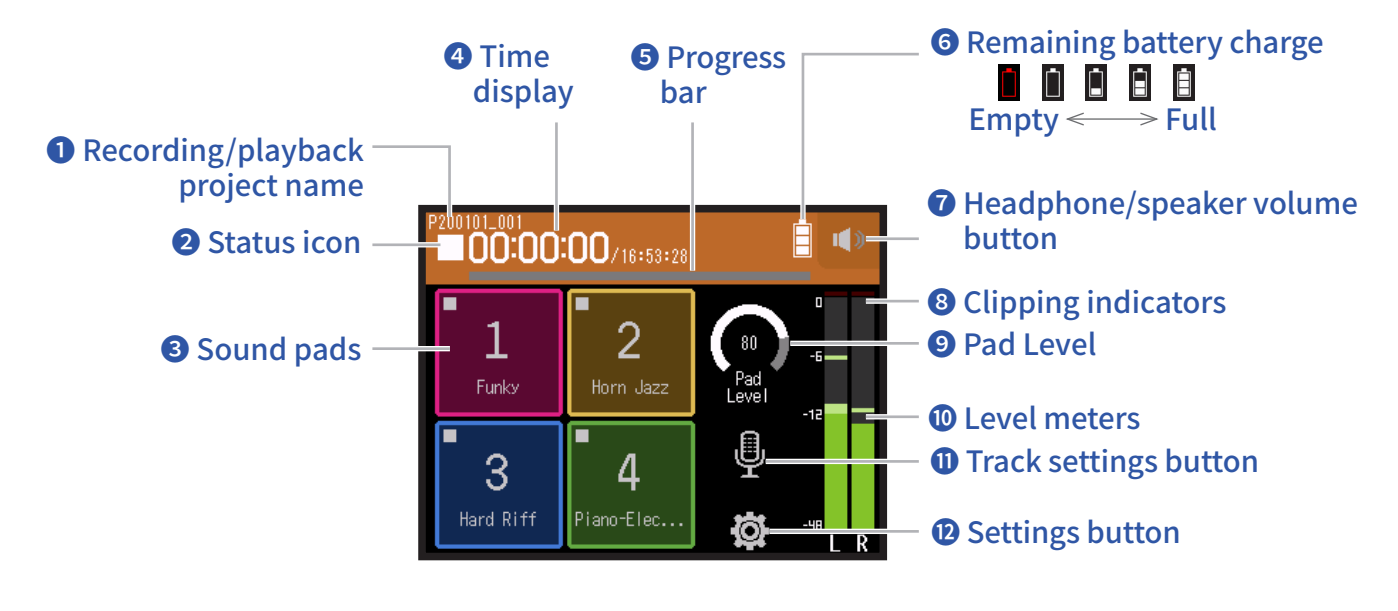

#### Recording/playback project name

#### 2 Status icon

This shows the recording/playback status.

- : Stopped : Recording
- III : Recording/playback paused
- : Playing

#### **3** Sound pads

Sounds assigned to each pad can be played.

#### **4** Time display

00:00:00/00:00:00 When recording Left: Current elapsed recording time Right: Remaining available recording time When playing Left: Current elapsed playback time Right: Remaining playback time

#### **5** Progress bar

This shows the current playback location.Mark positions are shown above the progress bar.Slide ▼ to change the playback position.

#### **6** Remaining battery charge

This shows the remaining battery charge. When the remaining battery charge becomes low, replace the batteries ( $\rightarrow$  <u>"Using batteries" on page 17</u>) or connect an AC adapter ( $\rightarrow$  <u>"Using an AC adapter" on page 17</u>).

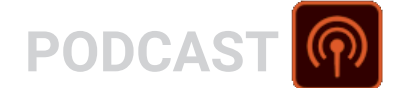

#### **7** Headphone/speaker volume button

Touch this to show the headphone/speaker volume slider. ( $\rightarrow$  page 42)

#### **8** Clipping indicators

If a clipping indicator lights, adjust the input level ( $\rightarrow$  <u>"Setting recording (input) levels" on page 26</u>) or set the limiter ( $\rightarrow$  <u>"Comp/Limiter/Gate" on page 34</u>).

#### **9** Pad level

Use this to adjust the sound pad level.

#### **1** Level meters

These are the level meters for the LR track. When the LR track is on, LR becomes red.

#### **1** Track settings button

Press to make track settings, including Lo Cut and Phantom functions. ( $\rightarrow$  page 27)

#### **D** Settings button

Press to access a list of projects on the SD card ( $\rightarrow$  page 107) and to make recording format settings ( $\rightarrow$  page 91).

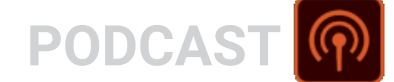

# Recording

### **Recording process**

Recording follows the process shown below.

|                | Insert an SD card                                                                                                    |
|----------------|----------------------------------------------------------------------------------------------------|
|                | <ul> <li>Use batteries or an AC adapter</li> </ul>                                                                                                    |
| Prepare to     | Connect the mic capsule                                                                                                    |
| record         | <ul> <li>Connect mics, instruments, mixers and other equipment</li> </ul>                                                                                                    |
|                | Turn the power on                                                                                                    |
|                | Set the recording format                                                                                                    |
|                | <ul> <li>Make input and output settings</li> </ul>                                                                                                    |
| Record         | <ul> <li>Press <sup>•</sup> • to start recording and press <sup>•</sup> + HOME to stop recording</li> <li>Sound pads can also be recorded</li> <li>Marks can also be added</li> <li>Press <sup>•</sup> + to pause</li> </ul> |
| Play and check | <ul> <li>Press it to start playback and it to stop</li> <li>Cue to mark positions and to make project mixer settings, for example</li> </ul>                                                                                 |

### Recording

**1**. Press <sup>•</sup> on the PODCAST app screen.

This starts recording.

#### NOTE

- When sound pads are used during recording, their sounds are mixed in stereo and recorded on tracks 3/4.
- In PODCAST mode, Inputs 3/4 cannot be used.

### 2. Press 📩 to pause.

#### NOTE

- When recording is paused, a mark is added at that point. Press again to resume recording.
  A maximum of 99 marks can be added in a project.

#### HINT

Marks can be added without pausing. ( $\rightarrow$  <u>"Setting how marks are added when recording/playing" on page 135</u>)

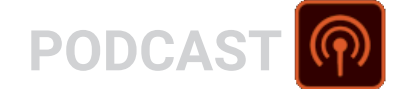

### **3.** Press to stop.

#### NOTE

If the file size exceeds 2 GB during recording, recording will continue in a new project with a number that is one higher. No gap in sound will occur between the two projects when this happens.

#### HINT

Files are automatically saved at regular intervals during recording. If the power is interrupted or another problem occurs during recording, a file can be restored to normal by assigning the automatically saved file to a track ( $\rightarrow$  <u>"Changing files assigned to tracks" on page 74</u>).

# **Playing recordings**

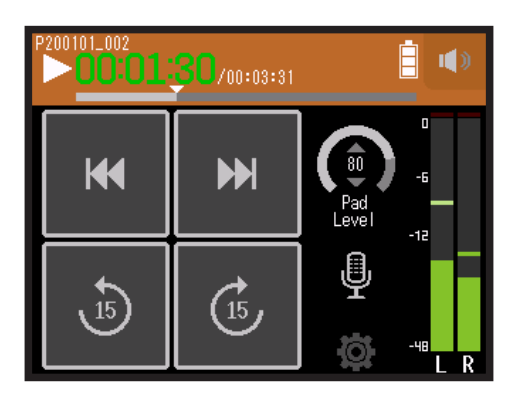

**1**. Press 📇.

### **Playback operations**

| Operation                            | Touchscreen/button operation               |
|--------------------------------------|--------------------------------------------|
| Select playback project/move to mark | Тар 📢 / 🍽                                  |
| Search forward/backward              | Press and hold 44/>>><br>Slide left/right. |
| Skip 15 seconds                      | Тар 💩 🚳                                    |
| Pause/resume playback                | Press 🗂                                    |
| Stop                                 | Press                                      |

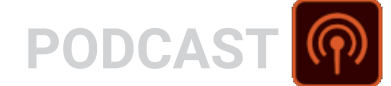

#### HINT

- Slide the progress bar left/right to change the playback position.
- During playback, press track buttons to switch between playing back (lit green) and muted (unlit).
- If the selected project is not valid, an "Invalid Project!" message will appear.
- If no playable project exists, a "No Project!" message will appear.
- During playback, press in to add marks that can be used for cueing. ( $\rightarrow$  <u>"Setting how marks are added when recording/playing" on page 135</u>)

**2.** Press  $\stackrel{\text{\tiny IHOME}}{=}$  to return the top screen of the PODCAST app.

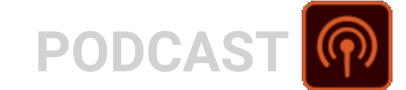

# Using sound pads

Audio files (WAV format) can be assigned to the sound pads. Tap one to play the assigned file. These are useful, for example, for playing effect sounds during podcasting and streaming as well as during live theater and music performances.

#### NOTE

- When sound pads are used during recording, their sounds are mixed in stereo and recorded on tracks 3/4.
- In PODCAST mode, Inputs 3/4 cannot be used.

### Playing sounds with sound pads

When shipped new from the factory, the **H8** has 13 built-in sounds, and 4 are pre-assigned to sound pads.

**1**. Tap a sound pad.

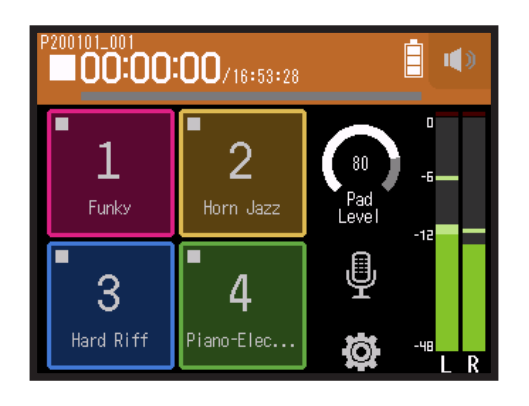

#### NOTE

When sound pads are played during recording, they will be recorded on tracks 3/4.

#### HINT

Slide the Pad Level knob up and down to adjust the overall level of the pads.

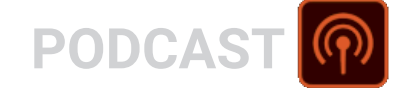

### Assigning audio files to sound pads

Built-in sounds and audio files saved on an SD card can be assigned to sound pads.

1. Тар 🔯.

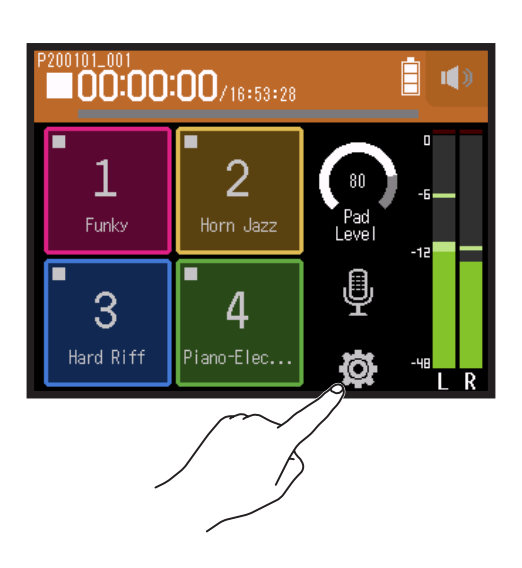

**2.** Tap Sound Pad Assign.

|     | <     | Settings     |   |
|-----|-------|--------------|---|
|     | Proje | ects         | > |
|     | Rec   | Format       | > |
|     | Trac  | k L/R On/Off | > |
| m/c | Soun  | d Pad Assign | > |
| Š   |       |              |   |

**3.** Tap the number of the pad to be reassigned.

|        | <   | Sound Pad Assign |   |
|--------|-----|------------------|---|
| $\sim$ | Pad | 1                | > |
|        | Pad | 2                | > |
|        | Pad | 3                | > |
|        | Pad | 4                | > |
|        |     |                  |   |

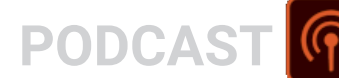

### 4. Tap Preset or SD CARD.

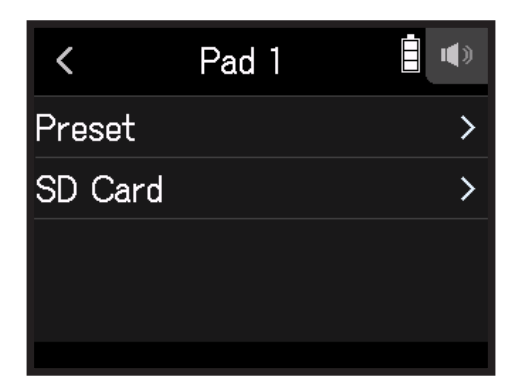

#### **5.** Tap the desired file.

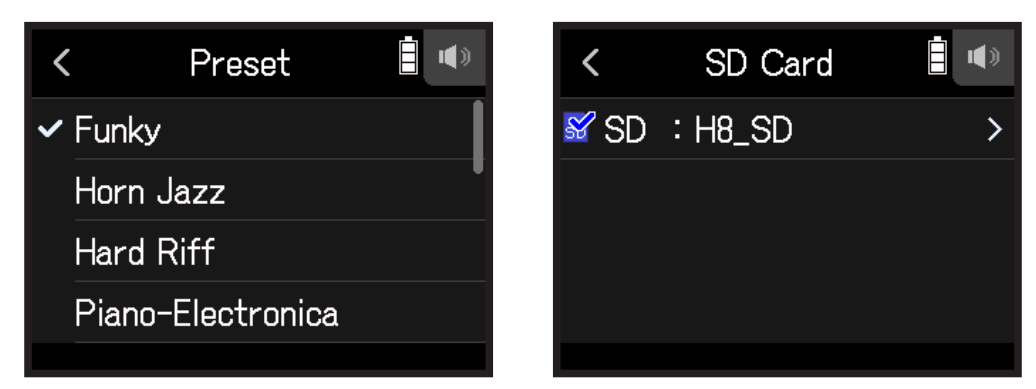

6. Tap Assign.

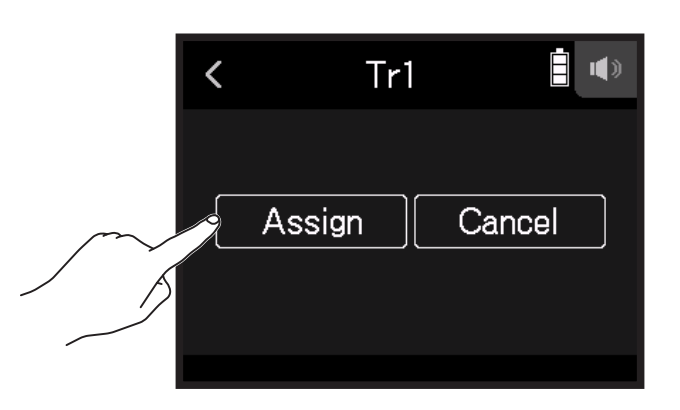

#### NOTE

- Use a computer to store audio files for sound pad assignment in the SOUND PAD folder on the card. ( $\rightarrow$  <u>"Using as a card reader" on page 122</u>)
- · Sound pads support the following file types.
- File format: WAV
- Sampling rate: 44.1/48 kHz
- Bit rate: 16/24-bit
- Channels: Mono/stereo
- Files that are not inside the SOUND PAD folder will be copied to the SOUND PAD folder when they are assigned.

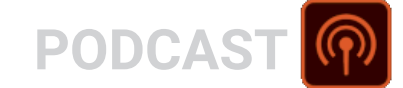

# Making recording settings

### Setting the recording format

Considering audio quality and file size, select the format.

### 1. Тар 🔯.

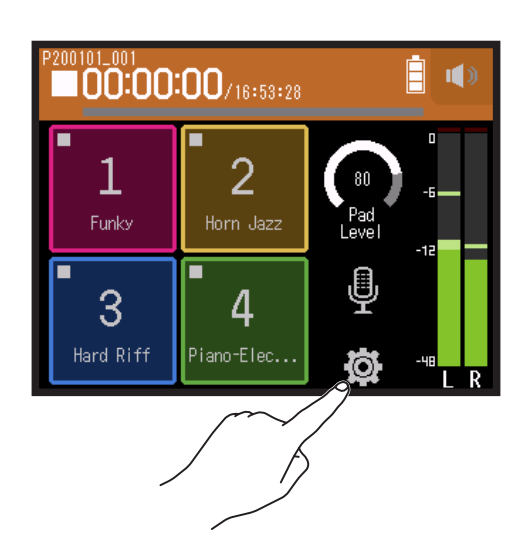

2. Tap Rec Format.

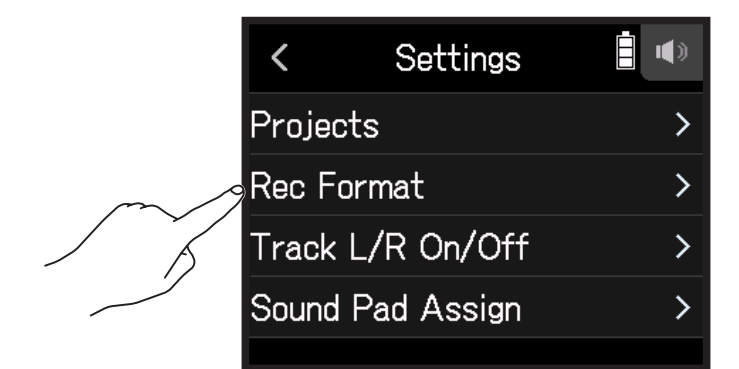

**3.** Set the recording format

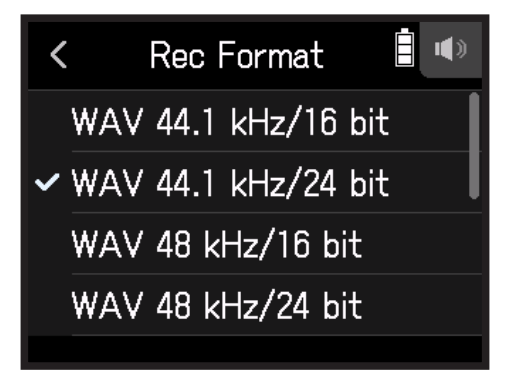

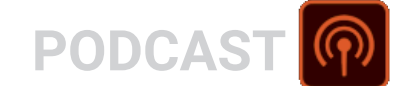

The following formats can be set.

| Setting             | Explanation                                                             |
|---------------------|-------------------------------------------------------------------------|
| WAV 44.1 kHz/16 bit |                                                                         |
| WAV 44.1 kHz/24 bit |                                                                         |
| WAV 48 kHz/16 bit   |                                                                         |
| WAV 48 kHz/24 bit   | The larger the number, the higher the sound quality, and the larger the |
| MP3 128 kbps        |                                                                         |
| MP3 192 kbps        |                                                                         |
| MP3 320kbps         |                                                                         |

### **Recording L/R tracks**

During recording, a stereo file can be created based on the mix from the internal mixer.

### 1. Тар 🔯.

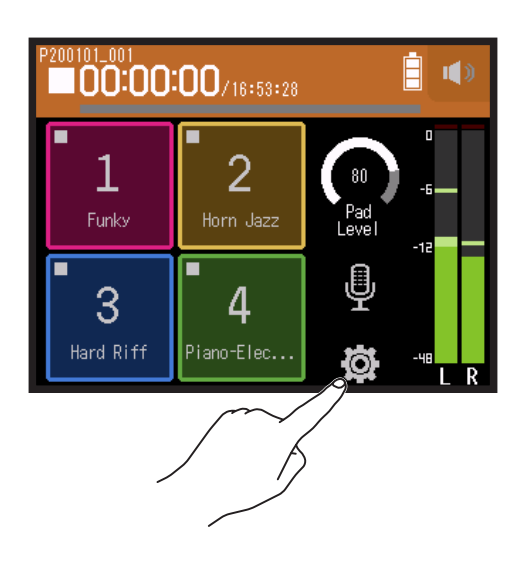

2. Tap Track L/R On/Off.

|        | <        | Settings  | <b>•</b> |
|--------|----------|-----------|----------|
|        | Projects |           | >        |
|        | Rec Forn | nat       | >        |
| $\sim$ | Track L/ | R On/Off  | >        |
| , T    | Sound Pa | ad Assign | >        |
|        |          |           |          |

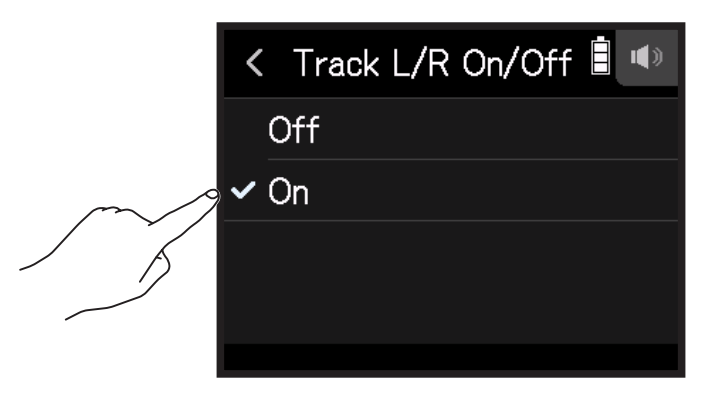

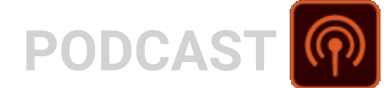

### **Using effects**

There are 76 types of effects that can be used.

#### 1. Тар Ѱ.

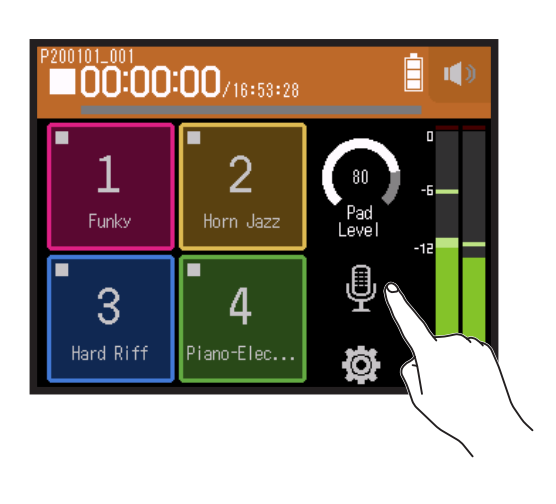

### 2. Select a track.

**3.** Tap Effect.

|   | <     | Track 1       |   |
|---|-------|---------------|---|
|   | Comp  | /Limiter/Gate | > |
|   | Fader | r/Pan         | > |
|   | Stere | eo Link       | > |
| m | Effec | t             | > |
|   |       |               |   |

This opens the Effect Screen.

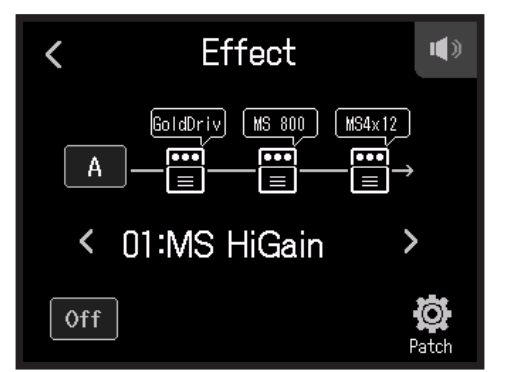

Refer to "Using effects" (  $\rightarrow$  page 95) for setting procedures and other details.

**NOTE** Effects can only be used when the recording format is 44.1 kHz/16 bit or 44.1 kHz/24 bit.

# **Using effects**

These alter the sounds of instruments, voices and other sources. The included effects, which are equivalent to those in ZOOM multi-effects processors, can be used with a variety of instruments. Using the free Guitar Lab effect management application on a computer (Mac/Windows), you can add effects that are distributed online as well as edit and back up patch memories, for example.

# Selecting tracks and patch memories to use effects

### Setting tracks to use effects from the MUSIC app screen

**1**. Select a track.

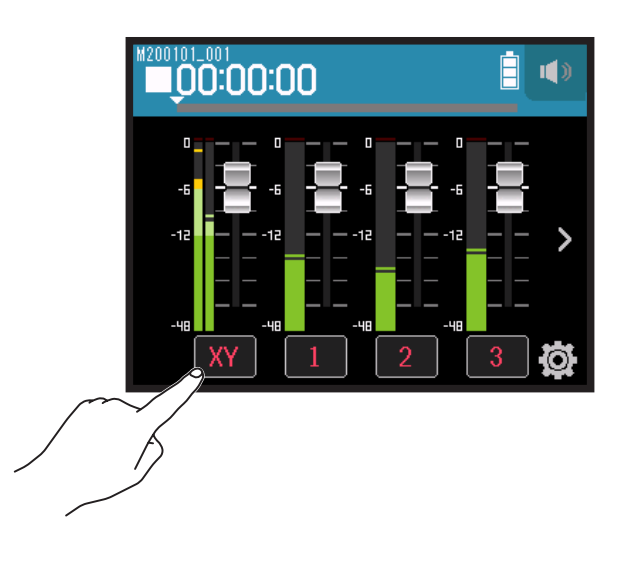

2. Tap 🖀 EFFECT.

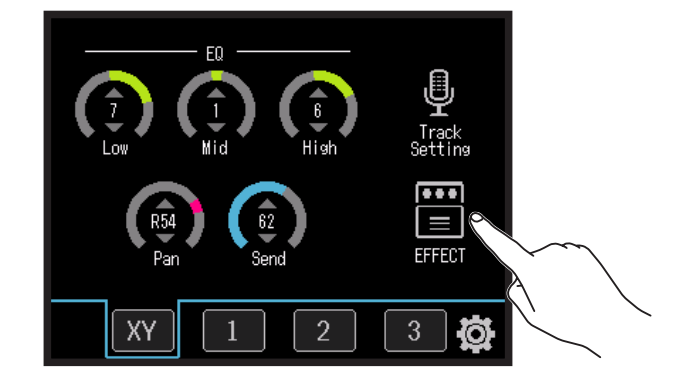

This opens the Effect Screen.

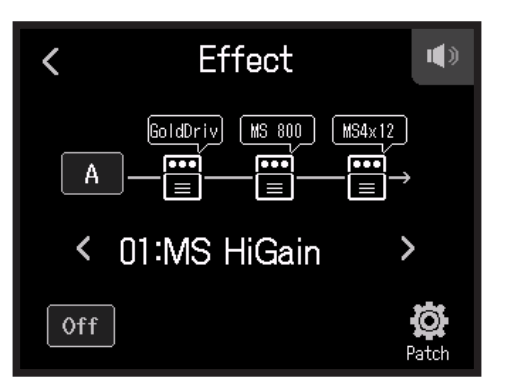

**3.** Tap the input icon.

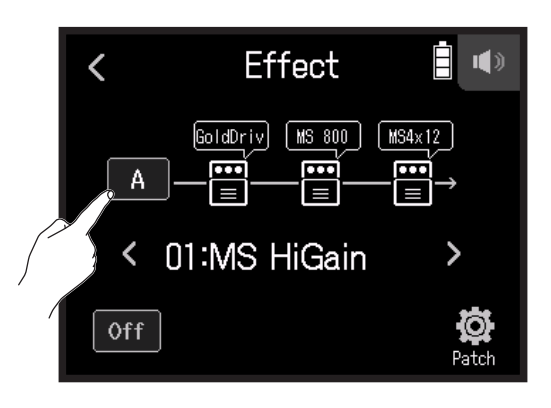

**4.** Select the track to use the effect on.

| XYH-6   | <       | Track |  |
|---------|---------|-------|--|
|         | XYH-6   |       |  |
| Track 1 | Track 1 |       |  |
| Track 2 | Track 2 |       |  |
| Track 3 | Track 3 | }     |  |

### Setting tracks to use effects from the PODCAST app screen

1. Тар Ѱ.

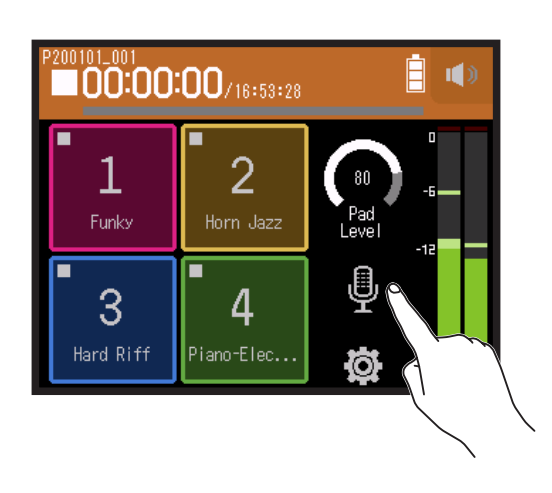

#### 2. Select a track.

**3.** Tap Effect.

|        | <       | Track 1        |   |
|--------|---------|----------------|---|
|        | Com     | o/Limiter/Gate | > |
|        | Fade    | r/Pan          | > |
|        | Ster    | eo Link        | > |
| $\sim$ | 9 Effec | rt             | > |
|        |         |                |   |

This opens the Effect Screen.

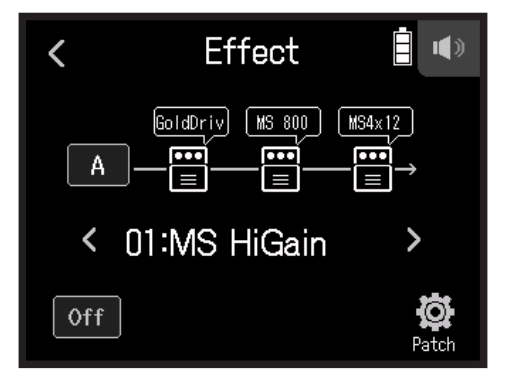

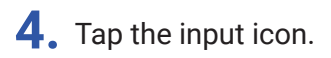

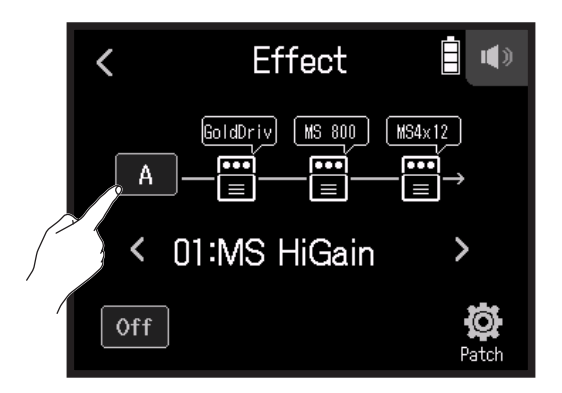

**5.** Select the track to use the effect on.

| <   | Track |  |
|-----|-------|--|
| XYF | 1-6   |  |
| Tra | ck 1  |  |
| Tra | ck 2  |  |
| Tra | ck 3  |  |
|     |       |  |

### Selecting patch memories and turning them on/off

1. Tap < and > on the Effect Screen to select a patch memory.

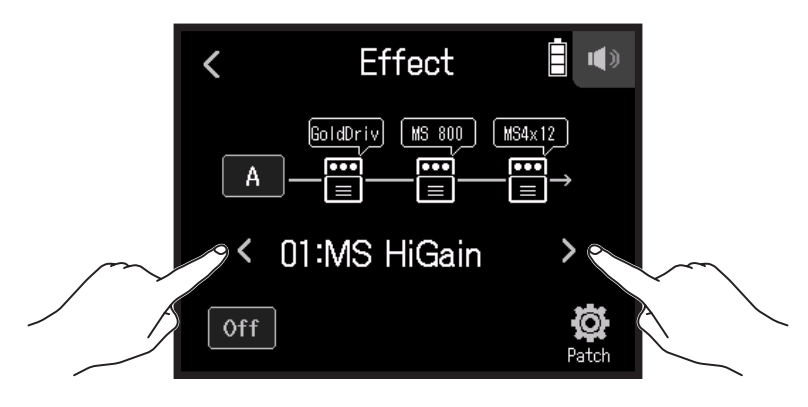

2. Tap On/Off.

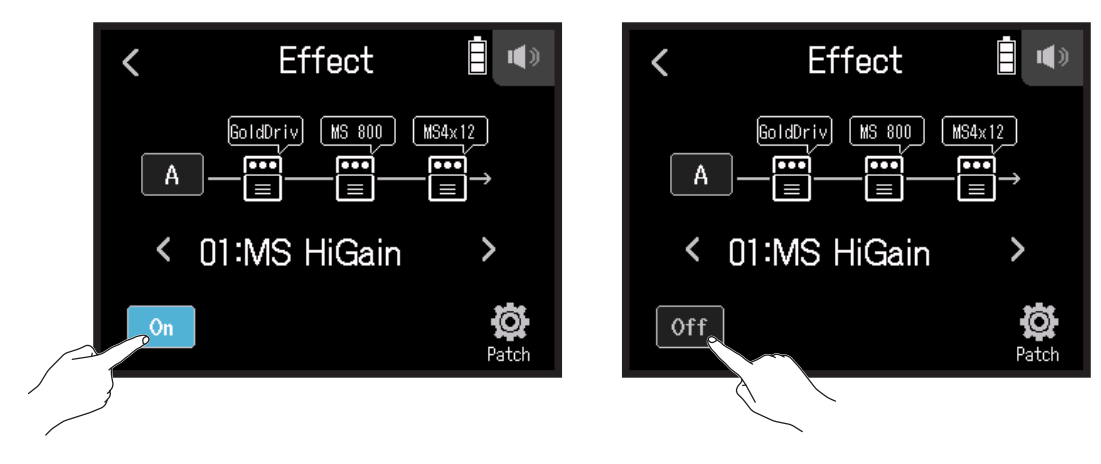

# **Adjusting effect parameters**

**1**. Tap the effect to adjust on the Effect Screen.

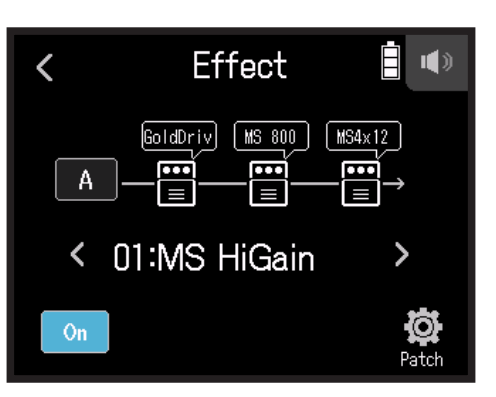

#### **2.** Adjust the effect.

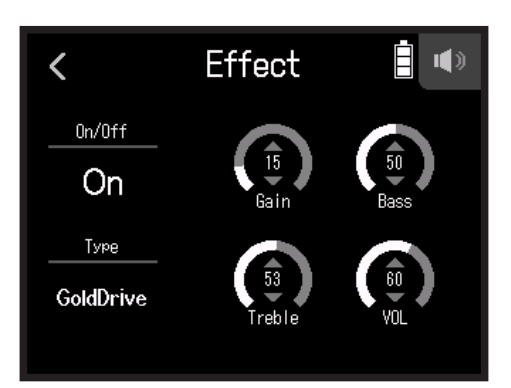

- Tap On/Off to change its on/off setting.
- Tap Type to change the effect.
- Slide parameters up and down to adjust their settings.

#### NOTE

- If there are five or more parameters, tap > to change the screen.
- Using the **H8**, you can combine three effects as you like. If the processing capability limit is exceeded, however, a "Process Overflow. Change effect" warning will appear and effects will be bypassed. Change one of the effects to end this condition.
- The parameters that can be adjusted depend on the effect.

# Making patch memory settings

### Saving patch memories

1. Tap 🔯 Patch on the Effect Screen.

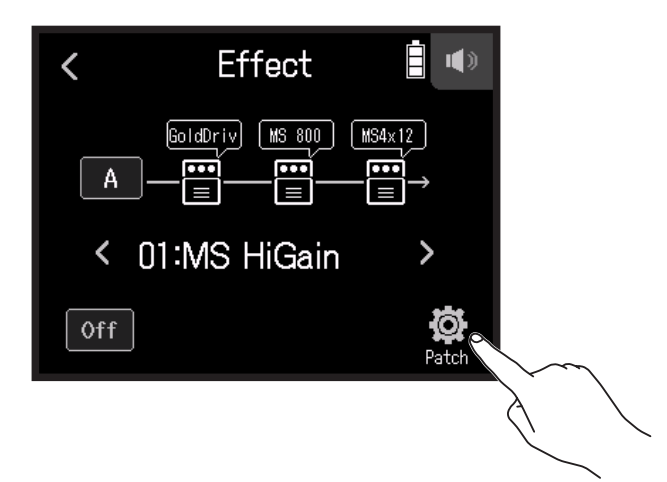

2. Tap Save.

| <u> </u> | <           | Patch Settings |   |
|----------|-------------|----------------|---|
|          | Save        | )              | > |
|          | Auto        | Auto Save      |   |
|          | Patc        | Patch Name     |   |
|          | Patch Level |                | > |
|          |             |                |   |

**3.** Tap the name of the save destination patch.

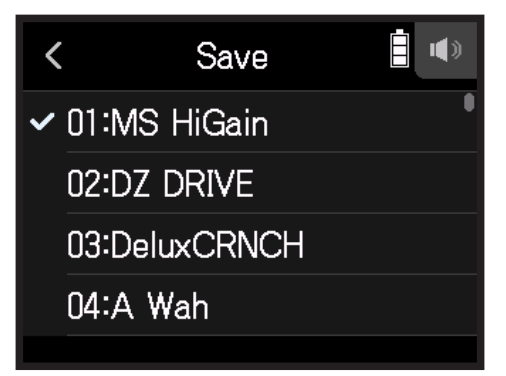

#### **4.** Tap Execute.

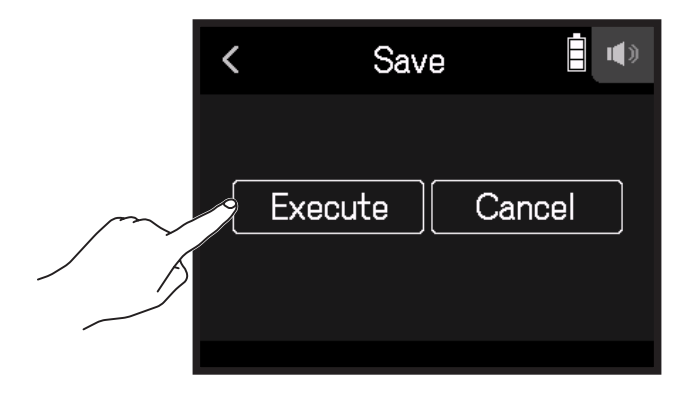

#### NOTE

- Patch memories are not saved in projects.
- $\cdot$  50 patch memories can be saved as H8 settings.

### Saving patch memories automatically

This setting can be made to automatically save patch memories when they are changed.

**1**. Tap 🔯 Patch on the Effect Screen.

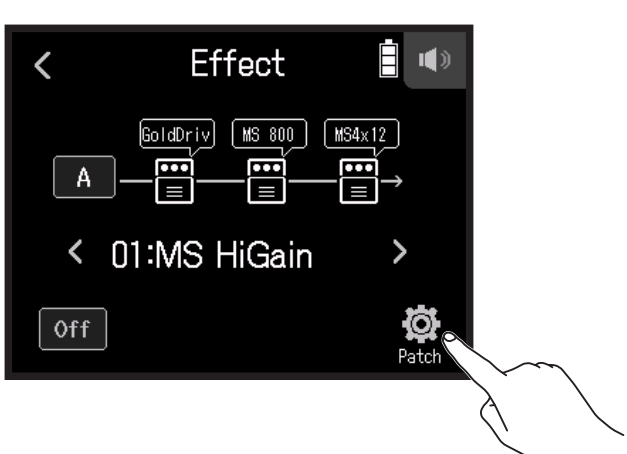

#### 2. Tap Auto Save.

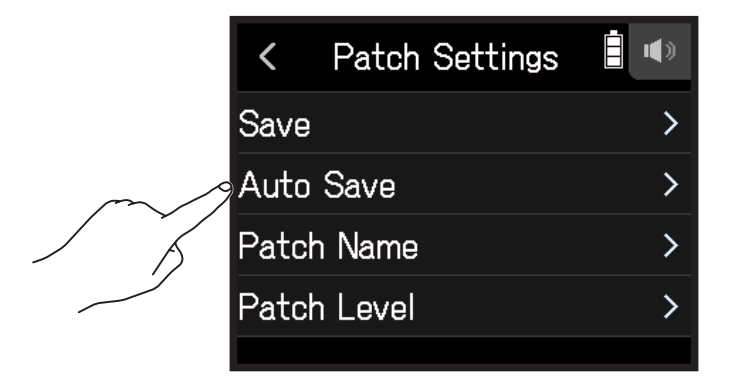

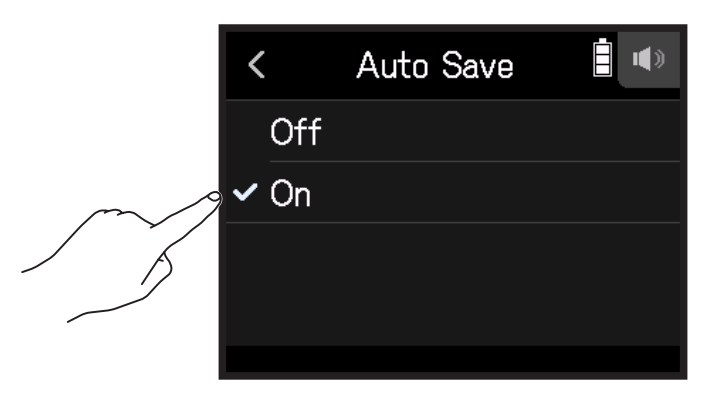

### **Changing patch names**

- **1**. Select the patch memory with the name you want to change on the Effect Screen.
- 2. Tap 🔯 Patch.

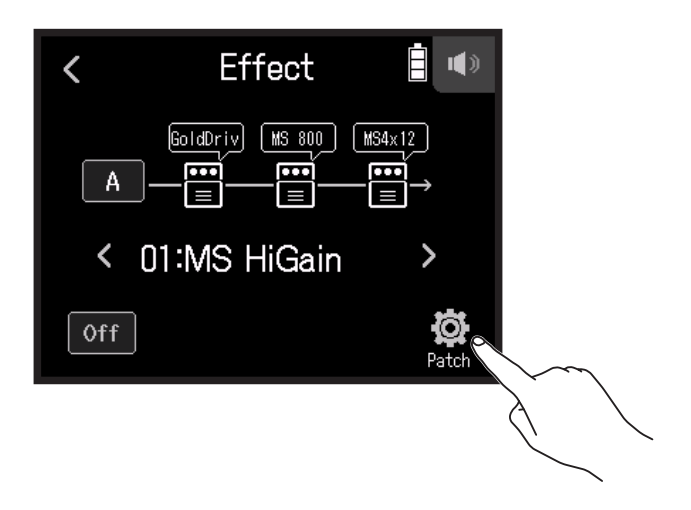

### **3.** Tap Patch Name.

|        | <     | Patch Settings |   |
|--------|-------|----------------|---|
|        | Save  |                | > |
|        | Auto  | Save           | > |
| $\sim$ | Patcl | n Name         | > |
|        | Patcl | n Level        | > |
|        |       |                |   |

4. Input the patch name, and tap Enter

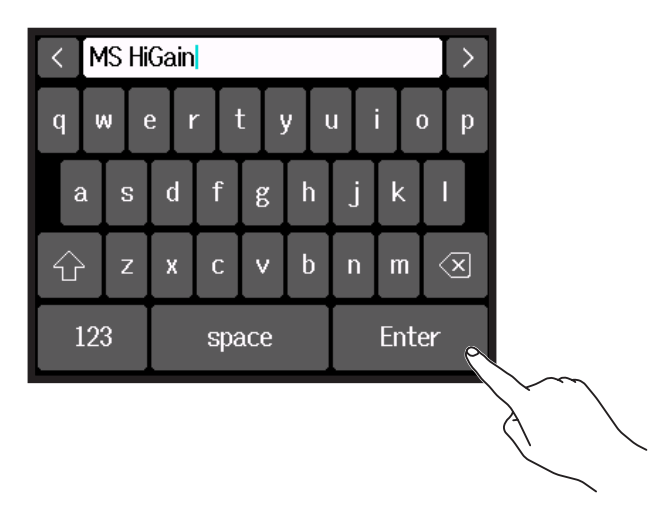

See "Character Input Screen overview" (  $\rightarrow$  page 14) for how to input characters.

### **Changing patch levels**

1. Tap 🕸 Patch on the Effect Screen.

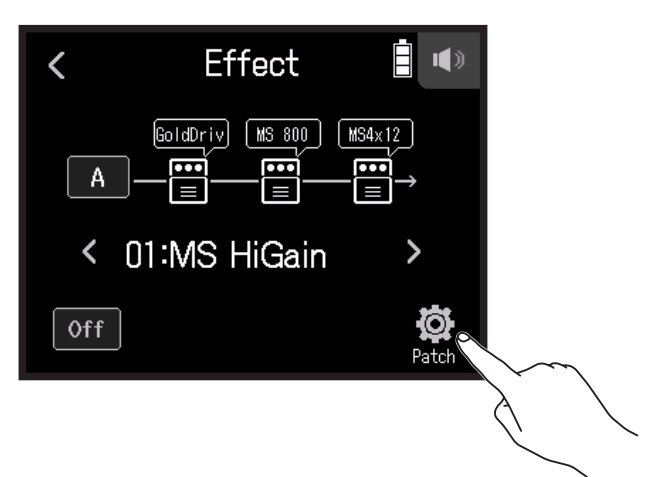

#### 2. Tap Patch Level.

| < Patch Settings | • |
|------------------|---|
| Save             | > |
| Auto Save        | > |
| Patch Name       | > |
| Patch Level      | > |
|                  |   |
|                  |   |

3. Slide 🙆 up and down to change the level.

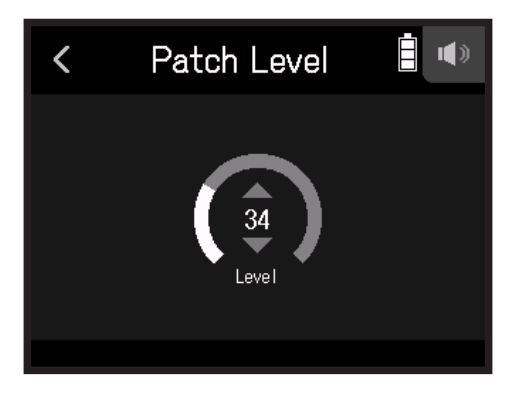

# Folder and file structure

When recording with the **H8**, folders and files are created on SD cards in the following manner.

Projects that are created can be used with all three apps (FIELD, MUSIC and PODCAST). (Recording and playback of 96kHz/16-bit and 96kHz/24-bit WAV files is only supported by the FIELD app.)

The H8 manages recording and playback data in units called projects.

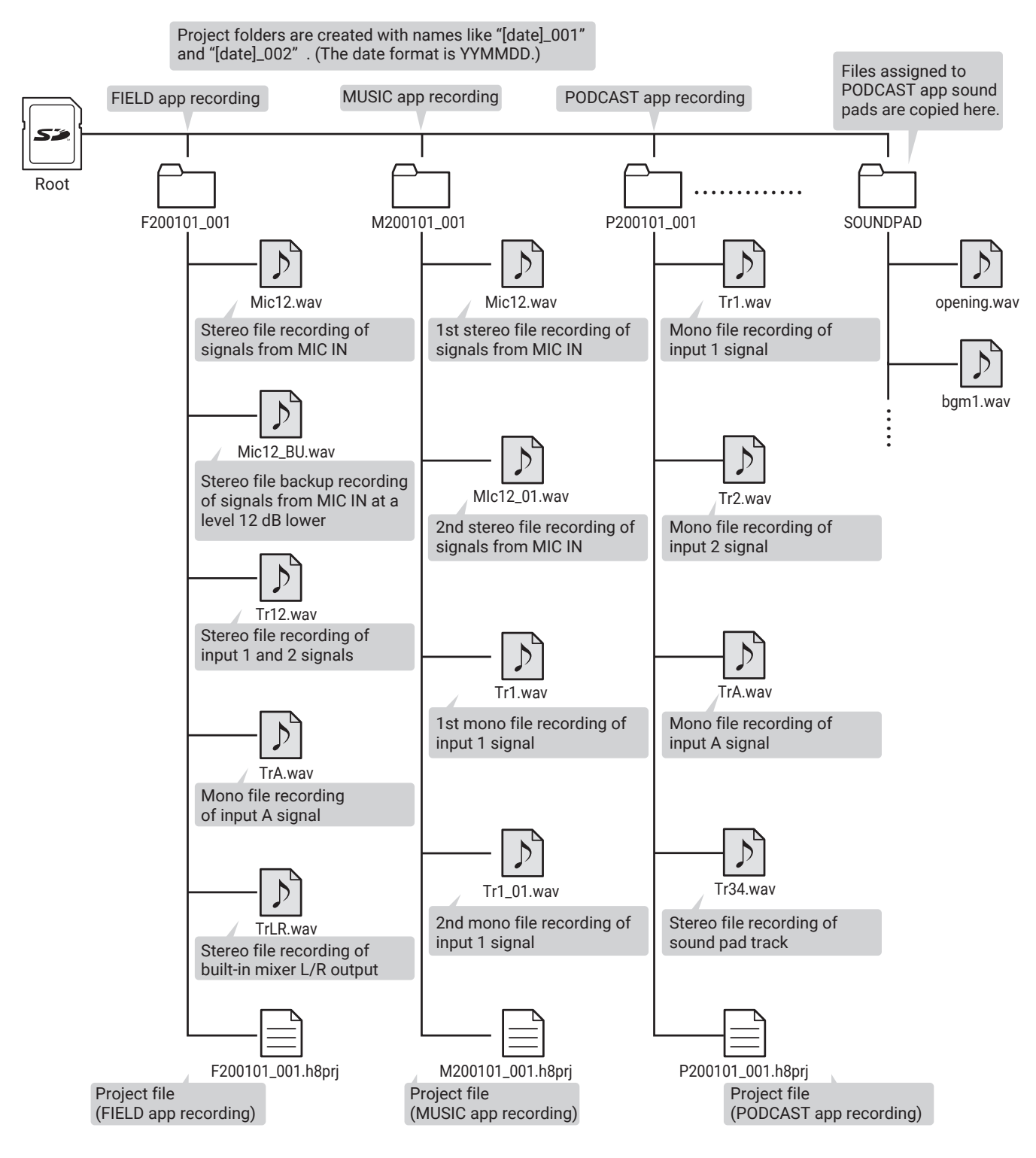

# **Managing projects**

The contents of SD cards can be viewed and folders can be created. Recording/playback folders can also be set and deleted and have their information checked, for example.

### **Project Operation Screen**

- 1. Tap 🔯 on an app screen.
- 2. Tap Projects.

The Project Operation Screen shows the folders and files on the SD card.

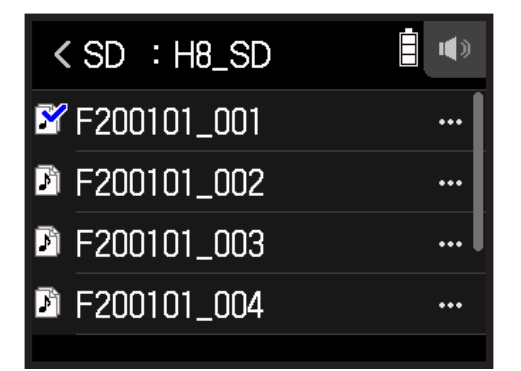

• The following operations are possible.

| Action            | Operation    |
|-------------------|--------------|
| Move down a level | Tap a folder |
| Move up a level   | Тар <        |
| Show options      | Тар          |

### Selecting the project recording/playback folder

Select the folder that contains the project to be played and to use for recording projects, and return to the top screen of the app.

**1**. Tap ... on the Project Operation Screen.

| < SD : H8_SD  |     |
|---------------|-----|
| 📽 F200101_001 |     |
| F200101_002   |     |
| F200101_003   |     |
| F200101_004   | ••• |
|               |     |

2. Tap Select.

|        | <           | F200101_001 |   |
|--------|-------------|-------------|---|
| $\sim$ | Selea       | ct          | > |
|        | Rena        | ime         | > |
|        | Information |             | > |
|        | Delet       | te          | > |

**3.** Tap Execute.

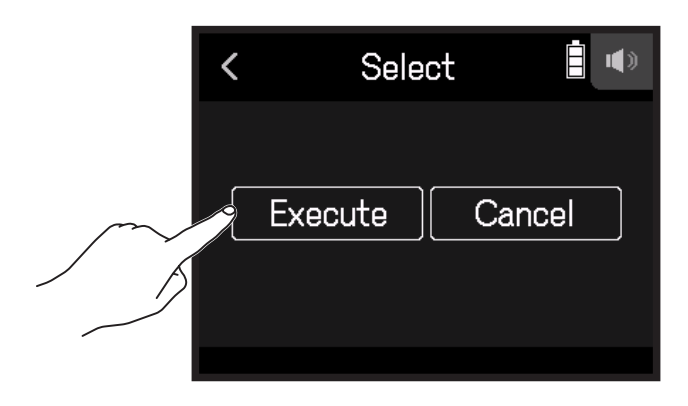

#### NOTE

When a folder is selected, the first project inside the selected folder will be set as the playback project.
### **Changing folder and project names**

**1.** Tap ... on the Project Operation Screen.

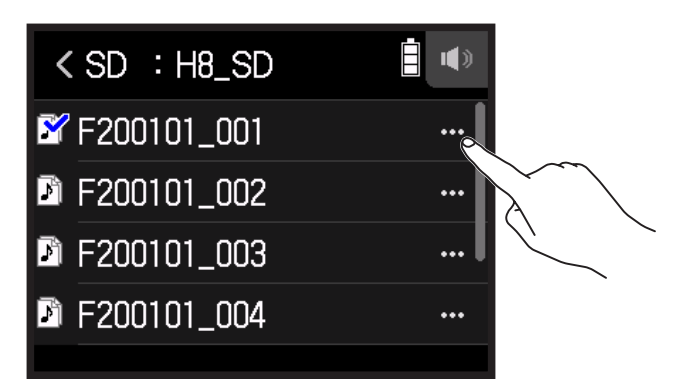

2. Tap Rename.

|        | <     | F200101_001 |   |
|--------|-------|-------------|---|
|        | Selec | ct          | > |
| $\sim$ | Rena  | >           |   |
| A      | Infor | mation      | > |
|        | Delet | e           | > |
|        |       |             |   |

**3.** Input the folder/project name.

| < | < F200713_001 |     |             |   |   |    | $\left  \right\rangle$ |   |     |
|---|---------------|-----|-------------|---|---|----|------------------------|---|-----|
| q | w             | е   | ertyuio     |   |   |    |                        |   | o p |
| ł | a s           | s I | d           | f | g | h  | j                      | k | Ι   |
| Û | ` [ ;         | z   | х           | с | v | b  | n                      | m | ×   |
| ] | 123           | Ι   | space Enter |   |   | er |                        |   |     |

See "Character Input Screen overview" ( $\rightarrow$  page 14) for how to input characters.

### **Checking project information**

**1.** Tap ... on the Project Operation Screen.

| < SD : H8_SD |      |
|--------------|------|
| F200101_001  |      |
| F200101_002  |      |
| F200101_003  | ]    |
| F200101_004  | •••• |
|              |      |

#### **2.** Tap Information.

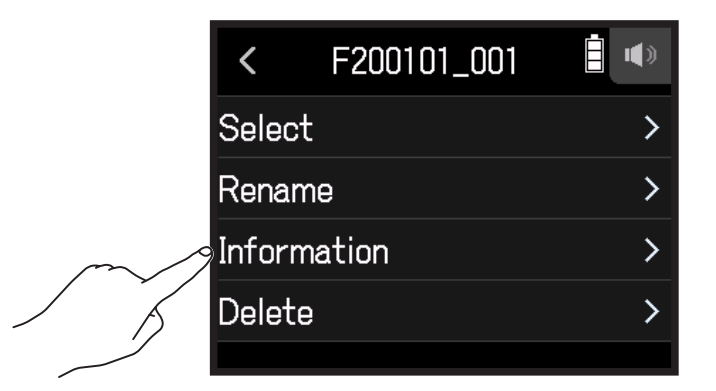

| <      | Information 🔋 💷       |
|--------|-----------------------|
| Date/T | ime 📘                 |
|        | 2020.01.01 / 00:00:44 |
| Format |                       |
|        | WAV 44.1kHz / 16bit   |
|        |                       |

| Item      | Explanation            |
|-----------|------------------------|
| Date/Time | Date and time recorded |
| Format    | Recording format       |
| Size      | Recording file size    |
| Length    | Recording time         |

### **Deleting folders and projects**

**1**. Tap ... on the Project Operation Screen.

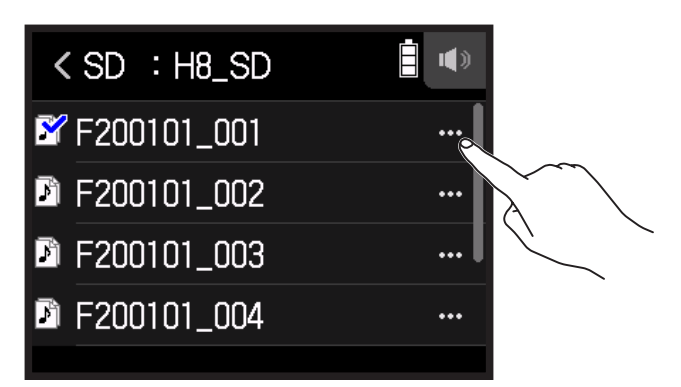

2. Tap Delete.

|        | <     | F200101_001 |   |
|--------|-------|-------------|---|
|        | Selec | rt          | > |
|        | Rena  | me          | > |
|        | Infor | mation      | > |
| $\sim$ | Delet | e           | > |
| , j    |       |             |   |

**3.** Tap Execute.

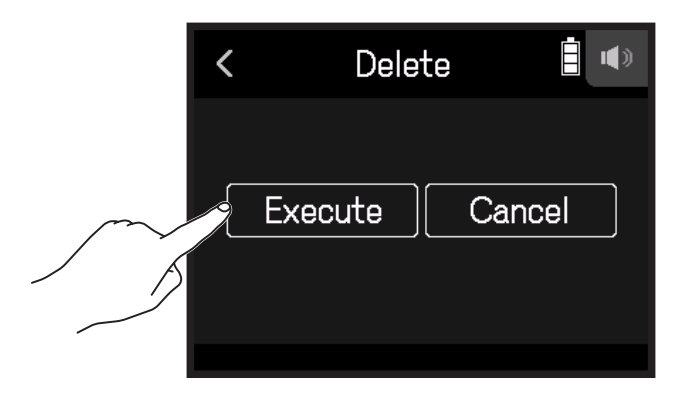

Signals input to the **H8** can be input to a computer or iOS/iPadOS device. Moreover, signals played back on a computer or iOS/iPadOS device can be output from the **H8**.

### Connecting the H8 with a computer or iOS/iPadOS device

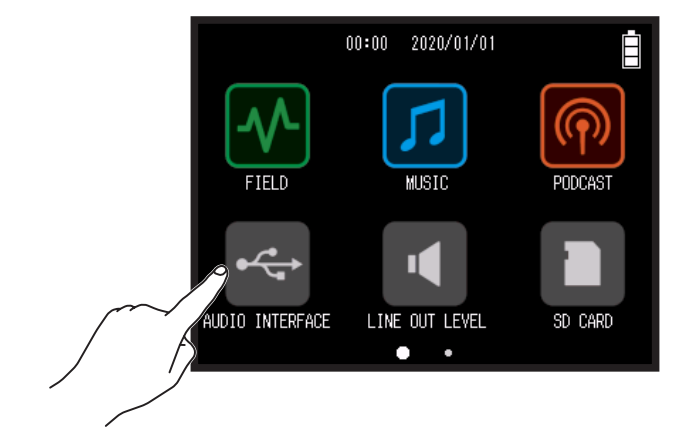

1. Tap 🚭 AUDIO INTERFACE on the Home Screen.

**2.** Select the mode.

| < AUDIO INTERFACE    |   |
|----------------------|---|
| Stereo Mix (PC/Mac)  | > |
| Stereo Mix (iPad)    | > |
| Multi Track (PC/Mac) | > |
|                      |   |

| Mode                 | Explanation                                                                                            |
|----------------------|----------------------------------------------------------------------------------------------------|
| Stereo Mix (PC/Mac)  | This is a 2-in/2-out connection mode for Mac/Windows that sends all tracks as a stereo mix.            |
| Stereo Mix (iPad)    | This is a 2-in/2-out connection mode for iPadOS devices that sends all tracks as a stereo mix.         |
| Multi Track (PC/Mac) | This is a 12-in/2-out connection mode for Mac/Windows that sends the signals of each track separately. |

#### NOTE

A driver is necessary for use with Windows. Download the driver from the ZOOM website (zoomcorp.com).

If a Stereo Mix has been selected, skip to step 5.

**3.** Tap Sample Rate, and select a sample rate.

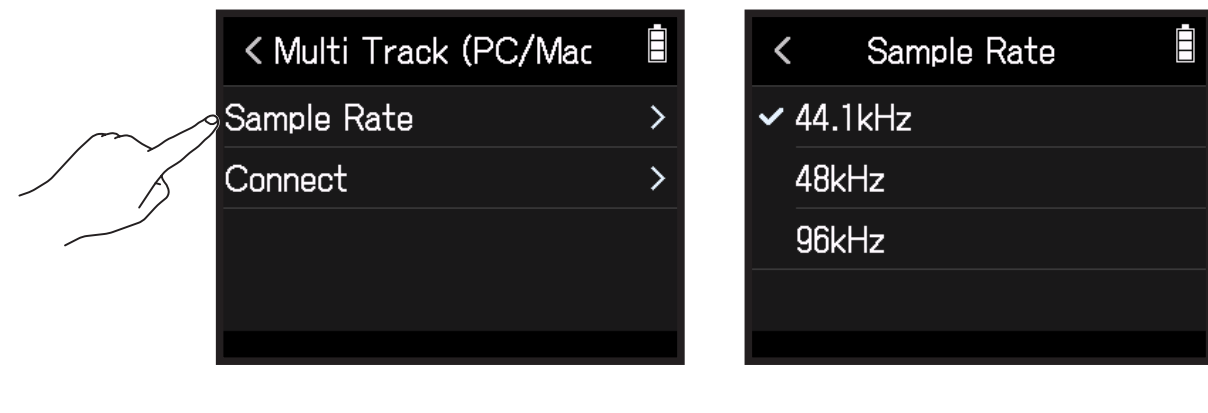

4. Tap Connect.

|        | < Multi Track (PC/Mac |   |
|--------|-----------------------|---|
|        | Sample Rate           | > |
| $\sim$ | Connect               | > |
| 5      |                       |   |
|        |                       |   |

5. Use a USB cable to connect the **H8** with a computer or iOS/iPadOS device.

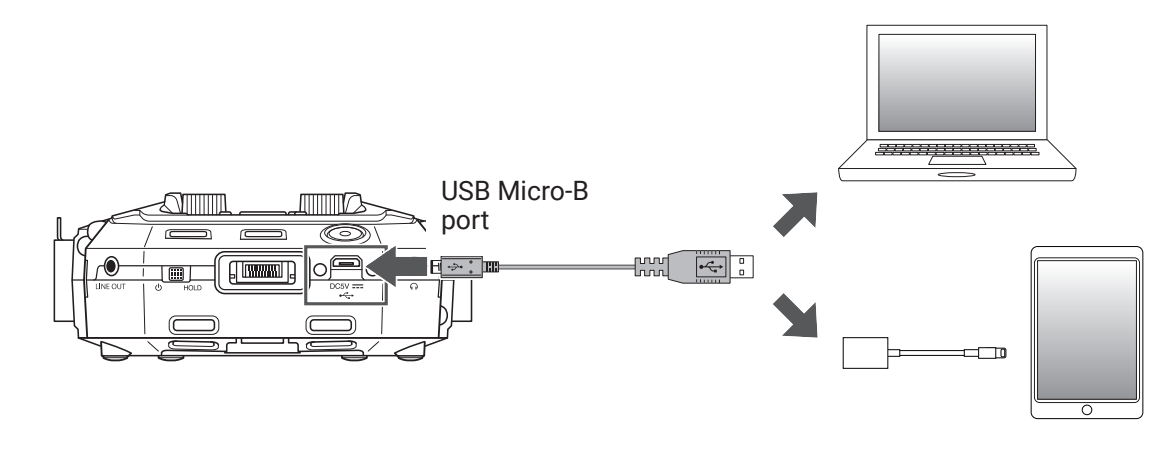

#### NOTE

Use a Lightning to USB Camera Adapter (or Lightning to USB 3 Camera Adapter) to connect to an iOS/iPadOS device with a lighting connector.

## **Disconnecting from a computer or iOS/iPadOS device**

**1**. Tap 🔯 on the audio interface top screen.

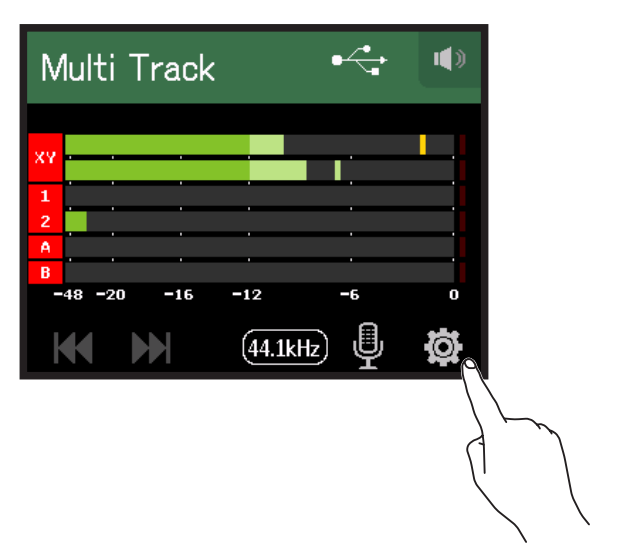

2. Tap Exit.

|        | <    | Settings   | • |
|--------|------|------------|---|
|        | Dire | ct Monitor | > |
|        | Loop | back       | > |
| $\sim$ | Exit |            | > |
|        |      |            |   |
|        |      |            |   |

**3.** Tap Execute.

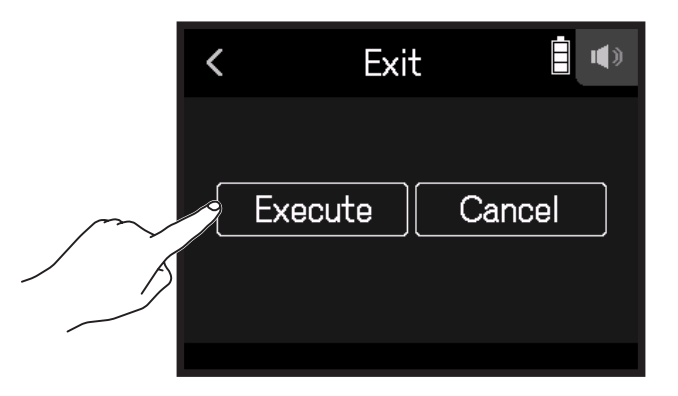

**4.** Disconnect the USB cable connecting the **H8** with a computer or iOS/iPadOS device.

## Making audio interface settings

The following two settings can be made when using the **H8** as an audio interface.

### **Enabling direct monitoring**

This directly outputs the sound being recorded through the **H8** from the **H8** before sending it to the computer or iOS/iPadOS device. This enables monitoring without latency.

- 1. After connecting a computer or iOS/iPadOS device, tap 🔯 on the app screen.
- **2.** Tap Direct Monitor, and set it to On.

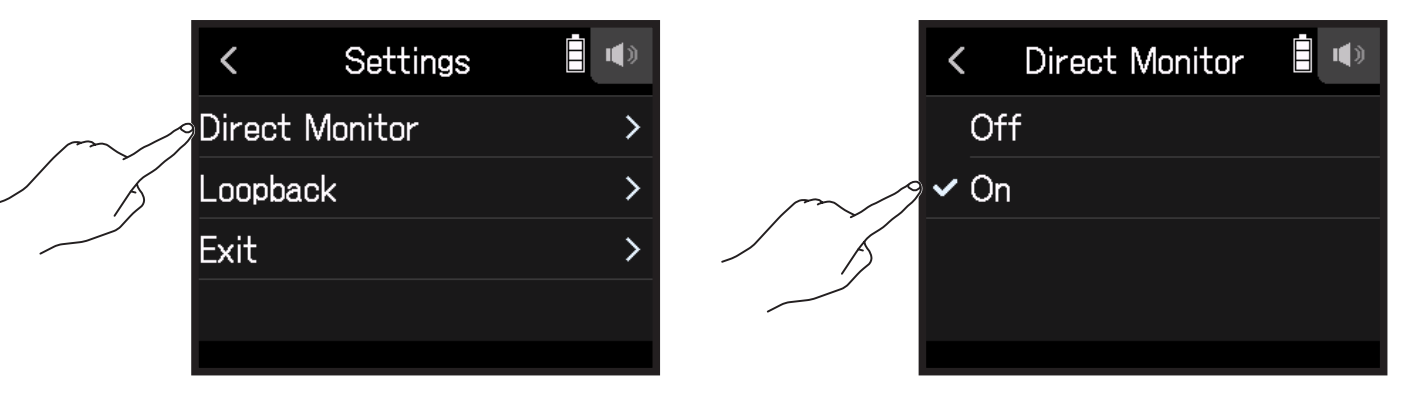

### Setting loop back (Stereo Mix only)

This function mixes the playback sound from the computer or iOS/iPadOS device with the **H8** input and sends the mix back to the computer or iOS/iPadOS device (loop back).

This function can be used to add narration to music played back from the computer and to record the mix or stream it on the computer, for example.

- **1.** After connecting a computer or iOS/iPadOS device, tap 🔯 on the app screen.
- 2. Tap Loopback, and set it to On.

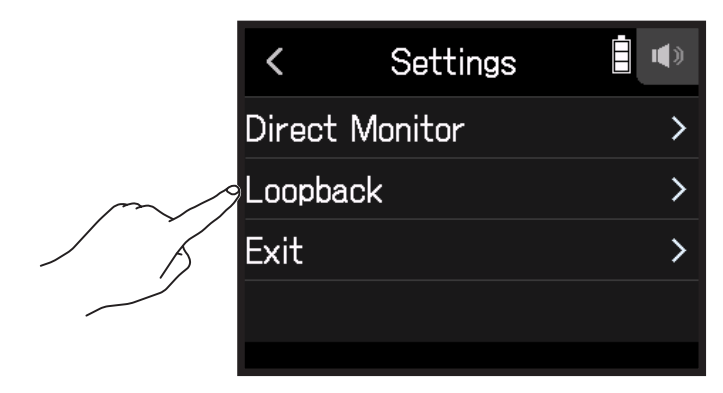

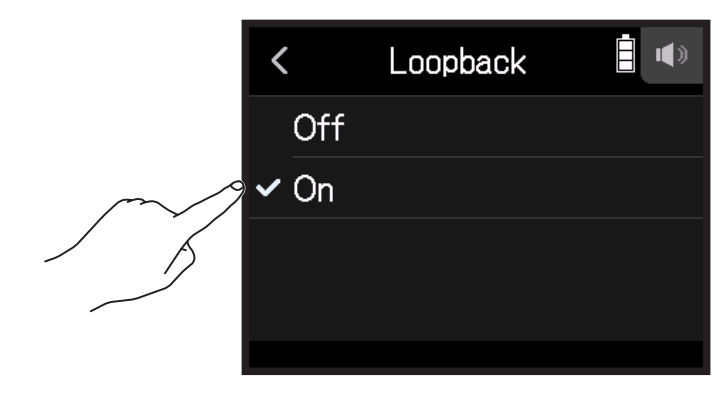

### **Mixing inputs**

The mix balance of the inputs can be adjusted. Input signals will be sent to the computer or iOS/iPadOS device using the balance settings made here. When using a Stereo Mix setting, the mixed stereo signal will be sent.

See "Adjusting input signal monitoring balance using fader and pan settings" (  $\rightarrow$  page 39) for how to mix inputs.

# **Managing SD cards**

## **Checking SD card information**

The open space and size of SD cards can be checked.

**1**. Tap **D** SD CARD on the Home Screen.

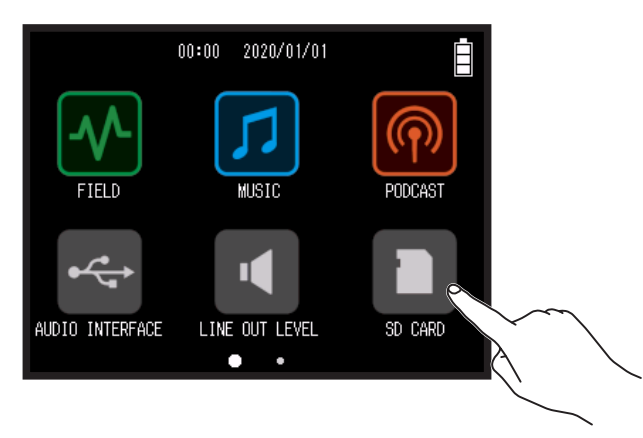

**2.** Tap Information.

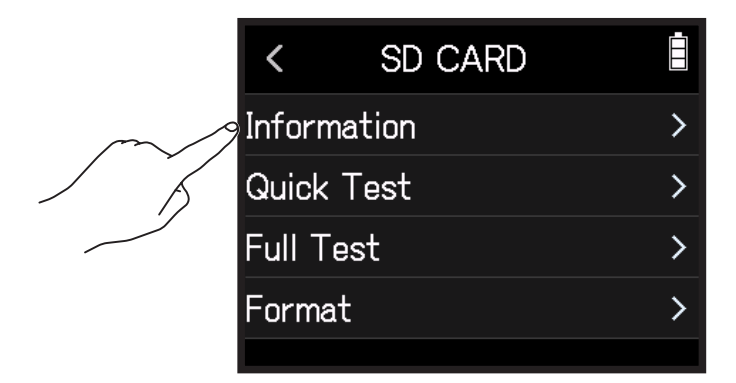

| Information |             |
|-------------|-------------|
|             |             |
|             | 14.0GB      |
|             |             |
|             | 14.8GB      |
|             | Information |

### **Testing SD card performance**

Purchased SD cards can be tested to confirm that they can be used with the **H8**. A basic test can be done quickly, while a full test examines the entire SD card.

### **Conducting a quick test**

**1**. Tap **D** SD CARD on the Home Screen.

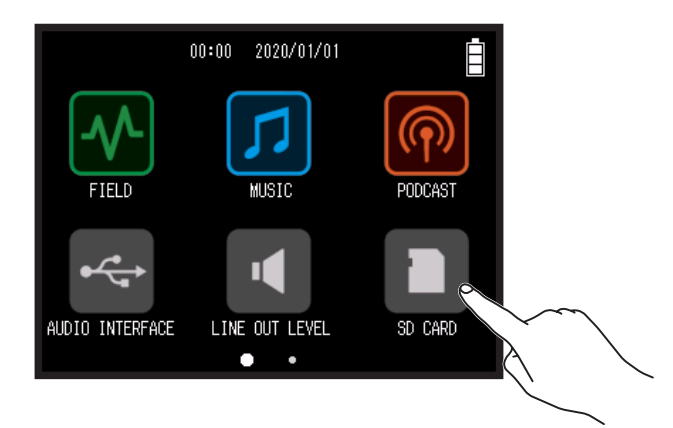

2. Tap Quick Test.

|        | <     | SD CARD | İ |
|--------|-------|---------|---|
|        | Infor | mation  | > |
| $\sim$ | Quic  | k Test  | > |
|        | Full  | Test    | > |
|        | Form  | nat     | > |
|        |       |         |   |

### **3.** Select Execute.

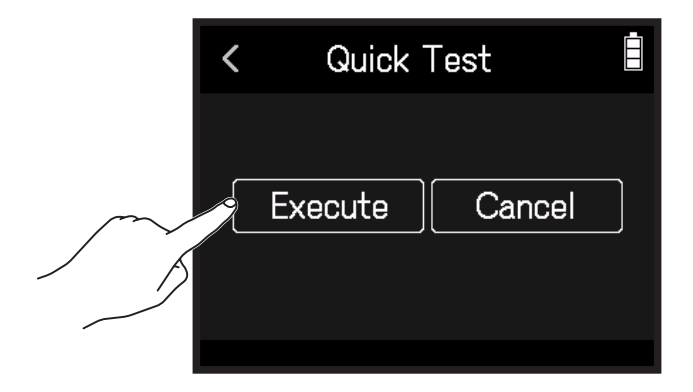

The card performance test will start and should take about 30 seconds. The result of the test will be shown when it completes.

| HINT                      |  |
|---------------------------|--|
| Tap < to cancel the test. |  |

### **Conducting a full test**

**1**. Tap **D** SD CARD on the Home Screen.

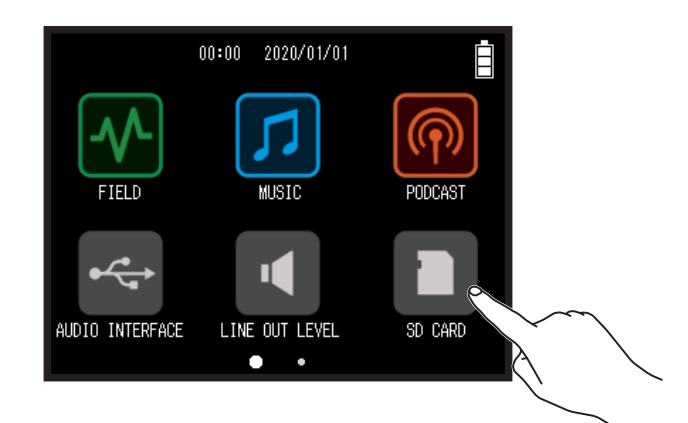

#### 2. Tap Full Test.

|        | <       | SD CARD |   |
|--------|---------|---------|---|
|        | Inform  | ation   | > |
|        | Quick   | Test    | > |
| $\sim$ | Full Te | est     | > |
|        | Format  | t       | > |
|        |         |         |   |

**3.** Select Execute.

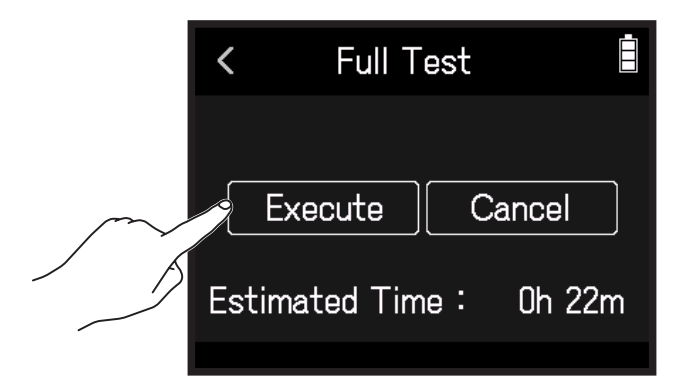

The card performance test will start. If the access rate MAX reaches 90%, the card will fail (NG).

#### HINT

Tap < to cancel the test.

#### NOTE

Even if a performance test result is "OK", there is no guarantee that writing errors will not occur. This information is just to provide guidance.

### **Formatting SD cards**

1. Tap D SD CARD on the Home Screen.

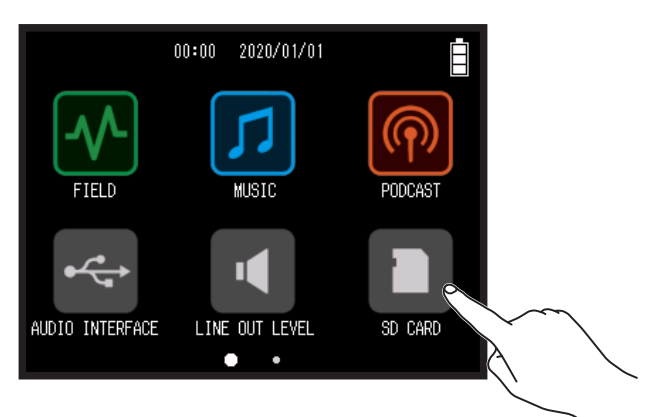

#### 2. Tap Format.

|        | <                 | SD CARD |   |
|--------|-------------------|---------|---|
|        | Infor             | mation  | > |
|        | Quicl             | k Test  | > |
|        | Full <sup>-</sup> | Test    | > |
| $\sim$ | Form              | nat     | > |
|        |                   |         |   |

**3.** Select Execute.

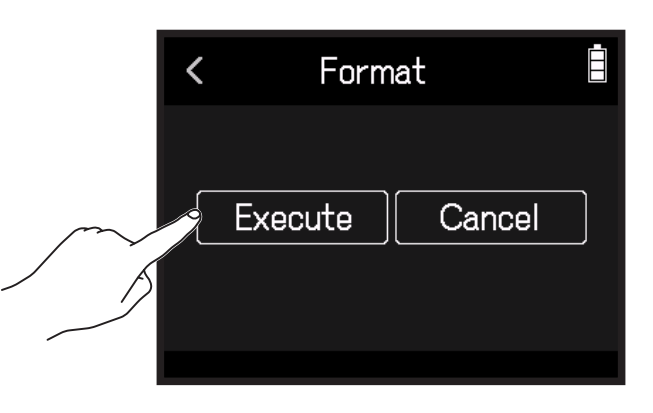

#### NOTE

- Before using SD cards that have just been purchased or that have been formatted on a computer, they must be formatted by the **H8**.
- All data previously saved on the SD card will be deleted when it is formatted. Please use caution.

# Using as a card reader

When connected to a computer, data on the SD card can be checked and copied.

## **Connecting the H8 with a computer**

1. Tap < SD CARD READER on the Home Screen.

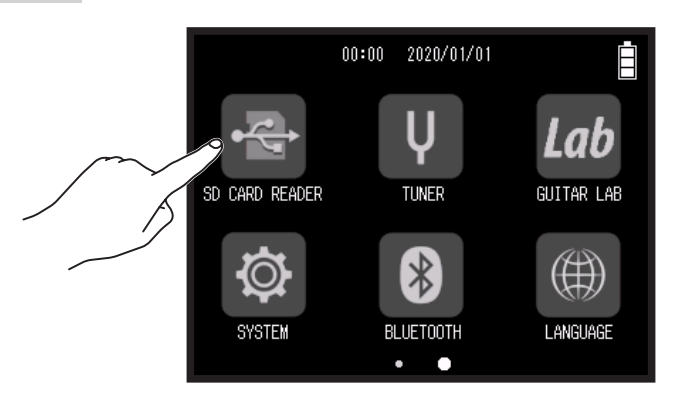

2. Use a USB cable to connect the H8 and the computer.

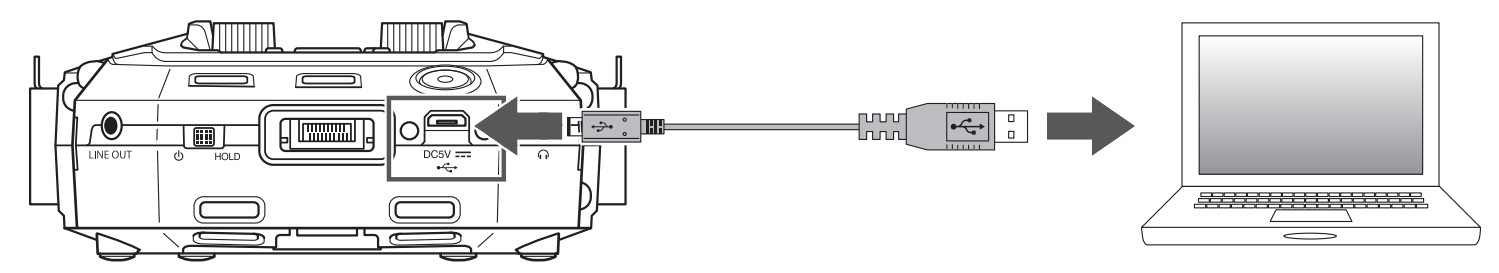

## **Disconnecting a computer from the H8**

- 1. Conduct procedures on the computer to disconnect.
  - Windows: Select H8 from "Safely Remove Hardware".
  - macOS: Drag the **H8** icon to the Trash and drop it.

#### NOTE

Always conduct computer ejection procedures before disconnecting the USB cable.

- **2.** Disconnect the USB cable connecting the **H8** with the computer, and press  $\square$ .
- **3.** Tap Execute.

| < | Exit    |        |
|---|---------|--------|
|   | Execute | Cancel |

# Using the tuner

Using the tuner function, you can tune guitars and other instruments.

## **Tuning guitars**

**1**. Tap **V** TUNER on the Home Screen.

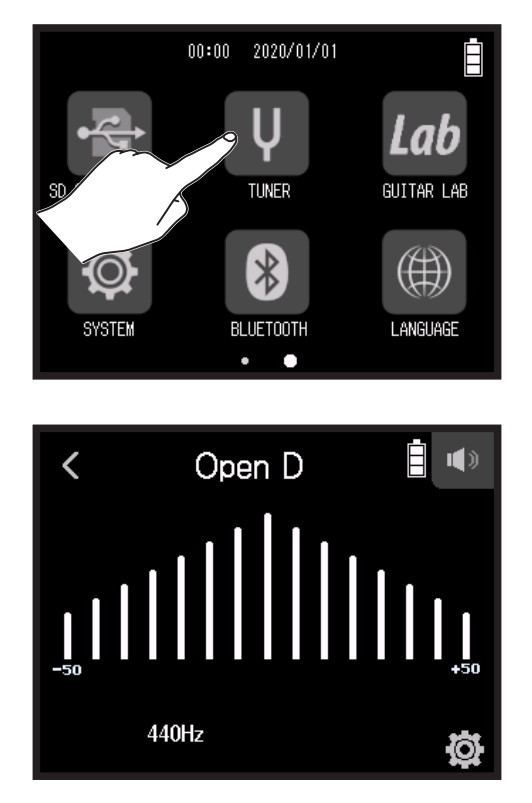

 $\leftarrow$  Low pitch – Correct pitch – High pitch  $\rightarrow$ 

Play the open string that you want to tune and adjust its pitch.
The pitch detuning with the nearest note name or string number will be shown.

## Changing the tuner type

#### **1**. Tap **V** TUNER on the Home Screen.

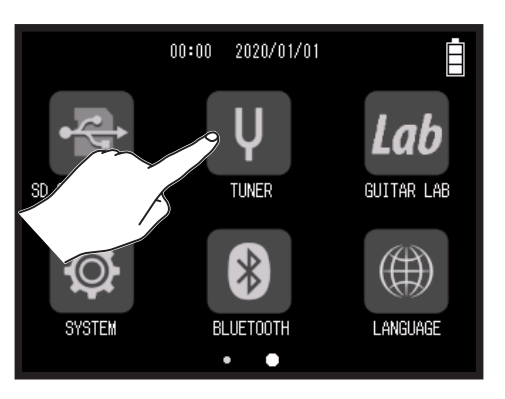

2. Тар 🔯.

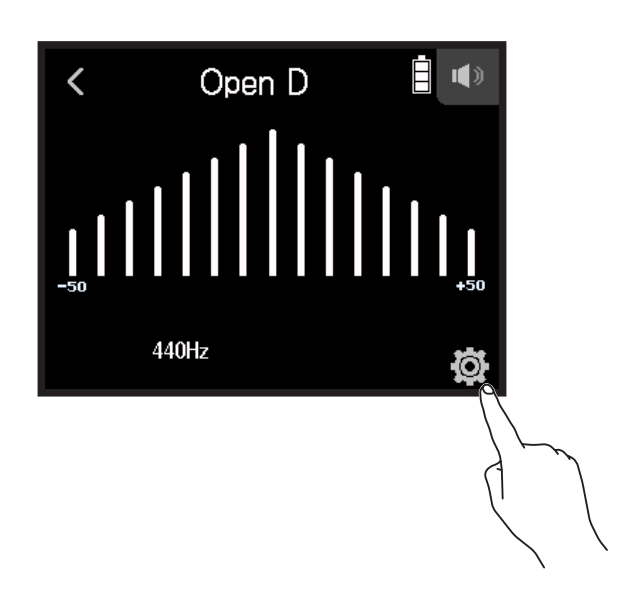

#### 3. Tap Type.

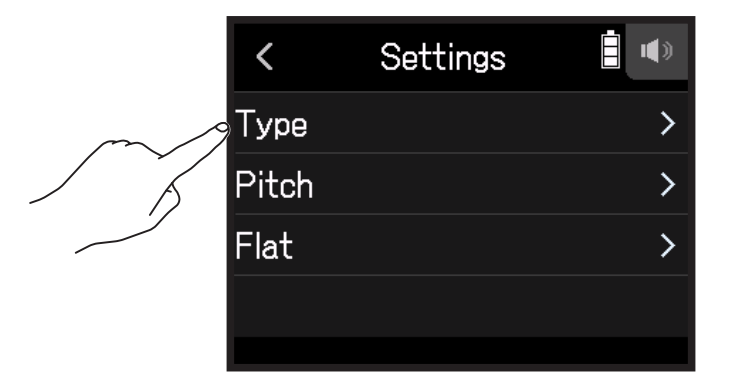

**4.** Tap the guitar type to select it.

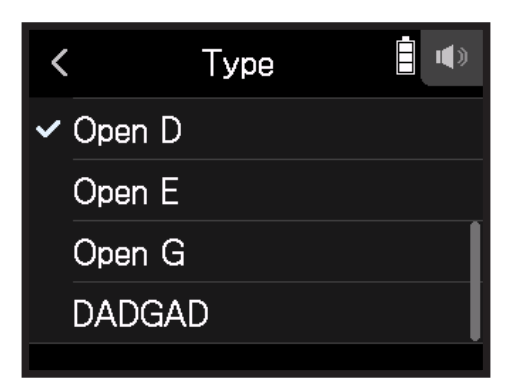

#### Available tuner type settings

| Cotting     | Fundamentian                                                                      | String number/note |   |   |   |    |    |   |
|-------------|-----------------------------------------------------------------------------------|--------------------|---|---|---|----|----|---|
| Setting     | Explanation                                                                       | 7                  | 6 | 5 | 4 | 3  | 2  | 1 |
| Chromatic   | The name of the nearest note (in semitones) and the amount of detuning are shown. | -                  | - | _ | _ | _  | _  | _ |
| Guitar      | Standard guitar tuning with a 7th string                                          | В                  | Е | А | D | G  | В  | Е |
| Bass guitar | Standard bass guitar tuning with a 5th string.                                    | -                  | - | В | Е | Α  | D  | G |
| Open A      | Open A tuning (open strings play A chord)                                         | -                  | Е | А | Е | Α  | C# | Е |
| Open D      | Open D tuning (open strings play D chord)                                         | -                  | D | А | D | F# | Α  | D |
| Open E      | Open E tuning (open strings play E chord)                                         | -                  | Е | В | Е | G# | В  | Е |
| Open G      | Open G tuning (open strings play G chord)                                         | -                  | D | G | D | G  | В  | D |
| DADGAD      | Alternate tuning often used for tapping and other techniques                      | _                  | D | А | D | G  | А  | D |

## Setting the standard pitch of the tuner

**1**. Tap **V** TUNER on the Home Screen.

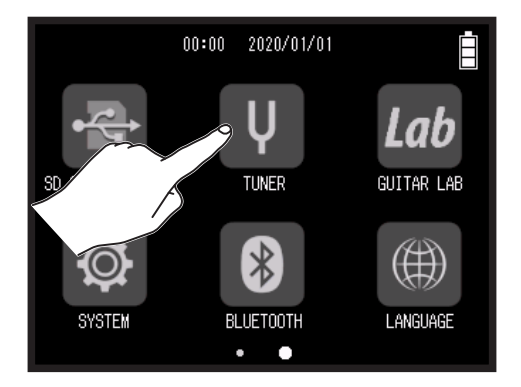

### 2. Тар 🕸.

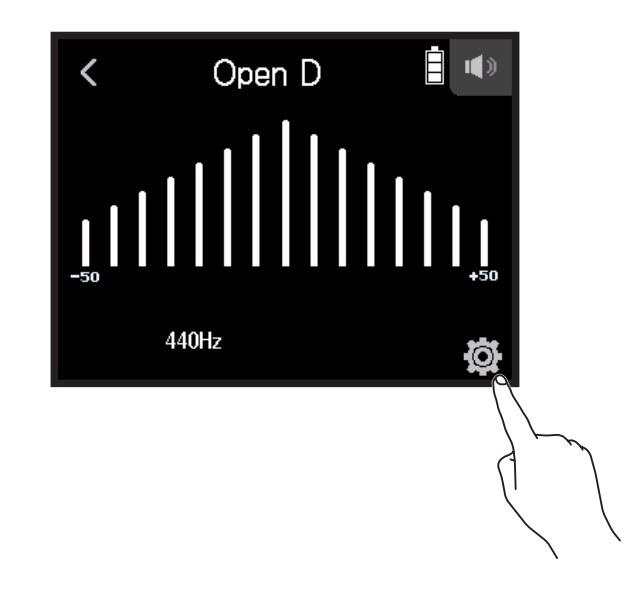

**3.** Tap Pitch.

|   | <     | Settings |   |
|---|-------|----------|---|
|   | Туре  |          | > |
| m | Pitch |          | > |
|   | Flat  |          | > |
|   |       |          |   |
|   |       |          |   |

**4.** Slide O up and down to set the standard pitch, and tap.

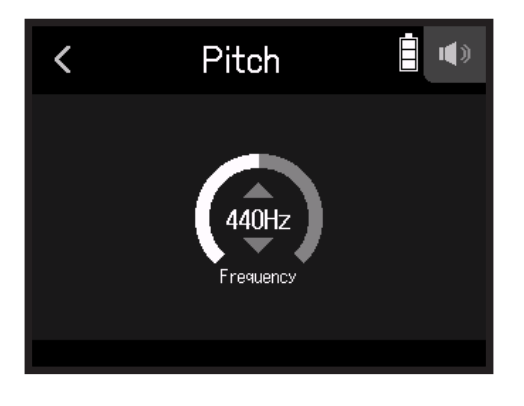

HINT This can be set from 435 Hz to 445 Hz.

## **Using flat tunings**

All strings can be tuned down from standard tuning by 1–3 semitones.

**1**. Tap **V** TUNER on the Home Screen.

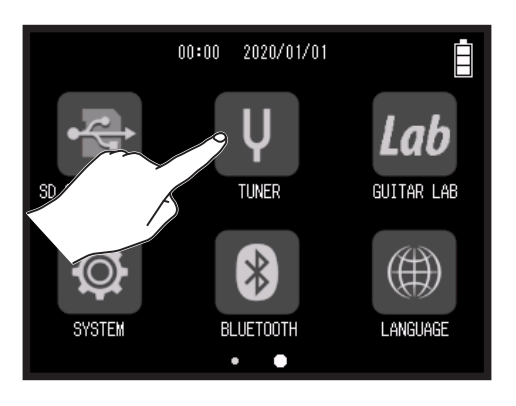

2. Тар 🛱.

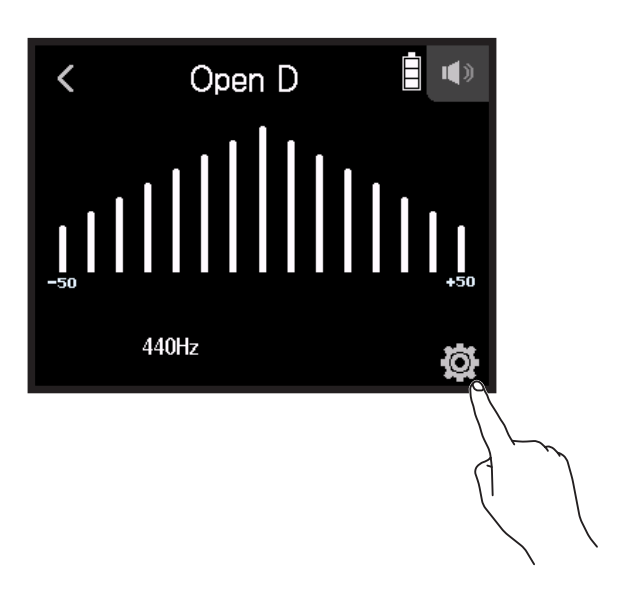

#### 3. Tap Flat.

|     | <     | Settings |   |
|-----|-------|----------|---|
|     | Туре  |          | > |
|     | Pitch |          | > |
| m/1 | Flat  |          | > |
|     |       |          |   |
|     |       |          |   |

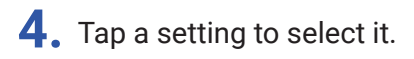

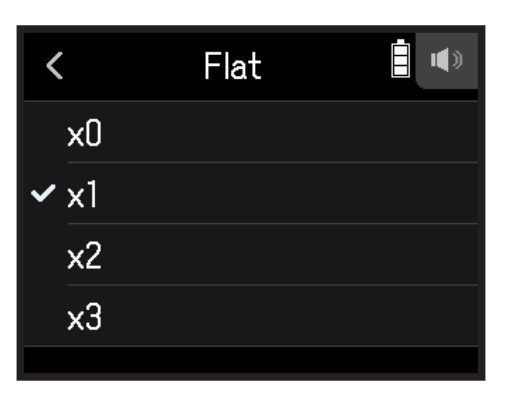

HINT

This can be set from ×0 to ×3 (3 semitones lower).

#### NOTE

Flat tuning cannot be used when the tuner type is Chromatic.

# **Using Guitar Lab**

Guitar Lab can be used on a computer (PC/Mac) to add effects that are distributed online as well as to edit and back up patch memories, for example.

### **Connecting Guitar Lab**

**1**. Tap *Lab* GUITAR LAB on the Home Screen.

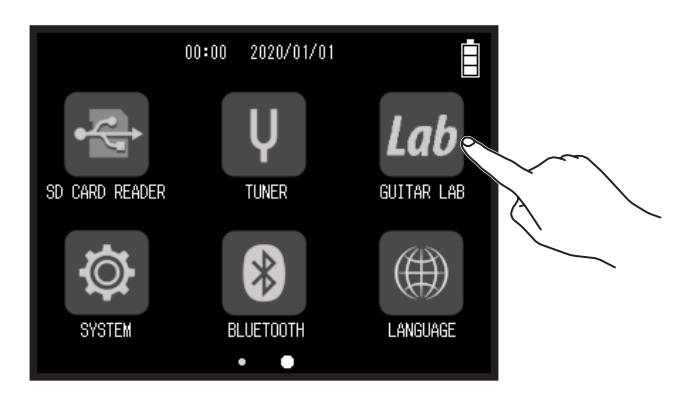

- 2. Use a USB cable to connect the **H8** and the computer.
- **3.** Launch Guitar Lab on the Computer.

### **Disconnecting Guitar Lab**

- 1. Press .
- 2. Tap Execute.

# Setting the date and time

## Setting the date and time

Set the date and time added to recording files.

1. Tap 🔯 SYSTEM on the Home Screen.

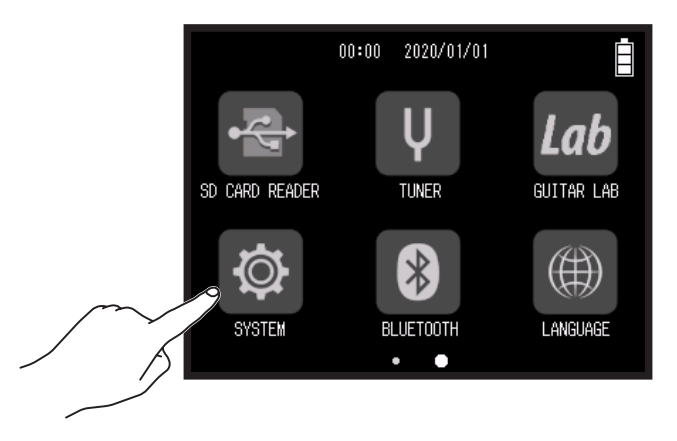

2. Tap Date/Time.

|         | <    | SYSTEM     | İ |
|---------|------|------------|---|
| <u></u> | Date | Date/Time  |   |
|         | Batt | ery        | > |
|         | Play | Key Option | > |
|         | Pow  | er Saving  | > |
|         |      |            |   |

**3.** Tap Set Date/Time.

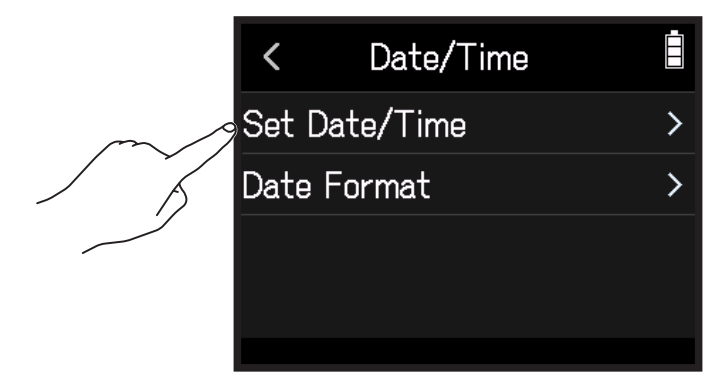

**4.** Swipe the date and time items to set them.

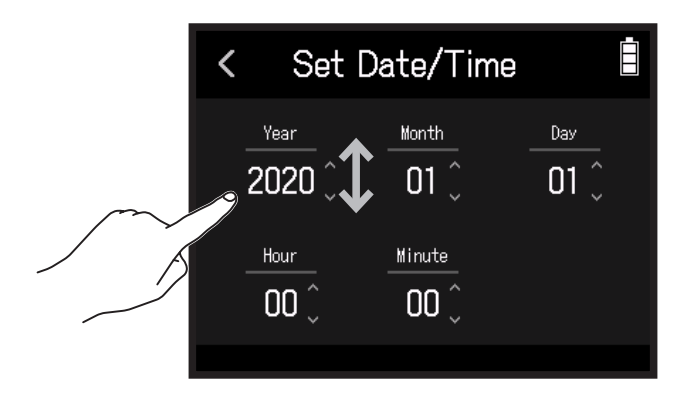

## Setting the date format

1. Tap 🔯 SYSTEM on the Home Screen.

/

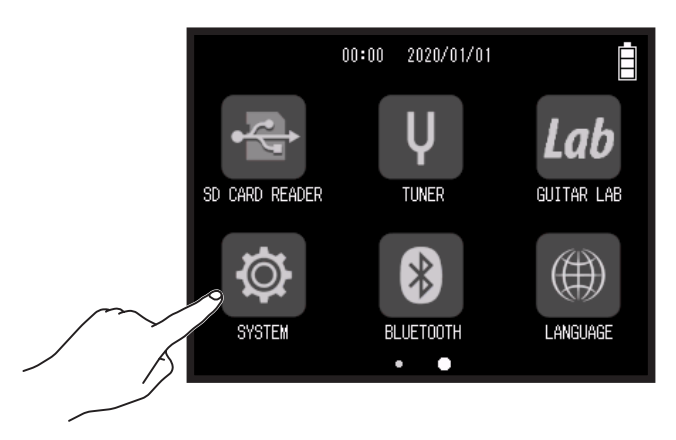

2. Tap Date/Time.

|        | <      | SYSTEM     | Ē |
|--------|--------|------------|---|
| $\sim$ | 9 Date | e/Time     | > |
| / Ĭ    | Batt   | ery        | > |
|        | Play   | Key Option | > |
|        | Pow    | er Saving  | > |
|        |        |            |   |

#### **3.** Tap Date Format.

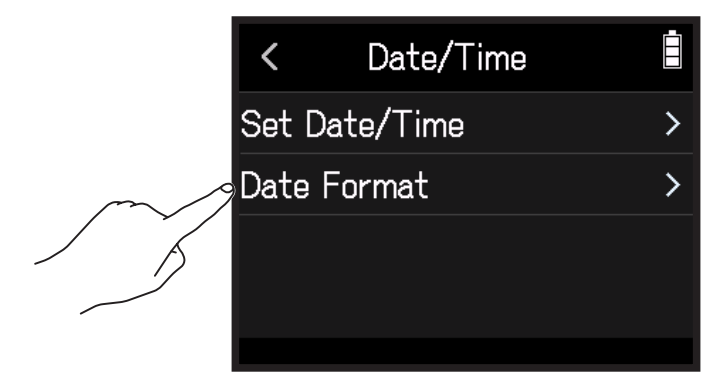

**4.** Tap the date format to select it.

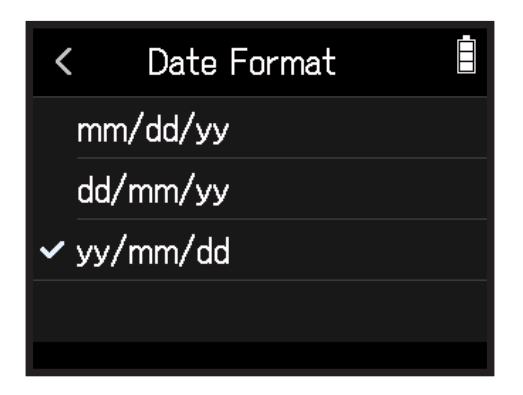

# Setting the battery type

Set the type of battery used by the **H8** to alkaline, Ni-MH or lithium so that the amount of remaining battery charge can be accurately displayed.

1. Tap 🔯 SYSTEM on the Home Screen.

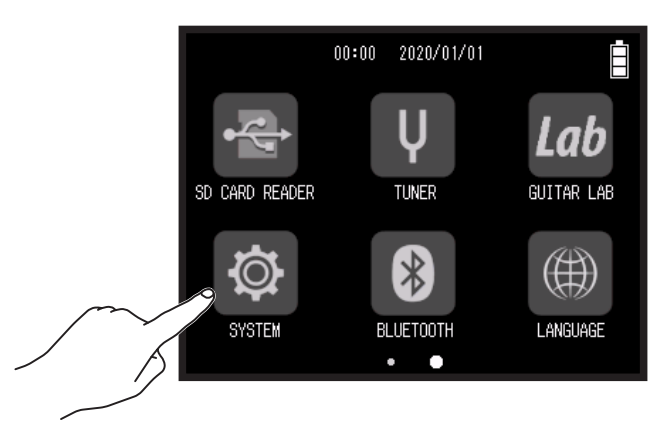

2. Tap Battery.

|        | <     | SYSTEM     |   |
|--------|-------|------------|---|
|        | Date/ | 'Time      | > |
| $\sim$ | Batte | iry        | > |
|        | Play  | Key Option | > |
|        | Powe  | r Saving   | > |
|        |       |            |   |

**3.** Tap a battery type to select it.

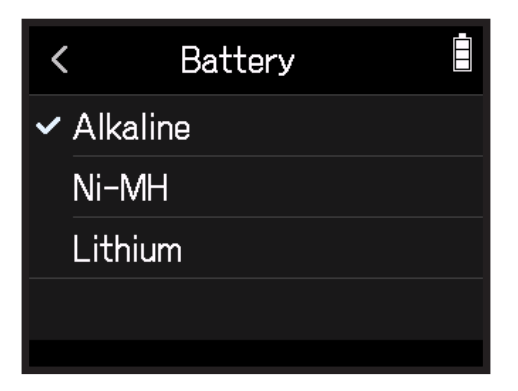

# Setting how marks are added when recording/playing

You can set how marks are added when  $\stackrel{\flat}{=}$  is pressed while recording or playing back a WAV format file.

1. Tap 🔯 SYSTEM on the Home Screen.

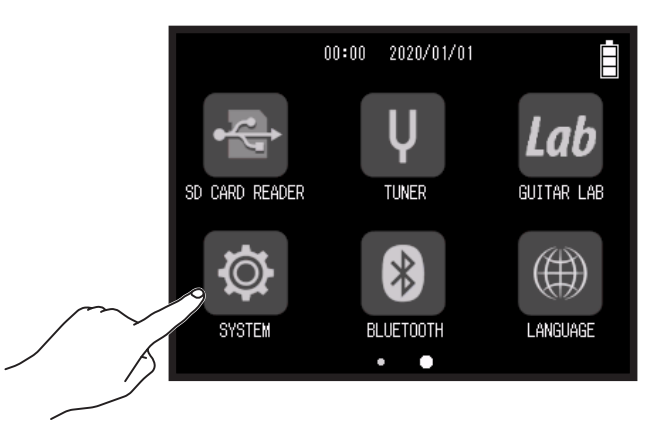

2. Tap Play Key Option.

|        | <    | SYSTEM     | İ       |
|--------|------|------------|---------|
|        | Date | e/Time     | >       |
|        | Bat  | tery       | >       |
| $\sim$ | Play | Key Option | <u></u> |
|        | Pow  | ver Saving | >       |
|        |      |            |         |

**3.** Tap Recording or Playing.

| <    | Play Key Option |   |
|------|-----------------|---|
| Rec  | ording          | > |
| Play | ving            | > |
|      |                 |   |
|      |                 |   |
|      |                 |   |

**4.** Tap a mark adding option to select it.

| Mark adding method | Explanation                                  |
|--------------------|----------------------------------------------|
| Pause              | Pressing 📩 will pause without adding a mark. |
| Pause & Mark       | Pressing 📩 will pause and add a mark.        |
| Mark               | Pressing 📩 will add a mark without pausing.  |

# Making display settings

## Setting the display brightness

1. Tap 🕸 SYSTEM on the Home Screen.

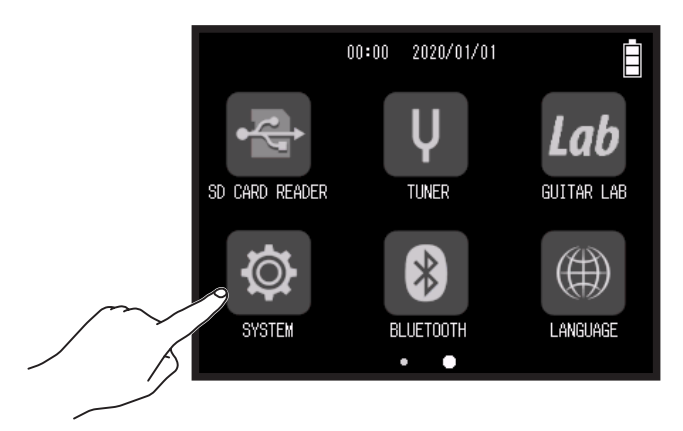

2. Tap Power Saving.

|        | <      | SYSTEM     |   |
|--------|--------|------------|---|
|        | Date/  | Time       | > |
|        | Batte  | ry         | > |
|        | Play k | Key Option | > |
| $\sim$ | Power  | Saving     | > |
|        |        |            |   |

**3.** Tap LCD Brightness.

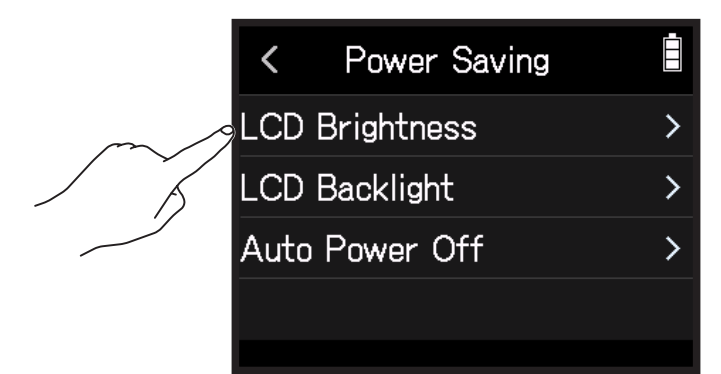

**4.** Slide O up and down to adjust the brightness.

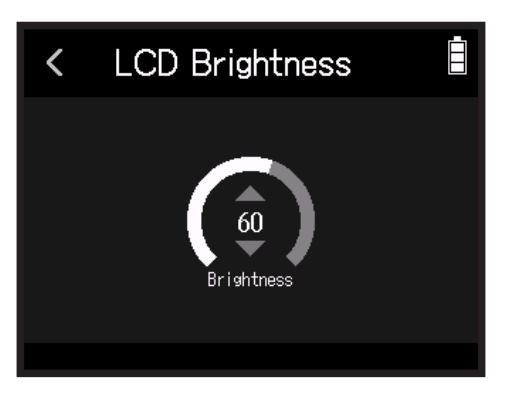

HINT This can be set from 5 to 100.

## Setting the display backlight

1. Tap 🕸 SYSTEM on the Home Screen.

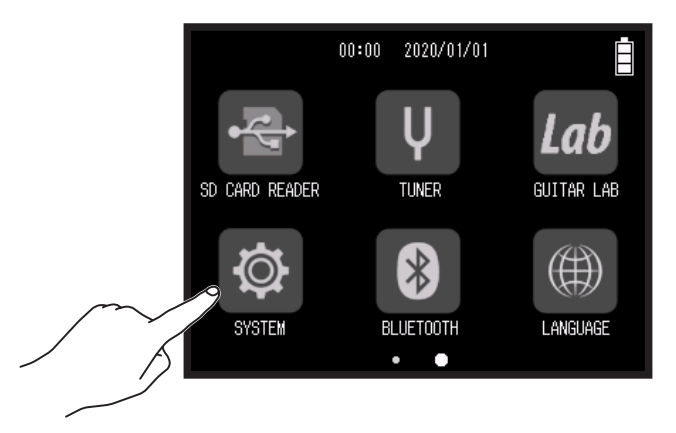

2. Tap Power Saving.

| <     | SYSTEM          | Ē |
|-------|-----------------|---|
| Date  | /Time           | > |
| Batte | Battery         |   |
| Play  | Play Key Option |   |
| Powe  | r Saving        | > |
|       |                 |   |

#### **3.** Tap LCD Backlight.

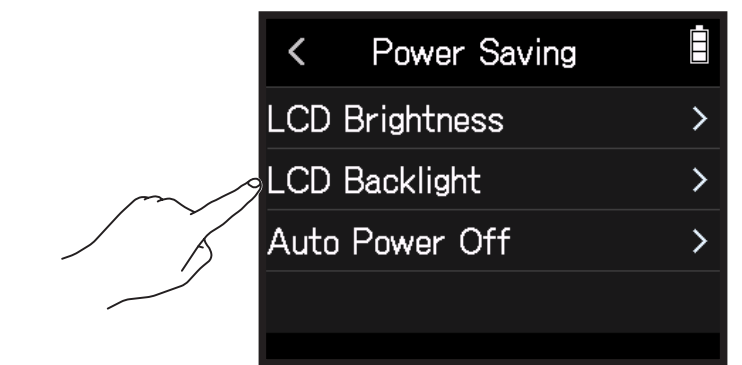

**4.** Tap a setting to select it.

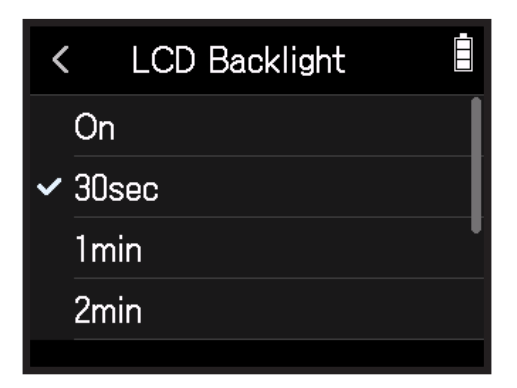

| Setting    | Explanation                                             |
|------------|---------------------------------------------------------|
| On         | The backlight always stays bright.                      |
| 30 seconds |                                                         |
| 1 min      |                                                         |
| 2 min      | The healdight will dim after the act time has alanced   |
| 3 min      | The backlight will diff after the set time has elapsed. |
| 4 min      |                                                         |
| 5 min      |                                                         |

# **Setting the Auto Power OFF function**

The power will automatically turn off if the **H8** is unused for 10 hours.

If you want the power to stay on continuously until powered off, disable the Automatic Power Saving function.

1. Tap 🔯 SYSTEM on the Home Screen.

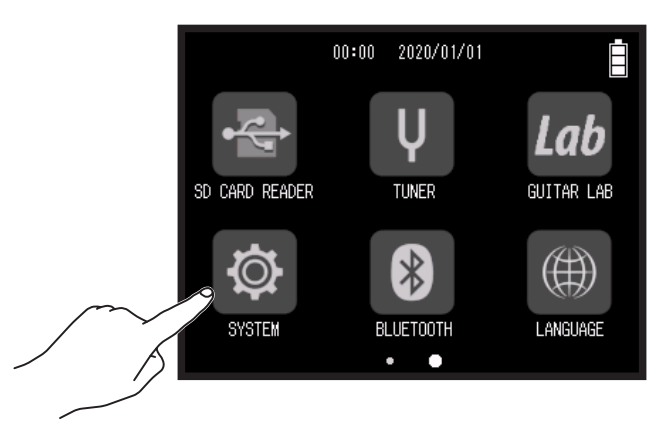

2. Tap Power Saving.

| <     | SYSTEM     | Ē |
|-------|------------|---|
| Date, | /Time      | > |
| Batte | ery        | > |
| Play  | Key Option | > |
| Powe  | er Saving  | > |
|       |            |   |

**3.** Tap Auto Power Off.

|        | <             | Power Saving |   |
|--------|---------------|--------------|---|
|        | LCD           | Brightness   | > |
|        | LCD Backlight |              |   |
| $\sim$ | Auto          | Power Off    | > |
|        |               |              |   |
|        |               |              |   |

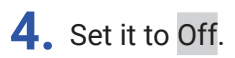

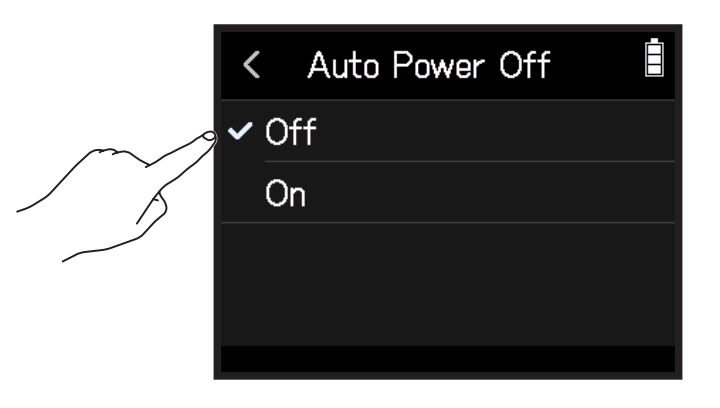

#### NOTE

This function is only enabled when power is being supplied through the USB port.

# **Operating from an iOS/iPadOS device**

## **Connecting an iOS/iPadOS device**

The **H8** can be operated from an iOS/iPadOS device by connecting a dedicated wireless adapter (e.g. BTA-1) and using the dedicated **H8** Control app.

#### NOTE

- The **H8** Control app must be installed on the iOS/iPadOS device beforehand. The **H8** Control app can be downloaded from the App Store.
- For app setting and operation procedures, see the manual for the **H8** Control app.
- **1.** Remove the REMOTE connector cover and connect a BTA-1 or other dedicated wireless adapter.

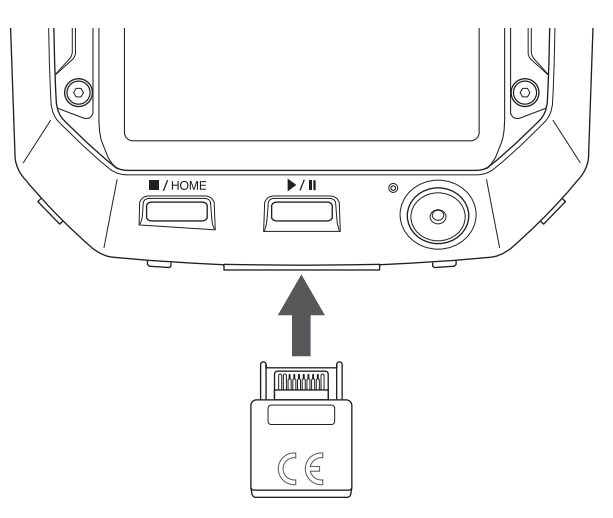

**2.** Tap **BLUETOOTH** on the Home Screen.

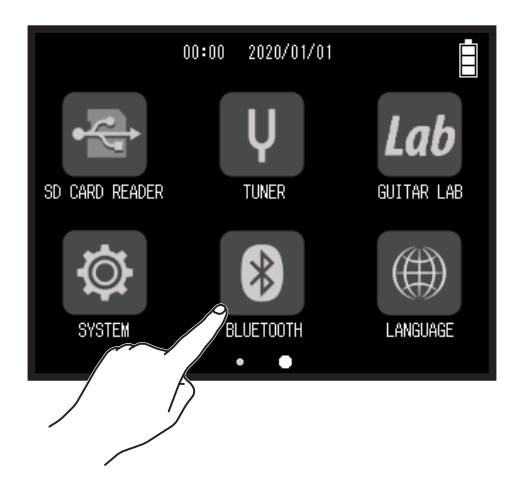

#### **3.** Tap Execute.

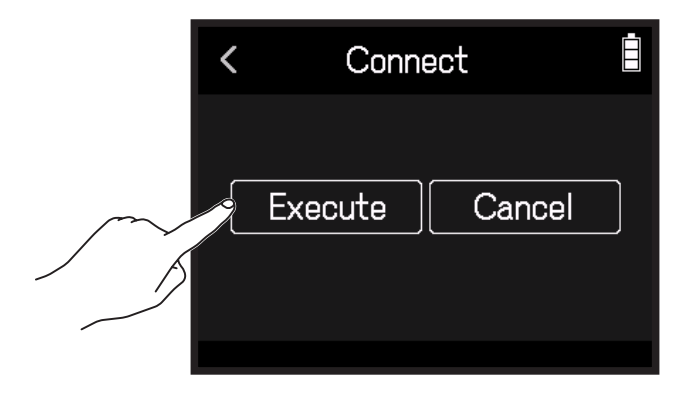

**4.** Launch the **H8** Control app on the iOS/iPadOS device, and conduct connection procedures.

#### HINT

For app setting and operation procedures, see the manual for the **H8** Control app.

## **Disconnecting from an iOS/iPadOS device**

#### **1**. Tap **BLUETOOTH** on the Home Screen.

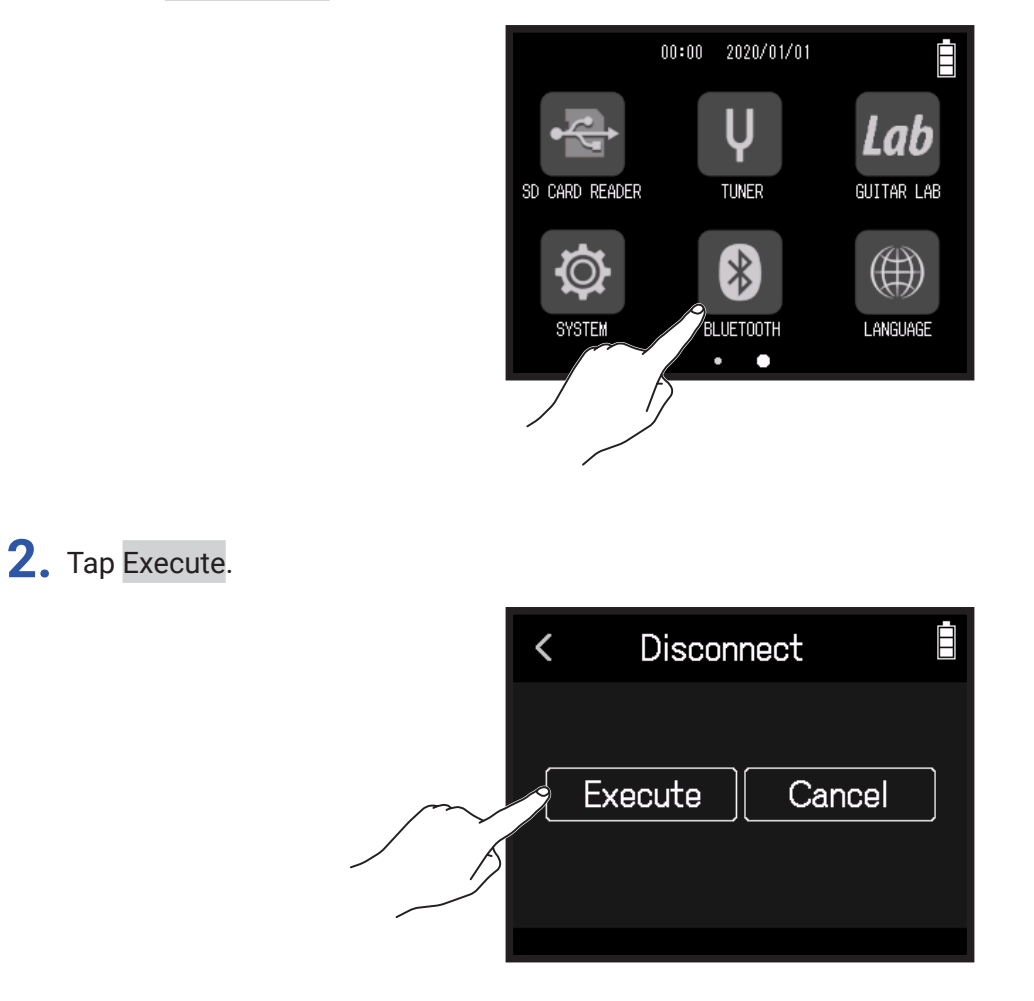

HINT

After disconnecting, tap **BLUETOOTH** on the Home Screen, and reconnect to the iOS/iPadOS device to use it again for operation.

**1**. Tap 🕮 LANGUAGE on the Home Screen.

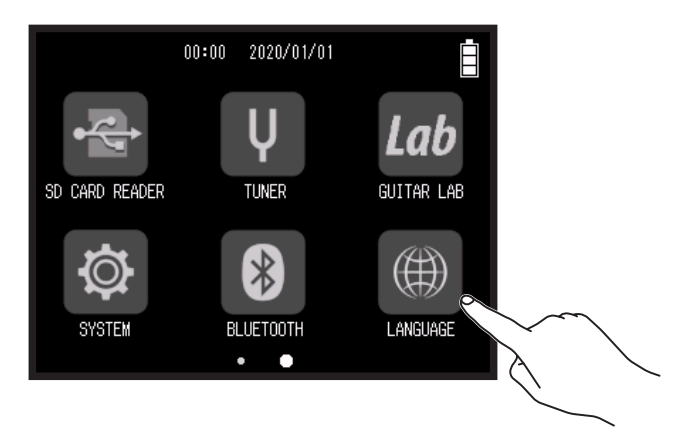

#### 2. Tap a language to select it.

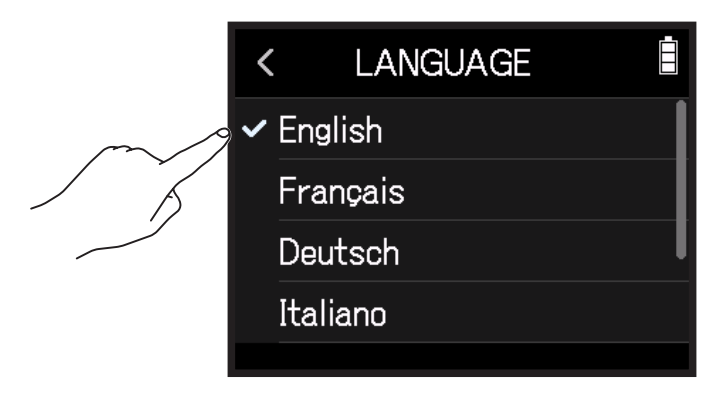

HINT

The first time the power is turned on after purchase, this screen opens automatically.
## **Restoring default setting values**

The factory default settings can be restored.

1. Tap 🔯 SYSTEM on the Home Screen.

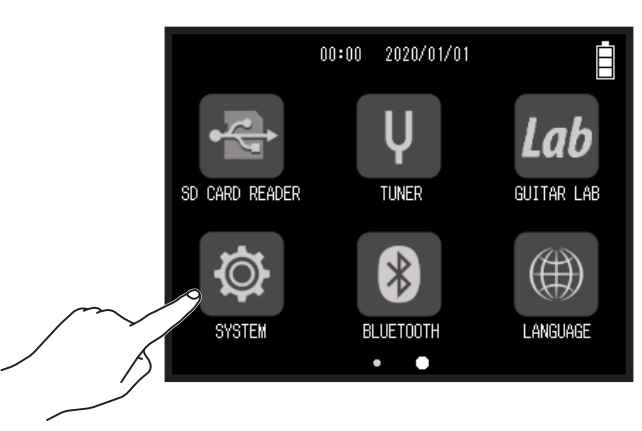

2. Tap Factory Reset.

| Ē |
|---|
| > |
| > |
| > |
| > |
|   |
|   |

**3.** Tap Execute.

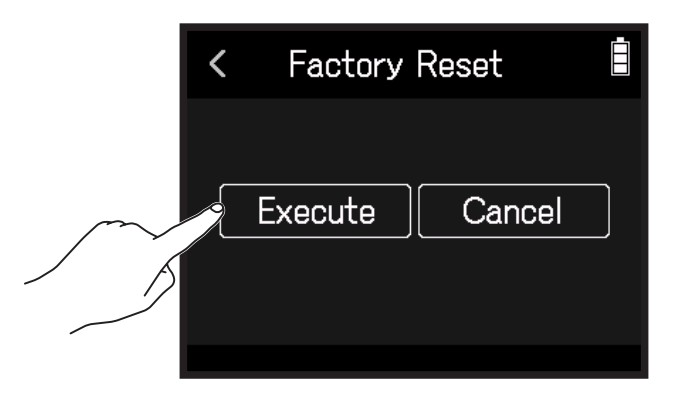

The settings will be reset and the power will automatically turn off.

# Managing the firmware

## **Checking the firmware versions**

1. Tap 🔯 SYSTEM on the Home Screen.

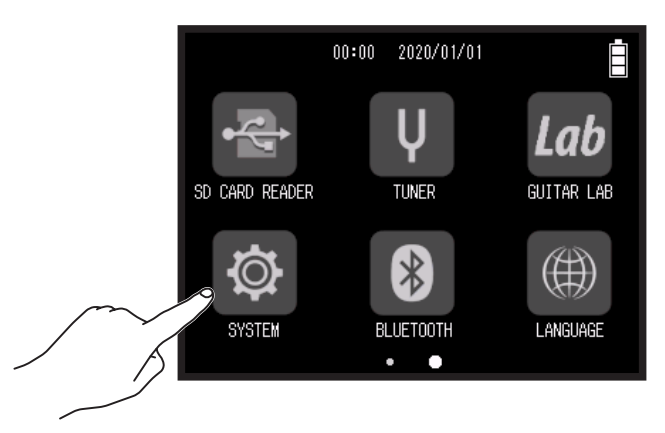

#### **2.** Tap Firmware Version.

| < SYSTEM         |               | < Firmware  | Version |  |
|------------------|---------------|-------------|---------|--|
| Play Key Option  | >             | System      | : 1.00  |  |
| Power Saving     | <b>&gt;</b> [ | Subsystem   | : 1.00  |  |
| Firmware Version | >             | Sound Data  | : 1.00  |  |
| Factory Reset    | >             | Mic Capsule | :       |  |
|                  |               |             |         |  |

## Updating the firmware

The H8 firmware can be updated to the latest versions.

Files for the latest firmware updates can be downloaded from the ZOOM website (zoomcorp.com). Follow the instructions in the "**H8** Firmware Update Guide" on the **H8** download page.

# Appendix

## Troubleshooting

If you think that the **H8** is operating strangely, check the following items first.

### **Recording/playback trouble**

#### There is no sound or output is very quiet

- · Check the connections to the monitoring system and its volume setting.
- Confirm that the **H8** volume is not too low. ( $\rightarrow$  <u>"Setting the headphone output level" on page 42</u>)

#### Sound from connected equipment or inputs cannot be heard or is very quiet

- If you are using a mic capsule, confirm that it is oriented correctly.
- Check the input level setting. (  $\rightarrow$  <u>"Setting recording (input) levels" on page 26</u>)
- If a CD player or other device is connected to an input jack, raise the output level of that device.
- Check the input signal monitoring settings. (→ <u>"Adjusting input signal monitoring balance using fader and pan settings" on page 39</u>)
- Check the phantom power and plug-in power settings. ( → <u>"Setting phantom power" on page 30</u>, <u>"Using plug-in power" on page 28</u>)

#### Recording is not possible

- · Confirm that the track button indicators are lit red.
- Confirm that the SD card has open space. ( $\rightarrow$  <u>"Checking SD card information" on page 117</u>)
- Confirm that an SD card is loaded properly in a card slot.
- If "Card Protected!" appears on the display, the SD card write-protection is enabled. Slide the lock switch on the SD card to disable write-protection.

#### Recorded sound cannot be heard or is very quiet

- Confirm that the volume levels of the tracks are not too low. ( $\rightarrow$  <u>"Setting recording (input) levels" on page 26</u>)
- Confirm that the track button indicators are lit green during playback.

### **Other trouble**

#### Computer does not recognize it even though it is connected to a USB port

- Confirm that the operating system is compatible. ( $\rightarrow$  zoomcorp.com)
- The operation mode must be set on the H8 to allow the computer to recognize the H8. (→ <u>"Using as an audio</u> interface" on page 112, <u>"Using as a card reader" on page 122</u>)

#### Battery operation time is short

Making the following settings could increase the battery operation time.

- Set the correct type of batteries being used. ( $\rightarrow$  <u>"Setting the battery type" on page 134</u>)
- Turn unnecessary tracks off. (→ <u>"Enabling tracks for recording" on page 25</u>)
- Set the phantom power voltage to 24 V. (  $\rightarrow$  <u>"Setting phantom power voltage" on page 32</u>)
- Reduce the display brightness. (  $\rightarrow$  <u>"Setting the display brightness" on page 136</u>)
- Set the display to dim when not used for some time. (  $\rightarrow$  <u>"Setting the display backlight" on page 137</u>)
- Reduce the sampling rate used to record files. ( $\rightarrow$  page 47, "Setting the recording format" on page 91)
- Due to their characteristics, using nickel metal hydride batteries (especially high-capacity ones) or lithium batteries should enable longer use than alkaline batteries when power consumption is high.

# **Specifications**

| Recording media |                  | Cards that support SD/SDH                                              | C/SDXC specifications                                                                                         |
|-----------------|------------------|------------------------------------------------------------------------|----------------------------------------------------------------------------------------------------|
| XY mic (XYH-6)  |                  | Mic type                                                               | Directional                                                                                                   |
|                 |                  | Sensitivity                                                            | –41 dB, 1 kHz at 1 Pa                                                                                         |
|                 |                  | Input gain                                                             | −∞ to 46.5 dB                                                                                                 |
|                 |                  | Maximum sound pressure<br>input                                        | 136 dB SPL                                                                                                    |
|                 |                  | MIC/LINE IN stereo mini                                                | Input gain: $-\infty$ to 46.5 dB                                                                              |
|                 |                  | jack                                                                   | Input impedance: 2 kΩ                                                                                         |
|                 |                  |                                                                        | Plug-in power: 2.5 V supported                                                                                |
| Inputs          | MIC IN           | Backup input                                                           | Set input gain –12 dB                                                                                         |
|                 | INPUTS 1 – 4     | Connectors                                                             | XLR jack (pin 2 hot)                                                                                          |
|                 |                  | Input gain                                                             | -30 - 55.5 dB (-20 dB with PAD)                                                                               |
|                 |                  | Input impedance                                                        | 2 kΩ or more                                                                                                  |
|                 |                  | Maximum allowable input level                                          | +24.0 dBu (PAD ON)                                                                                            |
|                 |                  | Phantom power                                                          | +24 V/+48 V (independent ON/OFF for INPUTS 1-4)                                                               |
|                 |                  | Equivalent input noise (EIN)                                           | –123.5 dBu or less (A-wt)                                                                                     |
|                 | INPUTS A, B      | Connectors                                                             | XLR/TRS combo jacks (XLR: 2 hot, TRS: TIP hot)                                                                |
|                 |                  | Input gain                                                             | -30 to 55.5 dB                                                                                                |
|                 |                  | Input impedance                                                        | 7 kΩ or higher (Hi-Z (TS) is 300 kΩ or higher)                                                                |
|                 |                  | Maximum allowable input level                                          | +4.0 dBu (Hi-Z (TS) is -2.0 dB)                                                                               |
|                 |                  | Phantom power                                                          | +24 V/+48 V (independent ON/OFF for INPUTS A and B)                                                           |
|                 |                  | Equivalent input noise (EIN)                                           | –123.5 dBu or less (A-wt)                                                                                     |
| Outputs         | Output jack      | LINE OUT (stereo mini jack)                                            | Rated output level: –10 dBu when output load impedance is 10 $k\Omega$ or more                                |
|                 |                  | PHONE OUT (stereo mini<br>jack)                                        | Maximum output level: 20 mW + 20 mW into 32 $\Omega$ load                                                     |
|                 | Built-in speaker | 400 mW/8 $\Omega$ mono speaker                                         |                                                                                                    |
| Recording       | FIELD            | WAV setting                                                            |                                                                                                    |
| formats         |                  | Supported formats<br>Maximum simultaneous<br>recording tracks          | 44.1/48/96 kHz, 16/24-bit, mono/stereo, BWF format<br>12 tracks (MIC IN, backup recording, 1-4, A, B, and LR) |
|                 |                  | MP3 setting                                                            |                                                                                                    |
|                 |                  | Supported formats<br>Maximum simultaneous<br>recording tracks          | 128, 192, 320 kbps<br>2 tracks                                                                                |
|                 | MUSIC            | WAV setting                                                            |                                                                                                    |
|                 |                  | Supported formats<br>Maximum simultaneous<br>recording tracks          | 44.1/48 kHz, 16/24-bit, mono/stereo, BWF format<br>8 tracks (MIC IN, 1-4, A, B)                               |
|                 | PODCAST          | WAV setting                                                            |                                                                                                    |
|                 |                  | Supported formats<br>Maximum simultaneous<br>recording tracks          | 44.1/48 kHz, 16/24-bit, mono/stereo, BWF format<br>10 tracks (MIC IN, backup recording, 1, 2, A, B, and LR)   |
|                 |                  | MP3 setting                                                            |                                                                                                    |
|                 |                  | Supported formats<br>Maximum simultaneous<br>recording tracks          | 128, 192, 320 kbps<br>2 tracks                                                                                |
| Recording time  |                  | With 32GB card<br>50:08:00 (44.1 kHz/16-bit<br>555:28:00 (128 kbps MP3 | WAV)<br>)                                                                                                    |

| Tuner                                                                   | Chromatic/Guitar/Bass/Open A/Open D/Open E/Open G/DADGAD                                                                                                    |
|-------------------------------------------------------------------------|----------------------------------------------------------------------------------------------------|
| Display                                                                 | 2.4" (320×240) full-color touchscreen LCD                                                                                                    |
| USB                                                                     | USB Micro-B                                                                                                    |
|                                                                         | Mass storage class operation                                                                                                    |
|                                                                         | USB2.0 High Speed                                                                                                    |
|                                                                         | Guitar Lab connection function                                                                                                    |
|                                                                         | USB1.1 Full Speed                                                                                                    |
|                                                                         | Audio interface operation: multi track mode<br>(Note: Use with Windows requires a driver, but Macintosh does not)                                                                                                    |
|                                                                         | USB2.0 High Speed                                                                                                    |
|                                                                         | 12in/2out, 44.1/48/96 kHz, 16/24-bit                                                                                                    |
|                                                                         | Audio interface operation: stereo mode                                                                                                    |
|                                                                         | USB2.0 Full Speed<br>2in/2out, 44.1/48 kHz, 24-bit                                                                                                    |
|                                                                         | Note: Use as an iPad audio interface supported (stereo mode only)<br>Note: Use a USB cable that supports data transfer. USB bus power is supported.                                                                                                    |
| REMOTE                                                                  | ZOOM BTA-1 or other dedicated wireless adapter                                                                                                    |
| Estimated continuous operation time<br>using batteries (hours: minutes) | <ul> <li>Using alkaline batteries</li> <li>Using XY mic, 44.1 kHz/24-bit (stereo × 1): about 10:00</li> <li>The above values are approximate.</li> <li>Continuous battery operation times were determined using in-house testing methods.<br/>They will vary greatly according to use conditions.</li> </ul> |
| Power                                                                   | <ul> <li>4 AA batteries (alkaline, NiMH or lithium)</li> <li>AC adapter (ZOOM AD-17): DC 5 V/1 A</li> <li>USB bus power</li> </ul>                                                                                                    |
| External dimensions                                                     | <b>H8</b> : 116.4 mm (W) × 163.3 mm (D) × 48.6 mm (H)                                                                                                    |
|                                                                         | XYH-6: 78.9 mm (W) × 60.2 mm (D) × 45.2 mm (H)                                                                                                    |
| Weight                                                                  | <b>H8</b> : 354 g                                                                                                    |
|                                                                         | ХҮН-6: 130 g                                                                                                    |

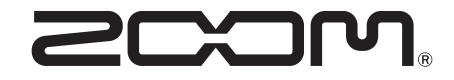

ZOOM CORPORATION 4-4-3 Kanda-surugadai, Chiyoda-ku, Tokyo 101-0062 Japan zoomcorp.com